Nokia N900 - Priročnik za uporabo

# Vsebina

| Varnost          | 6 |
|------------------|---|
| 0 vaši napravi   | 6 |
| Omrežne storitve | 7 |
| Skupni pomnilnik | 7 |

| Iskanje pomoči                         | 8  |
|----------------------------------------|----|
| Branje priročnika za uporabo           | 8  |
| Podpora                                | 8  |
| Nastavitve                             | 8  |
| Kode za dostop                         | 8  |
| Podaljšanje časa delovanja baterije    | 9  |
| Prikaz informacij o vaši napravi       | 9  |
| Obiščite spletno mesto maemo.nokia.com | 10 |

| Hitri začetek          | 10 |
|------------------------|----|
| Nastavitev naprave     | 10 |
| Tipke in deli          | 14 |
| Prvi zagon             | 15 |
| Opora                  | 16 |
| Pisalo                 | 16 |
| Uporaba dodatne opreme | 17 |

| Uvod                      | 18 |
|---------------------------|----|
| Ključne funkcije          | 18 |
| O programski opremi Maemo | 18 |

| 0 napravi                      | 19 |
|--------------------------------|----|
| 0 namizju                      | 20 |
| Meni z aplikacijami            | 21 |
| Polje za stanje in meni stanja | 21 |
| Nadzorna plošča                | 23 |
| 0 zaslonu na dotik             | 24 |
| Vnos besedila                  | 26 |
| Zaščita naprave                | 29 |
| Raziskovanje storitve Ovi      | 29 |

| Prilagajanje naprave             | 30 |
|----------------------------------|----|
| Urejanje in prilagajanje namizja | 30 |
| Nastavitve profila               | 31 |
| Spreminjanje slike ozadja        | 31 |
| Spreminjanje jezika naprave      | 32 |
| Spreminjanje tem                 | 32 |

| 32 |
|----|
| 32 |
| 32 |
| 33 |
| 37 |
| 38 |
| 38 |
| 38 |
| 39 |
| 41 |
|    |

| Brskanje po spletu                            | 42 | Možnosti med klicem    |
|-----------------------------------------------|----|------------------------|
| 0 brskalniku                                  | 42 | Števci trajanja klicev |
| Odpiranje spletnih strani in brskanje po njih | 42 | Klici v sili           |
| Orodna vrstica brskalnika                     | 43 |                        |
| Urejanje zaznamkov                            | 44 | Pošiljanje besedilni   |
| Brisanje zasebnih podatkov                    | 44 | 0 Pogovorih            |
| Varnost povezave                              | 45 | Pošiljanje besedilnih  |
| Prenos datotek                                | 45 | Pošiljanje pomenkov    |
| Shranjevanje spletnih strani                  | 46 | Brisanje sporočil in p |
| Ogled zgodovine brskanja                      | 46 | Filtriranje pogovorov  |
| Namestitev vtičnika ali dodatka               | 46 | Nastavitve besedilnih  |
| Nastavitve brskalnika                         | 47 |                        |
|                                               |    | E-pošta                |
| Urejanje vizitk                               | 48 | 0 e-pošti              |
| Pridobivanje vizitk                           | 48 | Branje službene pošt   |
| Ogled stanj dosegljivosti vizitk              | 51 | Nastavitve e-pošte     |
| Razvrščanje vizitk                            | 51 | Branje in pošiljanje e |
| Pošiljanje vizitk                             | 51 | Razvrščanje e-pošte    |
| Dodajanje bližnjic na namizje                 | 52 | Sinhronizacija z aplik |
| Nastavitve Imenika                            | 52 | Dodajanje spletnega    |
|                                               |    | namizje                |
| Klicanje                                      | 53 | Nastavitve e-pošte     |
| 0 klicih                                      | 53 |                        |
| Spreminjanje postavitve zaslona               | 53 | Zajemanje slik in sr   |
| Zaslon na dotik med klici                     | 53 | Kamera                 |
| Vzpostavljanje glasovnega klica               | 54 | Zajemanje slik         |
| Vzpostavlianie internetnih klicev             | 56 | Snemanie video posr    |

57

| Možnosti med klicem                                  | 58 |
|------------------------------------------------------|----|
| Števci trajanja klicev                               | 58 |
| Klici v sili                                         | 58 |
|                                                      |    |
| Pošiljanje besedilnih sporočil in pomenkov           | 59 |
| 0 Pogovorih                                          | 59 |
| Pošiljanje besedilnih sporočil                       | 60 |
| Pošiljanje pomenkov                                  | 61 |
| Brisanje sporočil in pogovorov                       | 63 |
| Filtriranje pogovorov                                | 63 |
| Nastavitve besedilnih sporočil in pomenkov           | 63 |
|                                                      |    |
| E-pošta                                              | 64 |
| 0 e-pošti                                            | 64 |
| Branje službene pošte z aplikacijo Mail for Exchange | 64 |
| Nastavitve e-pošte                                   | 64 |
| Branje in pošiljanje e-pošte                         | 67 |
| Razvrščanje e-pošte                                  | 70 |
| Sinhronizacija z aplikacijo Mail for Exchange        | 70 |
| Dodajanje spletnega programčka za e-pošto na         |    |
| namizje                                              | 71 |
| Nastavitve e-pošte                                   | 71 |
|                                                      |    |
| Zajemanje slik in snemanje video posnetkov           | 75 |
| Kamera                                               | 75 |
| Zajemanje slik                                       | 75 |
| Snemanje video posnetkov                             | 77 |
| Nastavitve kamere                                    | 79 |

Vzpostavljanje internetnih video klicev

# Ogled slik s funkcijo Fotografije Skupna raba slik in video posnetkov Predvajanje glasbe in video posnetkov

| 0 predstavnostnem predvajalniku                     | 86 |
|-----------------------------------------------------|----|
| Oblike zapisov datotek                              | 86 |
| Dodajanje predstavnostnega spletnega programčka na  |    |
| namizje                                             | 87 |
| Iskanje predstavnostnih datotek                     | 87 |
| Ogled vtičnikov MAFW                                | 87 |
| Predvajanje glasbe s predstavnostnim predvajalnikom | 87 |
| Uporaba oddajnika FM                                | 89 |
| Predvajanje video posnetkov s predstavnostnim       |    |
| predvajalnikom                                      | 90 |
| Poslušanje internetnega radia s predstavnostnim     |    |
| predvajalnikom                                      | 91 |
| Predvajanje glasbe iz predstavnostnega strežnika    | 92 |
|                                                     |    |

81

83

86

| Iskanje in ogled lokacij    | 93 |
|-----------------------------|----|
| Določanje položaja (GPS)    | 93 |
| Zemljevidi Ovi za mobilnike | 95 |

| Upravljanje časa                | 98 |
|---------------------------------|----|
| Ogled ure in nastavitev alarmov | 98 |
| Ogled in upravljanje koledarja  | 99 |

| Uporaba pripomočkov in upravljanje podatkov       | 102 |
|---------------------------------------------------|-----|
| Sinhronizacija in prenos vsebine iz druge naprave | 102 |

| Varnostno kopiranje in obnavljanje podatkov         | 103 |
|-----------------------------------------------------|-----|
| Delo z datotekami                                   | 104 |
| Pomnilnik                                           | 105 |
| Brisanje podatkov naprave in obnavljanje nastavitev | 106 |
| Uporaba pripomočkov                                 | 107 |
|                                                     |     |

| Posodabljanje programske opreme in nameščanje aplikacij | 110 |
|---------------------------------------------------------|-----|
| 0 Upravitelju aplikacij                                 | 110 |
| Nameščanje dodatnih aplikacij                           | 111 |
| Dodajanje katalogov                                     | 112 |
| Preverjanje posodobitev                                 | 113 |
| Posodabljanje programske opreme                         | 113 |

| Igranje iger            | 114 |
|-------------------------|-----|
| Blocks                  | 114 |
| Chess                   | 115 |
| Mahjong                 | 115 |
| Marbles                 | 116 |
| Nameščanje ostalih iger | 117 |

| Nastavitve                                | 117 |
|-------------------------------------------|-----|
| Nastavitve za prilagajanje                | 117 |
| Nastavitve povezovanja                    | 119 |
| Splošne nastavitve                        | 122 |
| Nastavitve aplikacij drugih proizvajalcev | 123 |
|                                           |     |

# Nasveti in odpravljanje težav

124

| Osnovni nasveti za uporabo naprave | 124 |
|------------------------------------|-----|
| Dodatni nasveti za uporabo naprave | 124 |
| Bližnjice                          | 125 |
| Odpravljanje težav                 | 127 |

| Informacija o izdollu, in vornostno informacija | 1 2 0 |
|-------------------------------------------------|-------|
| iniormache o izuelku in varnostne iniormache    | 129   |
|                                                 |       |

| Kazalo | 136 |
|--------|-----|
|        |     |

# Varnost

Preberite te preproste smernice. Neupoštevanje navodil je lahko nevarno ali protizakonito. Če želite več informacij, preberite cel priročnik za uporabo.

#### VARNO VKLAPLJANJE

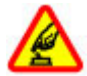

Ne vklapljajte naprave, če je uporaba mobilnega telefona prepovedana ali če lahko povzroči interferenco ali nevarnost.

#### **PROMETNA VARNOST JE NA PRVEM MESTU**

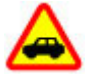

Upoštevajte vse zakone, ki veljajo v državi, kjer ste. Med vožnjo imejte vedno proste roke, da boste lahko upravljali vozilo. Misliti morate predvsem na varnost na cesti.

#### INTERFERENCA

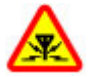

Vse brezžične naprave so občutljive za interferenco, ki lahko moti njihovo delovanje.

## IZKLAPLJANJE NA OBMOČJIH, KJER VELJAJO OMEJITVE

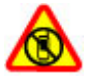

Upoštevajte prepovedi. Izklopite napravo na letalu, v bližini medicinske opreme, goriv in kemikalij ter na območjih, kjer poteka razstreljevanje.

#### **STROKOVNI SERVIS**

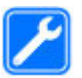

Ta izdelek sme vgraditi ali popravljati samo usposobljeno osebje.

#### **DODATNA OPREMA IN BATERIJE**

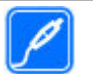

Uporabljajte samo odobreno dodatno opremo in baterije. Ne priklapljajte nezdružljivih izdelkov.

#### **NEPREPUSTNOST ZA VODO**

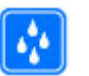

Vaša naprava ni neprepustna za vodo. Skrbite, da bo vedno suha.

#### 0 vaši napravi

Mobilna naprava, opisana v tem priročniku, je odobrena za uporabo v omrežja (E)GSM 850, 900, 1800 in 1900 ter UMTS 900, 1700 in 2100. Več informacij o omrežjih lahko dobite pri ponudniku storitev.

V napravi so lahko ob nakupu shranjeni zaznamki in povezave na spletne strani tretjih oseb. Z napravo lahko dostopate tudi do drugih takih strani. Te strani niso nikakor povezane z družbo Nokia, ki tudi ne jamči za njihovo vsebino in jih ne priporoča. Če dostopate do takih strani, upoštevajte ustrezne varnostne ukrepe.

#### **Opozorilo:**

Naprava mora biti vklopljena, če želite uporabljati katero koli njeno funkcijo, z izjemo budilke. Naprave ne vklapljajte, kadar lahko uporaba brezžičnih naprav povzroči interferenco ali nevarnost.

Ko uporabljate to napravo, upoštevajte vse zakone, lokalne navade, zasebnost in zakonite pravice drugih oseb vključno z avtorskimi pravicami. Varstvo avtorskih pravic lahko prepoveduje kopiranje, spreminjanje ali posredovanje nekaterih slik, glasbe in drugih vsebin.

Prepišite ali naredite varnostne kopije vseh pomembnih informacij, shranjenih v napravi.

Pred povezovanjem s katero koli drugo napravo preberite podrobna varnostna navodila v priročniku zanjo. Ne priklapljajte nezdružljivih izdelkov.

Slike v tem priročniku se morda razlikujejo od zaslona vaše naprave.

Druge pomembne informacije o napravi lahko preberete v priročniku za uporabo.

#### **Omrežne storitve**

Da bi lahko napravo uporabljali, morate imeti dostop do storitev mobilnega operaterja. Nekatere funkcije niso na voljo v vseh omrežjih ali pa jih boste morali, če jih boste hoteli uporabljati, posebej naročiti pri ponudniku storitev. Ko uporabljate omrežne storitve, se prenašajo podatki. Pri ponudniku storitev preverite tarife v domačem omrežju in med gostovanjem v tujih omrežjih. Informacije o stroških lahko dobite pri svojem ponudniku storitev.

Vaš ponudnik storitev je morda zahteval izklop ali onemogočil vklop nekaterih funkcij v vaši napravi. V tem primeru take funkcije ne bodo prikazane v meniju naprave. Naprava je bila morda tudi posebej nastavljena; to lahko vključuje spremembe imen in vrstnega reda menijev ter spremembe ikon.

#### Skupni pomnilnik

Naslednje funkcije te naprave si lahko delijo pomnilnik: zaznamki; slikovne, zvočne in video datoteke; datoteke za beležke, datoteke sketch in druge datoteke; imenik; e-poštna sporočila; in aplikacije. Uporaba ene ali več teh funkcij lahko zmanjša količino pomnilnika, ki je na voljo drugim funkcijam. Če naprava prikaže sporočilo, da je pomnilnik poln, zbrišite nekaj podatkov iz skupnega pomnilnika.

# Iskanje pomoči

## Branje priročnika za uporabo

 Če želite najti več podatkov o podpori, preberite celoten priročnik za uporabo.

## Branje spletnega priročnika za uporabo

Izberite -> User Guide.

# Preberite uporabniški priročnik v napravi

- 2 Izberite indeksno datoteko želenega jezika.

Priročnik za uporabo v napravi je shranjen v notranjem masovnem pomnilniku naprave. Ko namestite posodobitve programske opreme, informacije v priročniku za uporabo morda ne bodo več aktualne.

**Nasvet:** Na namizje lahko dodate bližnjico do priročnika za uporabo, da boste pozneje do njega lažje dostopali. To naredite tako, da odprete priročnik za uporabo in v orodni vrstici izberete - > Add shortcut to desktop.

## Podpora

Če želite izvedeti več o uporabi svoje naprave oziroma niste prepričani, kako bi vaša naprava morala delovati, obiščite spletno mesto www.nokia.com/support ali Če s tem ne odpravite težave, naredite naslednje:

- Izklopite napravo in odstranite baterijo. Čez približno minuto znova namestite baterijo in vklopite napravo.
- Obnovitev prvotnih tovarniških nastavitev.
- Posodobite programsko opremo svoje naprave.

Če še vedno ne odpravite težave, se pri podjetju Nokia pozanimajte o možnostih popravila. Obiščite www.nokia.com/repair. Preden napravo pošljete v popravilo, varnostno kopirajte podatke v napravi.

#### Nastavitve

Običajno ima vaša naprava samodejno nastavljene nastavitve GPRS, nastavitve za neposredno predvajanje in mobilni internet, pri čemer temeljijo te nastavitve na ponudniku omrežnih storitev. Ponudnik omrežnih storitev je v napravo morda že namestil nastavitve.

Če želite spremeniti splošne nastavitve naprave, kot so nastavitve jezika, namizja, zaslona in zaklepanja tipkovnice, pojdite na **Here** > **Settings**.

## Kode za dostop

Če pozabite katero koli kodo za dostop, se obrnite na ponudnika storitev.

Koda PIN (Personal Identification Number) — Ta koda ščiti vašo kartico SIM pred nepooblaščeno uporabo. Kodo PIN (4 do 8 števk) običajno dobite skupaj s kartico SIM. Če trikrat zaporedoma vnesete napačno kodo PIN, se koda blokira in jo morate odblokirati s kodo PUK.

Koda za odblokiranje (PUK) — To 8-mestno kodo potrebujete za zamenjavo blokirane kode PIN. Če kode ne dobite s kartico SIM, se obrnite na ponudnika storitev.

Koda za zaklepanje — S kodo za zaklepanje lahko preprečite nepooblaščeno uporabo naprave. Prednastavljena koda je 12345. Kodo lahko ustvarite ali spremenite in napravo nastavite tako, da jo zahteva. Novo kodo hranite na skrivnem in varnem mestu, proč od naprave. Če pozabite kodo za zaklepanje in je naprava zaklenjena, jo morate odnesti v pooblaščen servis Nokia, kjer vam lahko zaračunajo stroške storitev. Napravo je mogoče odkleniti samo po ponovni namestitvi programske opreme, zato je možna izguba podatkov, shranjenih v napravi.

# Podaljšanje časa delovanja baterije

Zaradi številnih funkcij v napravi je poraba moči baterije večja, čas njenega delovanja pa krajši. Če želite varčevati z močjo baterije, morate vedeti:

- Tehnologijo Bluetooth izključite, kadar je ne potrebujete. Aplikacije, ki uporabljajo tehnologijo Bluetooth, morate zapreti, ko jih ne potrebujete.
- Zaradi funkcij, ki uporabljajo brezžično omrežje LAN (WLAN), in funkcij, ki lahko potekajo v ozadju, medtem

ko uporabljate druge funkcije, je poraba moči baterije večja. Omrežje WLAN v napravi preverja razpoložljiva omrežja tako pogosto, kot je določeno v nastavitvah WLAN in se samodejno povezuje v omrežja, ki ste jih že uporabljali. Če želite dodatno zmanjšati porabo baterije, lahko določite, da naprava v ozadju ne išče omrežij, ki so na voljo, ali jih išče manj pogosto.

- Zaradi osvetlitve zaslona je poraba moči baterije večja. V nastavitvah zaslona lahko prilagodite svetlost zaslona in spremenite dolžino časovnega obdobja, po katerem se izključi osvetlitev. Če želite nastaviti napravo, da porabi manj energije, ko je vklopljena osvetlitev zaslona, lahko vključite način varčevanja z energijo. Če želite spreminjati nastavitve zaslona, izberite >> Settings in Display.
- Če pustite v ozadju zagnane aplikacije, je poraba moči baterije večja.

## Prikaz informacij o vaši napravi

Razpoložljive informacije vključujejo:

- model naprave
- ime in izdajo platforme
- različico programske opreme
- naslov MAC za WLAN
- naslov Bluetooth

#### 10 Hitri začetek

- naslov IMEI
- veljavne licence
- druge pomembne informacije o vaši napravi

#### Obiščite spletno mesto maemo.nokia.com

Na spletnem mestu maemo.nokia.com lahko najdete najnovejša orodja, slike za ozadje in aplikacije za prilagajanje naprave po lastnem okusu, poleg tega pa si lahko ogledate izkušnjo Maemo. Za dostop do tega spletnega mesta izberite bližnjico Maemo na namizju ali zaznamek Maemo v spletnem brskalniku.

# Hitri začetek

#### Nastavitev naprave Vstavljanje kartice SIM in baterije

Preden odstranite baterijo, napravo vedno izklopite in jo ločite od polnilnika.

**Pomembno:** Vedno odstranite baterijo, preden vstavite ali odstranite kartico SIM, da se kartica ne bi poškodovala.

- 1 Postavite napravo tako, da je hrbtni pokrovček obrnjen navzgor, da preprečite razrahljanje baterije.
- 2 Postavite prst v držalo in dvignite hrbtni pokrovček. Če želite sprostiti hrbtni pokrovček, vam ni treba pritisniti gumba.

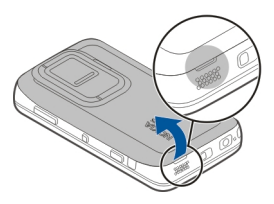

3 Držalo kartice SIM sprostite tako, da potisnete držalo v levo (1) in dvignete desni konec držala (2). Odrezani del kartice mora biti obrnjen navzgor, kontaktna površina kartice pa proti priključkom na napravi (3). Zaprite držalo (4) in ga potisnite v desno, da se zaskoči (5).

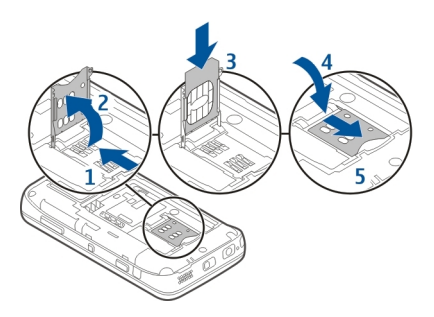

4 Kontakte baterije poravnajte z ustreznimi priključki v predelu za baterijo in vstavite baterijo v smeri puščice.

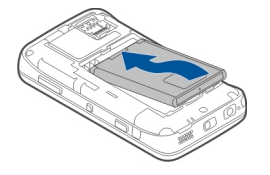

5 Pokrov na hrbtni strani znova namestite tako, da poravnate zatič na režo in potisnete pokrovček navzdol, da se zaskoči.

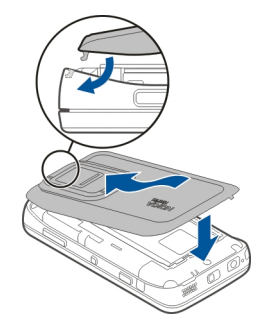

## Vstavljanje pomnilniške kartice

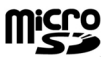

Uporabljajte samo združljive kartice MicroSD, ki jih je družba Nokia odobrila za uporabo s to napravo. Nokia uporablja odobrene industrijske standarde za pomnilniške kartice, vendar vsi izdelki drugih znamk morda ne bodo popolnoma združljivi s to napravo. Uporaba nezdružljive pomnilniške kartice lahko poškoduje napravo, kartico ali na njej shranjene podatke.

Pomnilniško kartico lahko varno vstavite ali odstranite celo ko je naprava vklopljena. Ko odprete hrbtni pokrovček, naprava ne more dostopati do pomnilniške kartice, da bi

#### 12 Hitri začetek

zaščitila podatke na njej. Ko znova namestite hrbtni pokrovček, lahko znova dostopate do pomnilniške kartice.

Pomnilniška kartica je morda že vstavljena v napravo. Če ni, naredite naslednje:

- 1 Postavite napravo tako, da je hrbtni pokrovček obrnjen navzgor, da preprečite razrahljanje baterije.
- 2 Postavite prst v držalo in dvignite hrbtni pokrovček. Če želite sprostiti hrbtni pokrovček, vam ni treba pritisniti nobenega gumba.

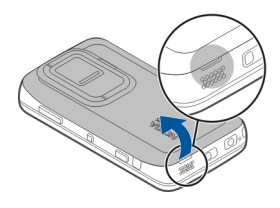

3 Držalo pomnilniške kartice sprostite tako, da potisnete držalo proti bateriji (1) in dvignete konec držala (2). V držalo vstavite združljivo pomnilniško kartico (3). Kontaktna površina kartice mora biti obrnjena proti priključkom na napravi. Zaprite držalo (4) in ga potisnite nazaj, da se zaskoči (5).

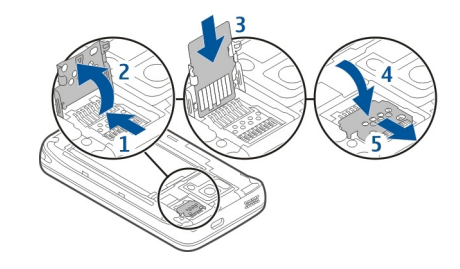

4 Ponovno namestite hrbtni pokrovček. Naprava naj bo obrnjena navzdol, ko menjate ohišje. Prepričajte se, da je pokrovček pravilno zaprt.

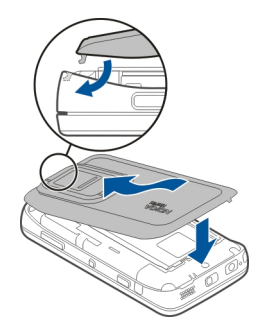

## Polnjenje baterije

Baterija je bila delno napolnjena v tovarni. Če naprava nakazuje nizko stanje baterije, naredite tole:

# Baterijo napolnite s polnilnikom

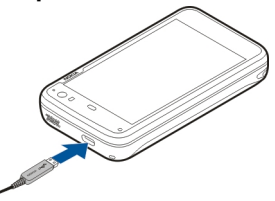

- 1 Polnilnik priključite v vtičnico.
- 2 Polnilnik priključite na priključek mikro USB naprave.
- 3 Ko naprava nakazuje, da je napolnjena, najprej odklopite polnilnik iz naprave, nato pa še iz vtičnice.

Ko se naprava polni, lučka za obveščanje utripa. Ko je baterija popolnoma napolnjena, lučka za obveščanje sveti.

Dolžina polnjenja baterije ni določena, napravo pa lahko uporabljate med polnjenjem. Če je baterija popolnoma izpraznjena, lahko traja nekaj minut, preden začne lučka za obveščanje utripati ali preden lahko kličete.

# Polnjenje baterije s kablom USB

Svojo napravo lahko napolnite z združljivo napravo USB, npr. računalnikom, če nimate na voljo električne vtičnice. Med polnjenjem lahko tudi prenašate podatke.

- Mobilno napravo in združljivo napravo, ki ima vmesnik USB, povežite z združljivim kablom USB.
   Glede na vrsto naprave, ki jo polnite, lahko traja nekaj časa, preden se polnjenje začne.
- 2 Če je naprava vklopljena, izberite med načini USB, ki so na voljo. Izberite Mass storage mode ali PC Suite mode in se prepričajte, da vaša naprava med polnjenjem s kablom USB prejema dovolj energije.

Ko se naprava polni, lučka za obveščanje utripa. Ko je baterija popolnoma napolnjena, lučka za obveščanje sveti.

Če je baterija popolnoma izpraznjena, naj se nekaj časa polni, preden spet uporabite napravo.

Če je vaša naprava vklopljena in je odprtih mnogo aplikacij, lahko naprava porabi več energije, kot je dobi s polnjenjem s kablom USB. Zaprite nekaj aplikacij in podatkovnih povezav ali pa uporabite polnilnik, ki ste ga dobili z napravo.

#### 14 Hitri začetek

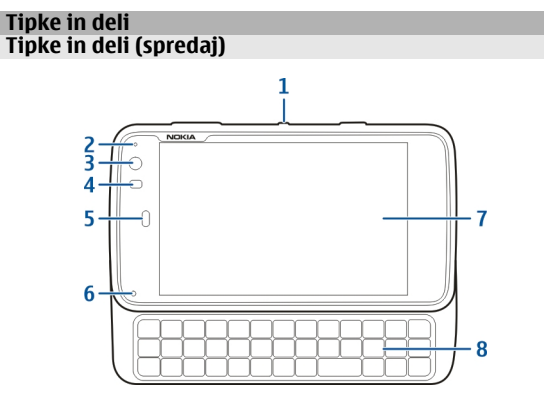

- 1 Tipka za vklop/izklop
- 2 Senzor za svetlobo
- 3 Dodatna leča fotoaparata
- 4 Senzor za razdaljo
- 5 Slušalke
- 6 Lučka za obveščanje
- 7 Zaslon na dotik
- 8 Fizična tipkovnica

Če želite zagotoviti pravilno delovanje zaslona na dotik, odstranite zaščitno folijo z zaslona naprave.

Območja levo od zaslona na dotik ne prekrivajte na primer z zaščitnim trakom ali folijo.

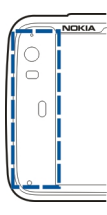

# Tipke in deli (zadaj)

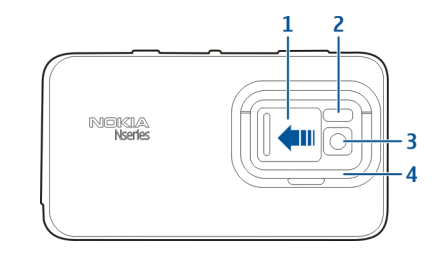

- 1 Pokrovček za lečo
- 2 Bliskavica fotoaparata
- 3 Leča fotoaparata
- 4 Opora

# Tipke in deli (zgoraj)

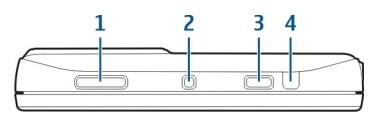

- 1 Tipka za povečavo/glasnost
- 2 Tipka za vklop/izklop
- 3 Tipka za slikanje
- 4 Infrardeči vmesnik

Nobena od predhodno nameščenih aplikacij v napravi ne uporablja infrardečega vmesnika, vendar ta vmesnik omogoča razvijanje aplikacij drugih proizvajalcev, ki zahtevajo infrardeči vmesnik. Infrardeči vmesnik ni združljiv s standardom IrDA.

# Tipke in deli (strani)

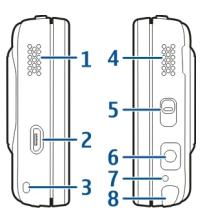

1 Stereo zvočnik

- 2 Priključek mikro USB
- **3** Očesce za pritrditev paščka za zapestje
- 4 Stereo zvočnik
- 5 Stikalo za zaklepanje
- 6 Priključek AV Nokia (3,5 mm)
- 7 Mikrofon
- 8 Pisalo

#### Prvi zagon Vklop naprave

1 Pritisnite tipko za vklop/izklop.

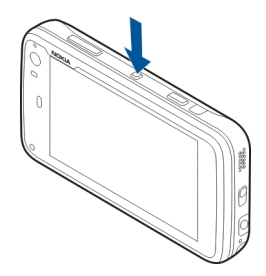

2 Če naprava zahteva kodo PIN ali kodo za zaklepanje, jo vnesite in izberite Done. Predhodno nastavljena koda za zaklepanje je 12345. Če kodo pozabite in je naprava zaklenjena, morate napravo servisirati. Morda boste morali plačati dodatne stroške in vsi osebni podatki se

#### 16 Hitri začetek

bodo morda izbrisali. Več informacij lahko dobite na mestu Nokia Care ali pri prodajalcu naprave.

#### **Izklop naprave**

Pritisnite tipko za vklop/izklop in izberite Switch off!.

**Nasvet:** Napravo lahko izklopite tudi tako, da pritisnete in pridržite tipko za vklop/izklop.

#### Čarovnik za zagon

- 1 Vklopite napravo. Za kratek čas se prikaže pozdravno sporočilo in odpre se čarovnik za zagon.
- 2 Prikažejo se nastavitve jezika, regije, ure in datuma. Določite naslednje:

**Language** — Podrsajte s prstom navzgor ali navzdol za pomikanje po seznamu in izberite jezik.

**Region** — Podrsajte s prstom navzgor ali navzdol za pomikanje po seznamu in izberite regijo.

**Time** — Določite obliko zapisa ure, tako da drsnik premaknete na možnost **24 hrs** ali **12 hrs**, in s prstom premaknite kazalca ure na točen čas. Če uporabljate 12urni zapis, premaknite drsnik na možnost **AM** ali **PM**.

**Date** — Nastavite trenutni datum. To naredite tako, da s prstom podrsate navzgor ali navzdol v stolpcih za dan, mesec in leto.

3 Nastavitve sprejmete in shranite tako, da izberete **Save**.

#### **Opora**

Opora je na hrbtni strani naprave, in ko napravo postavite na ravno površino, lahko oporo uporabljate npr. pri gledanju video posnetkov.

#### **Odpiranje opore**

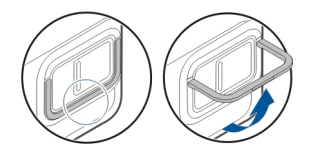

#### Pisalo

Nekatere dejavnosti, na primer skiciranje, lahko lažje kot s prstom uporabljate s pisalom.

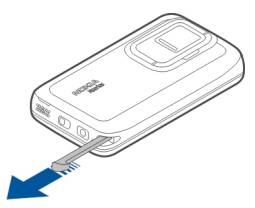

Pomembno: Uporabljajte samo pisalo, ki ga je družba Nokia odobrila za uporabo s to napravo. Uporaba vsakega drugega

pisala lahko izniči garancijo za napravo in poškoduje na dotik občutljivi zaslon. Pazite, da zaslona ne opraskate. Za pisanje po njem nikoli ne uporabite peresa, svinčnika ali drugega ostrega predmeta.

#### Uporaba dodatne opreme Slušalke

Na napravo lahko priklopite združljive slušalke ali slušalke z mikrofonom. Slušalke Nokia z glasbenimi kontrolniki lahko uporabljate, vendar naprava ne podpira glasbenih kontrolnikov.

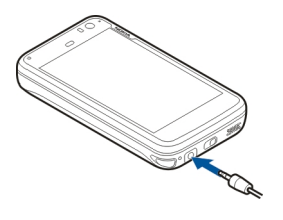

# **Opozorilo:**

Uporaba slušalk lahko vpliva na zaznavanje zvokov iz okolice. Slušalk ne uporabljajte, kadar bi to lahko ogrozilo vašo varnost.

Ne priklapljajte izdelkov, ki ustvarjajo izhodni signal, ker bi to lahko napravo poškodovalo. Z AV-priključkom Nokia ne povezujte nobenega vira napetosti. Če z AV-priključkom Nokia povežete katero koli zunanjo napravo ali druge slušalke (in ne tistih, ki jih je Nokia odobrila za uporabo s to napravo), bodite posebej pozorni na nastavljeno stopnjo glasnosti.

# Zapestni trak

- 1 Odstranite hrbtni pokrovček.
- 2 Zataknite trak za zatič in zaprite hrbtni pokrovček.

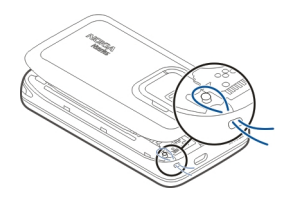

# Uvod

#### Ključne funkcije

Z novim telefonom Nokia N900 lahko sledite klicem in epoštnim sporočilom, brskate po spletu ter neposredno preklapljate med odprtimi aplikacijami in trenutnimi pogovori. Med ključnimi funkcijami so tudi:

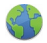

Ogled spletnih strani s celozaslonskim brskanjem.

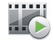

Uporabite aplikacijo Predstavnostni predvajalnik za poslušanje glasbe, ogled videov ali nastavljanje priljubljenih internetnih radijskih postaj.

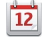

Uporabite aplikacijo Koledar, da ostanete v koraku s časom in načrtujete svoje sestanke.

Z aplikacijo Imenik upravljajte s podrobnimi informacijami o prijateljih.

Z aplikacijo Telefon vzpostavite glasovni, internetni ali internetni video klic s prijateljem.

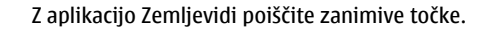

Z aplikacijo Kamera zajemite slike in posnemite video posnetke ter jih nato prenesite neposredno v splet, da jih boste imeli v skupni rabi s prijatelji ali spletno skupnostjo.

@

Berite e-pošto in odgovarjajte nanjo, ko ste na poti.

Z aplikacijo Pogovori si izmenjujte besedilna

sporočila ali začnite pomenke z vizitkami v

Z Upraviteljem aplikacij preverite, ali so za aplikacije na voljo posodobitve in jih prenesite v napravo.

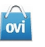

V Trgovini Ovi poiščite priljubljene aplikacije, teme in ozadja.

#### O programski opremi Maemo

imeniku za pomenke.

Naprava uporablja programsko opremo Maemo 5 v operacijskem sistemu Linux. Programska oprema je namenjena delovanju, podobnem tistemu v računalniku, ter omogoča delovanje več aplikacij hkrati in ponuja širok nabor dejavnosti, od brskanja po spletu do snemanja video posnetkov. Vaša naprava podpira možnost Maemo Update, ki omogoča posodabljanje operacijskega sistema in aplikacij prek povezave WLAN ali povezave za paketni prenos podatkov.

S programsko opremo Maemo lahko razvijete lastne aplikacije za napravo. V ta namen lahko uporabite komplet za razvoj programske opreme Maemo (Maemo SDK). Za več informacij o tem, kaj je programska oprema Maemo, in kako razviti aplikacije, si oglejte spletno mesto maemo.nokia.com.

#### 0 napravi Lokacije antene

Vaša naprava ima morda notranjo in zunanje antene. Predela antene se ne dotikajte po nepotrebnem med tem, ko antena prenaša ali sprejema signale. Dotikanje anten vpliva na kakovost komunikacije ter lahko povzroči, da naprava deluje z večjo močjo, kot bi bilo potrebno, in lahko zmanjša življenjsko dobo baterije.

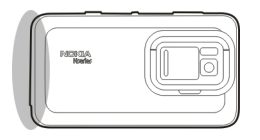

Mobilna antena

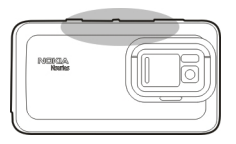

Antena za Bluetooth in WLAN

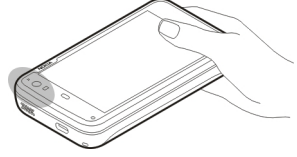

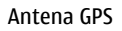

Nastavitev glasnosti

# Prilagajanje glasnosti

Uporabite tipke za glasnost.

| Nasvet: V meniju stanja si lahko ogledate trenutno             |
|----------------------------------------------------------------|
| nastavitev glasnosti in prilagodite glasnost. Tapnite polje za |
| stanje, da odprete meni. Z drsnikom za glasnost                |
| prilagodite glasnost.                                          |

#### Izklop zvoka

Drsnik za glasnost v meniju stanja povlecite skrajno levo.

# Prilagajanje glasnosti klicev in tona sporočil

Izberite **Settings** in **Profiles**.

# Lučka za obveščanje

Lučka za obveščanje lahko prikazuje stanje vaše naprave. Lahko vas na primer obvesti o stanju polnjenja baterije, neodgovorjenem klicu ali prejetem e-poštnem ali besedilnem sporočilu.

Lučko za obveščanje lahko za vsako vrsto obveščanja vključite ali izključite tako, da spremenite nastavitve lučke za obveščanje.

Barve lučke za obveščanje označujejo naslednje:

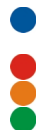

Lučka za obveščanje, ki jo sproži aplikacija (prejeto besedilno sporočilo, pomenek ali e-pošta) Aktivna dodatna kamera (internetni video klic) Polnjenje baterije

Baterija je napolnjena

# 0 namizju

Namizje se prikaže, ko vklopite napravo. Ponuja hiter dostop do različnih funkcij naprave. Uporabljate lahko največ štiri namizja. Namizja lahko prilagodite po želji – na njih imate lahko različne spletne programčke, zaznamke, slike v ozadju ter bližnjice do aplikacij in vizitk.

Na namizju je naslednje:

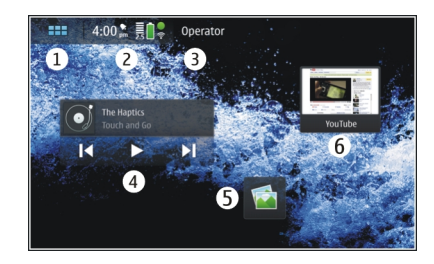

- 1 Meni z aplikacijami
- 2 Polje za stanje
- 3 Ponudnik omrežnih storitev (če je vstavljena kartica SIM)
- 4 Spletni programčki
- 5 Bližnjice
- 6 Zaznamki brskalnika

# Preklapljanje med namizji

Potegnite v levo ali desno.

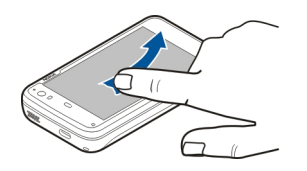

#### Iskanje vizitk

S fizično tipkovnico začnite vnašati ime.

# Odpiranje virtualne tipkovnice za vzpostavitev klica

Na namizju začnite s fizično tipkovnico vnašati telefonsko številko. Prvo številko vnesete tako, da pritisnete **7** in nato želeno številko. Ko vnesete prvo številko, lahko s fizično ali virtualno tipkovnico vnesete še več številk.

#### Meni z aplikacijami

Meni z aplikacijami prikazuje razpoložljive aplikacije. Izberite

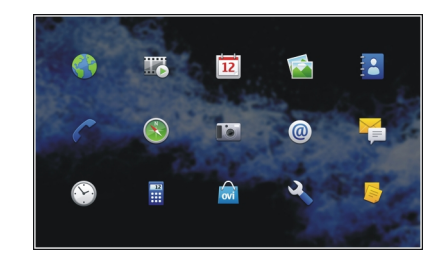

## Odpiranje aplikacije

Izberite aplikacijo.

## Zapiranje aplikacije

Izberite 💭. Prekličejo se vse spremembe in izbire, ki jih niste shranili.

**Nasvet:** Če želite spremeniti vrstni red ikon aplikacij, izberite in pridržite ikono ter sledite navodilom.

#### Polje za stanje in meni stanja Polje za stanje

5:00 pm 👼 🔒 💲

Polje za stanje prikazuje podatke o trenutnem stanju relevantnih elementov v napravi. Prikazuje trenutni čas ter

stanje baterije in moč signala. Poleg tega lahko polje za stanje prikazuje tudi stanje vaše internetne povezave, razpoložljive posodobitve ali vaš trenutno dejavni profil.

#### Kazalniki v polju za stanje Splošni kazalniki

|   | Budilka je vključena.                                                                                |
|---|----------------------------------------------------------------------------------------------------|
|   | Stanje baterije naprave in morebitno stanje polnjenja.                                               |
|   | Naprava je povezana z združljivo napravo<br>USB za polnjenje, vendar ne prejema dovolj<br>napajanja. |
|   | Trenutna jakost signala.                                                                             |
| L | Na voljo so posodobitve programske opreme ali dodatne aplikacije.                                    |
| 8 | Dejaven je tihi profil.                                                                              |

# Kazalniki povezave

| <b>2 G 2.5G 3 G</b><br><sup>ali</sup> <b>3.5G</b> | Trenutno omrežje.         |
|---------------------------------------------------|---------------------------|
| 22                                                | Poteka sinhronizacija.    |
| 8                                                 | Sinhronizacija ni uspela. |

| <b>€</b> | Povezava USB je aktivna.                                                      |
|----------|-------------------------------------------------------------------------------|
| 0        | Povezava za paketni prenos podatkov je<br>aktivna (omrežna storitev).         |
| ବି       | Brezžična povezava LAN (WLAN) je aktivna.                                     |
| <b>?</b> | Začasna brezžična povezava LAN (WLAN) je aktivna.                             |
|          | Povezava Bluetooth je aktivna.                                                |
| *        | Povezava Bluetooth z eno ali več<br>napravami Bluetooth je aktivna.           |
|          | Kartica SIM ni na voljo (kartica ni vstavljena<br>ali niste vnesli kode PIN). |
| G        | Dejaven je profil za uporabo brez povezave.                                   |
|          |                                                                               |

#### Kazalniki GPS

| X | Funkcija GPS je aktivna. |
|---|--------------------------|
| 1 | Funkcija GPS ni aktivna. |

#### Kazalniki skupne rabe vsebin

| <        | Skupna raba poteka.                  |
|----------|--------------------------------------|
| <b>~</b> | Skupna raba čaka, zato jo preverite. |

| Skupna raba je blokirana.   |
|-----------------------------|
| Skupila laba je blokilalia. |

# Kazalnik klicev

1

| C | - |
|---|---|
|   |   |
|   |   |

Telefonski klic je aktiven.

# Kazalniki stanja dosegljivosti

|   | Dosegljiv |
|---|-----------|
| • | Zaseden   |

Če niste povezani, v polju za stanje ni prikazan kazalnik dosegljivosti.

# Kazalniki zvoka

|          | Naprava je povezana z žičnimi ali Bluetooth<br>slušalkami. |
|----------|------------------------------------------------------------|
| <b>n</b> | Naprava je povezana z žičnimi ali Bluetooth<br>slušalkami. |
| Į.       | UKV-sprejemnik je vključen.                                |

Če aplikacija drugega proizvajalca doda ikono v polje za stanje, je ta umeščena za privzetimi ikonami.

# Odpiranje menija stanja

Tapnite polje za stanje.

Meni stanja na primer prikazuje preostalo življenjsko dobo baterije, glasnost naprave in stanje povezave Bluetooth. Če želite spremeniti prikazano stanje, izberite ustrezni element v meniju stanja.

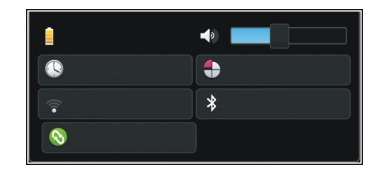

#### Nadzorna plošča

Na nadzorni plošči si lahko ogledate trenutno delujoče aplikacije. Na nadzorni plošči so prikazana tudi obvestila, ki ste jih prejeli, vendar jih še niste odprli, npr. besedilna in epoštna sporočila ter neodgovorjeni klici.

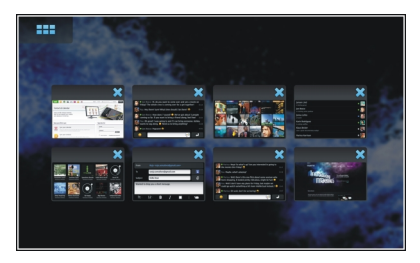

# Odpiranje nadzorne plošče

Ko odprete aplikacijo, se ikona **Henri** spremeni v ikono nadzorne plošče **1**. Nadzorno ploščo odprete tako, da izberete **1**. Aplikacija ostane odprta in vanjo se lahko vrnete tako, da jo izberete.

**Nasvet:** Zdaj lahko odprete drugo aplikacijo tako, da izberete **Here**. Predhodno odprta aplikacija še vedno deluje v ozadju.

## Preklapljanje med aplikacijami

Če imate odprtih več aplikacij, izberite <mark>न</mark> in aplikacijo, v katero želite preklopiti.

# Odziv na obvestilo

- Ko prejmete npr. novo e-poštno, neposredno ali besedilno sporočilo, se za kratek čas prikaže obvestilo. Sporočilo si lahko ogledate tako, da izberete obvestilo. Če obvestila ne izberete, dokler je prikazano, ostane na nadzorni plošči. Za prikaz tega ikona a utripa in nato sveti.
- 2 Če želite na nadzorni plošči pogledati obvestilo, izberite

#### O zaslonu na dotik Dejanja na zaslonu na dotik

#### Tapkanje

Če želite izbrati ali odpreti aplikacijo ali drug element na zaslonu na dotik, ga enkrat tapnite s prstom.

#### Izbira

V tej uporabniški dokumentaciji odpiranje aplikacij ali elementov z enkratnim tapkanjem imenujemo »izbiranje«. Če morate izbrati več zaporednih predmetov, so prikazani napisi, ki jih lahko izberete, ločeni s puščicami, na primer Phone.

## Izbiranje in pridržanje

V velikem številu aplikacij lahko z izbiranjem in pridrževanjem odprete kontekstni pojavni meni. To naredite tako, da postavite prst na element in ga pridržite, dokler se ne odpre pojavni meni.

## Vlečenje

Vlečenje lahko uporabite na primer za premikanje po seznamu. Za vlečenje položite prst na zaslon in ga potegnite prek zaslona.

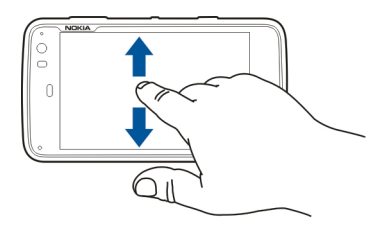

# Poteg

S potegom lahko na primer preklapljate med slikami v aplikaciji Slike. S prstom hitro potegnite v levo ali desno po zaslonu.

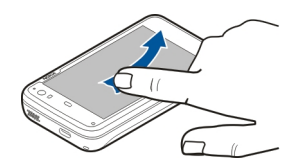

**Primer:** Če si ogledujete sliko in si želite ogledati naslednjo ali prejšnjo sliko, odrinite trenutno sliko levo ali desno.

# Osvetlitev zaslona na dotik

# Vklop osvetlitve zaslona na dotik

Osvetlitev zaslona na dotik se izklopi, ko nekaj časa niste aktivni. Če jo želite spet vklopiti, tapnite zaslon. Če so zaslon in tipke zaklenjeni, jih odklenite s stikalom za zaklepanje.

# Dejanja na zaslonu na dotik v aplikacijah

# Odpiranje menija aplikacije

Tapnite naslovno vrstico trenutno odprte aplikacije.

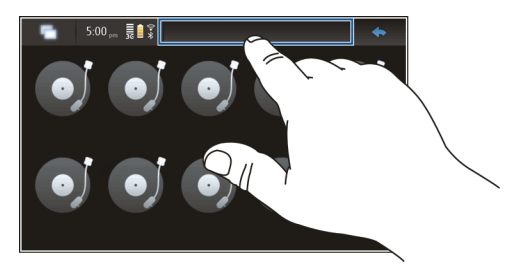

## Zapiranje pogovornega okna

Tapnite zunaj pogovornega okna. Prekličejo se vse spremembe in izbire.

#### Vnos besedila Uporaba fizične tipkovnice

Če želite uporabiti fizično tipkovnico, zdrsnite navzgor po zaslonu na dotik. Ko uporabljate fizično tipkovnico, je virtualna tipkovnica izklopljena.

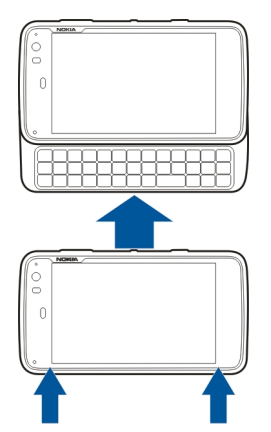

Poleg tipk z znaki so na fizični tipkovnici še naslednje tipke:

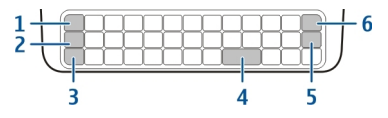

- 1 Tipka Sym/Ctrl
- 2 tipka 🖊
- 3 Tipka Shift
- 4 Preslednica
- 5 Tipka Enter
- 6 Vračalka

## Vnos besedila

Pritisnite tipke na tipkovnici.

# Preklapljanje med velikimi in malimi črkami

Pritisnite tipko Shift. Če želite vnesti samo velike ali male črke, dvakrat pritisnite tipko Shift. Če se želite vrniti v običajni način, še enkrat pritisnite tipko Shift.

## Vnos številke, dodatnega znaka ali splošnega simbola

Pridržite 7 in nato pritisnite tipko, na kateri je natisnjen znak. Če želite vnesti samo znake, natisnjene na vrhu tipk, dvakrat pritisnite tipko 7, da zaklenete ta način. Za vrnitev v običajni način znova pritisnite 7.

# Vnos znaka, ki ga ni na tipkovnici

Pridržite 🔼 nato pa pritisnite tipko sym.

#### Dokončanje besed

Uporabite lahko tudi funkcijo dokončanja besed. Predlogi besed se prikažejo v polju za vnos besedila. Želeno besedo izberete z desno smerno tipko.

# Dodajanje naglasnega znamenja znaku

- 1 Če želite vnesti na primer črko »â«, pridržite **才**, nato pa pritisnite tipko sym.
- 2 Tapnite naglasno znamenje (^) na zaslonu na dotik.
- 3 Pritisnite črko, ki ji želite dodati naglasno znamenje. Če želite dodati le naglasno znamenje, dvakrat tapnite naglasno znamenje.

# Uporaba virtualne tipkovnice

Pred uporabo virtualne tipkovnice poskrbite, da je fizična tipkovnica zaprta, in izberite polje za vnos besedila, kot je na primer polje za vnos spletnega naslova v brskalniku. Virtualno tipkovnico morate pred uporabo aktivirati.

# Aktivacija virtualne tipkovnice

Izberite **> Settings** in **Text input**. Izberite potrditveno polje **Use virtual keyboard**.

# Preklapljanje med velikimi in malimi črkami Izberite 1.

# Dodajanje naglasnega znamenja črki

Izberite 11. nato 1. nato pa s seznama izberite naglasno znamenje (na primer ^). Nato izberite 11. in črko, ki ji želite dodati naglasno znamenje. Če želite vnesti le naglasno znamenje, dvakrat tapnite naglasno znamenje.

# Izrezovanje, kopiranje ali lepljenje besedila

Povlecite s prstom po besedilu, da ga izberete, nato pa izberite 🖃 in želeno možnost.

# Vstavljanje preloma vrstice

Izberite 🛃.

# Brisanje znaka

Izberite 🗖

# Preklapljanje med jeziki vnosa

Izberite 🔄 in jezik. Jeziki morajo biti določeni v nastavitvah vnosa besedila.

# Zapiranje virtualne tipkovnice

Tapnite zunaj virtualne tipkovnice.

# Preklapljanje med načini vnosa

Če želite preklopiti med virtualno in fizično tipkovnico, se z drsnikom pomaknite gor ali dol po zaslonu na dotik.

## Preklapljanje postavitve virtualne tipkovnice

Virtualna tipkovnica ima lahko nabor znakov za dva različna jezika vnosa hkrati, na primer nabor znakov za ruščino in latinščino. Jezika za vnos določite tako, da spremenite nastavitve vnosa besedila.

## Preklapljanje med jeziki vnosa

Pridržite tipko Ctrl ter nato pritisnite preslednico.

#### Nastavitve vnosa besedila

Izbirate lahko med temi možnostmi:

**Hardware keyboard layout** — Določite nabor znakov za fizično tipkovnico. Spreminjanje te nastavitve lahko povzroči neujemanje fizičnih tipk s postavitvijo tipkovnice.

**Use virtual keyboard** — Aktivirajte virtualno tipkovnico.

Word completion — Omogočite dokončanje besed.

Auto-capitalisation — Omogočite samodejno vnašanje velikih črk, da se pri vnosu besedila prva črka povedi samodejno izpiše z veliko črko.

**Insert space after word** — Vstavite presledek po vsakem sprejetem dokončanju besede.

**1st language** — Izberite prvi jezik. Če želite izbrati slovar za prvi jezik, izberite **Dictionary** in jezik slovarja.

**2nd language** — Izberite drugi jezik. Če želite izbrati slovar za drugi jezik, izberite **Dictionary** in jezik slovarja. Ko preklopite na sekundarni jezik, se spremeni tudi trenutni slovar za funkcijo dokončanja besed.

**Use dual dictionaries** — Uporabite slovarja za oba jezika hkrati.

# Dokončanje besed in slovarji

Če je aktivirana možnost dokončanja besed, vam naprava ponudi možne konce besed, ki ste jih začeli pisati. Dokončanje besed temelji na vgrajenem slovarju. Ko vnesete znake, naprava v svojem slovarju išče besede, ki se začnejo s temi črkami.

Če želite, lahko uporabite dvojne slovarje, da lahko naprava išče v slovarju drugega jezika, če ne najde ustrezne besede v slovarju prvega jezika.

Slovar se lahko samodejno nauči novih besed iz besedila, ki ste ga vnesli. Besedilo, ki ga vnesete v polja za vnos gesel, se ne shrani v slovar.

#### Aktivacija funkcije dokončanja besed in uporaba dvojnih slovarjev

# Izbira predlagane besede

Izberite predlagano besedo. Če uporabljate fizično tipkovnico, pritisnite desno smerno tipko.

# Zavrnitev predlagane besede

Nadaljujte s tipkanjem besede. Ob vnosu vsake nove črke naprava posodobi svoj predlog tako, da ustreza črkam, ki ste jih vnesli.

#### Zaščita naprave Zaklepanje naprave

Če želite preprečiti nepooblaščeno uporabo svoje naprave, spremenite kodo za zaklepanje in nastavite napravo tako, da se bo po določenem času samodejno zaklenila.

Na hitro pritisnite tipko za vklop/izklop in izberite Secure device.

#### Odklepanje naprave

Vnesite kodo za zaklepanje in izberite Done.

#### Nastavitev trajanja časovne omejitve

Izberite **Settings** in **Device lock** > **Autolock**ter časovno obdobje.

#### Spreminjanje kode za zaklepanje

- 1 Izberite **Settings** in Device lock > Change lock code.
- 2 Enkrat vnesite sedanjo kodo in dvakrat novo. Privzeta koda za zaklepanje je 12345.

Koda za zaklepanje se ne spremeni, tudi če tapnete zunaj pogovornega okna.

Novo kodo za zaklepanje hranite na skrivnem in varnem mestu, ločeno od naprave.

Če pozabite kodo za zaklepanje in je naprava zaklenjena, jo morate odnesti v pooblaščen servis Nokia, kjer vam lahko zaračunajo stroške storitev. Napravo je mogoče odkleniti samo po ponovni namestitvi programske opreme, zato je možna izguba podatkov, shranjenih v napravi.

#### Zaklepanje zaslona na dotik in tipk

Zaklepanje zaslona na dotik in tipk preprečuje nehoteno pritiskanje tipk.

Zaslon na dotik in tipke zaklenete ali odklenete tako, da potisnete stikalo za zaklepanje.

#### Raziskovanje storitve Ovi Obiščite Ovi

ovi vsebuje storitve, ki jih ponuja Nokia. S storitvijo Ovi lahko ustvarite e-poštni račun, si izmenjujete slike in video posnetke s prijatelji in družino, načrtujete potovanja in pogledate lokacije na zemljevidu, prenašate igre, aplikacije, video posnetke in tone v napravo ter kupujete glasbo. Storitve morda niso na voljo v vseh regijah in ne podpirajo vseh jezikov.

Za dostop do storitev Ovi obiščite spletno mesto www.ovi.com in registrirajte svoj račun Nokia. Za več informacij o uporabi storitev glejte strani za podporo za posamezno storitev.

## O Trgovini Ovi

S storitvijo Trgovina Ovi lahko prenašate mobilne igre, aplikacije, videe, slike, teme in tone zvonjenja v napravo. Nekateri predmeti so brezplačni, druge morate plačati s kreditno kartico ali tako, da bremenite telefonski račun. Načini plačila, ki so na voljo, so odvisni od države bivanja in ponudnika omrežnih storitev. Trgovina Ovi ponuja vsebino, ki je združljiva vašo z mobilno napravo in ustreza vašemu okusu in lokaciji.

# Prilagajanje naprave

Urejanje in prilagajanje namizja

#### Odpiranje menija namizja

Tapnite namizje in izberite 💽 > Desktop menu.

## Prilagajanje namizja

Izbirate lahko med temi možnostmi:

Add shortcut — Na namizje dodajte bližnjico aplikacije.

Add contact — Na namizje dodajte vizitko.

Add bookmark — Na namizje dodajte spletni zaznamek.

Add widget — Na namizje dodajte spletni programček, kot je Agenda ali Lokacija.

**Change background** — Zamenjajte sliko ozadja. V napravi so predhodno nameščene slike ozadja, vendar lahko uporabite katero koli sliko, shranjeno v napravi, na vstavljeni pomnilniški kartici, v seznanjeni napravi ali napravi v skupni rabi.

**Manage views** — Nastavite, katera namizja naj se uporabljajo.

Themes — Izberite temo za namizje.

#### Prerazporeditev predmetov na namizju

Povlecite spletne programčke, zaznamke, vizitke ali bližnjice.

## Premikanje predmeta z enega namizja na drugo

Povlecite predmet v levo ali desno, dokler ne dosežete želenega namizja.

## Odstranjevanje predmetov z namizja

V spletnem programčku, zaznamku, vizitki ali bližnjici izberite 🔀.

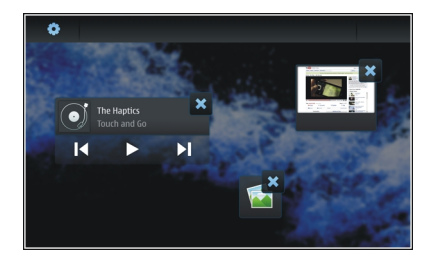

## Nastavitve profila

Izberite ++++ > Settings in Profiles.

## Nastavite napravo tako, da vibrira ob Tihem profilu ali profilu Splošno

Izberite Vibrate.

# Izbiranje tona zvonjenja in opozorilnih tonov za sporočila

Izberite Ringing tone, SMS alert, IM tone ali E-mail alert ter želeni ton.

# Dodajanje novega tona zvonjenja ali opozorilnega tona za sporočila

Izberite vrsto tona, More, želeni ton in Done.

## Izbiranje stopnje glasnosti tonov

Izberite System sounds, Key sounds ali Touch screen sounds ter želeno stopnjo glasnosti.

## Prilagajanje glasnosti tonov

Povlecite drsnik v levo ali desno.

## Spreminjanje slike ozadja

Za vsako namizje v napravi lahko izberete različno sliko ozadja.

- 1 Potegnite v levo ali desno, da izberete želeno namizje.
- 2 Tapnite namizje in izberite 💽 > Desktop menu > Change background.
- 3 Izberite More.
- 4 Poiščite sliko in izberite Done.

Slika ozadja trenutnega namizja se spremeni. Če želite spremeniti sliko ozadja drugega namizja, pojdite na želeno namizje.

#### Spreminjanje jezika naprave

- 1 Izberite **Settings** in Language & region.
- 2 Izberite Device language in želeni jezik.
- 3 Znova vklopite napravo.

#### Spreminjanje tem

Tema je nabor ujemajočih se slik ozadja, po ena za vsako namizje.

- 2 S seznama izberite temo.

# Povezovanje naprave

#### 0 povezovanju

Vaša naprava omogoča številne možnosti za povezovanje z internetom, drugo združljivo napravo ali računalnikom z operacijskim sistemom Windows ali Macintosh. Načina povezovanja, ki sta na voljo, sta brezžična povezava LAN (WLAN) in povezava za paketni prenos podatkov. S povezavo WLAN se lahko povežete z internetom brez vstavljene kartice SIM.

Omogočite lahko samodejne preklope med povezavo WLAN in povezavo za paketni prenos podatkov, da bo vaša naprava ves čas povezana z internetom. Napravo lahko nastavite tudi tako, da vas bo vprašala, katero povezavo želite uporabiti. Ko se prvič povežete z internetom z uporabo povezave za paketni prenos podatkov, vas naprava pozove, da izberete, ali želite dovoliti samodejni prenos brez dodatne potrditve.

Z osebnim računalnikom ali drugo združljivo napravo se lahko povežete tudi z uporabo brezžične tehnologije Bluetooth ali podatkovnega kabla USB.

#### Nastavitve omrežja

Vaša naprava lahko samodejno preklaplja med omrežjema GSM in 3G.

V polju za stanje je trenutno omrežje označeno z naslednjimi ikonami:

2 G GSM 2.5G EDGE 3 G 3G 3.5G HSPA

Če želite spreminjati nastavitve omrežja, izberite **–––** > Settings in Phone > Network.

# Izbiranje omrežja ponudnika storitev

Vaša naprava privzeto samodejno izbere omrežje. Če želite povezavo izbrati ročno, izberite **Manual** in omrežje.

## Izbiranje omrežnega načina

Izberite, katero omrežje želite uporabljati. Če izberete **Dual**, naprava samodejno uporablja omrežje GSM ali 3G, in sicer glede na razpoložljivost omrežja, parametre in pogodbe o gostovanju med ponudniki omrežnih storitev. Za več informacij se obrnite na ponudnika omrežnih storitev.

Omrežnega načina ne morete spremeniti, če je vključena povezava za paketni prenos podatkov. Prekinite povezavo za paketni prenos podatkov ali pa pred spreminjanjem omrežnega načina preklopite na brezžično povezavo LAN (WLAN).

Gostovanje temelji na posameznih pogodbah o gostovanju med vašim in drugimi ponudniki omrežnih storitev, da se omogoči uporaba omrežnih storitev zunaj vašega domačega omrežja, na primer med potovanjem v tujini.

# Določanje nastavitev gostovanja za prenos podatkov

Always ask je izbrana privzeto. Povezava se poskusi vzpostaviti samo takrat, ko je sprejeto obvestilo o potrditvi. Če izberete Always allow, se vse povezave za paketni prenos podatkov upravljajo kot v domačem omrežju.

Za več informacij in podatke o stroških gostovanja se obrnite na ponudnika omrežnih storitev.

# Prikaz podrobnosti o prenesenih podatkih

Izberite Home network data counter. Če želite izbrisati podrobnosti in ponastaviti števec, izberite Clear.

#### Uporaba povezave WLAN

Za povezavo z internetom lahko uporabite brezžično podatkovno povezavo LAN (WLAN). Vzpostavljena je lahko le ena povezava z enim brezžičnim omrežjem LAN naenkrat, vendar lahko več aplikacij uporablja isto internetno dostopno točko.

#### 0 omrežju WLAN

Če želite uporabljati brezžično omrežje LAN (WLAN), mora biti na voljo na izbrani lokaciji, naprava pa mora biti povezana z omrežjem WLAN. Nekatera omrežja WLAN so zaščitena, za povezavo z njimi pa potrebujete ključ za dostop, ki ga dobite pri ponudniku storitev.

**Opomba:** V Franciji je uporaba povezave z omrežji WLAN dovoljena samo v zaprtih prostorih.

Zaradi funkcij, ki uporabljajo omrežje WLAN, in funkcij, ki morda potekajo v ozadju, medtem ko uporabljate druge funkcije, je poraba moči baterije večja, čas njenega delovanja pa krajši.

Vaša naprava podpira naslednje funkcije omrežja WLAN:

- standard IEEE 802.11b/g
- Delovanje pri 2,4 GHz
- Zasebnost kot v žičnem omrežju (WEP) s ključi do 128 bitov, način overjanja zaščitenega dostopa Wi-Fi (WPA2-Enterprise). Te funkcije se lahko uporabljajo le, če jih omrežje podpira.

**Pomembno:** Vedno omogočite enega od razpoložljivih načinov šifriranja, da bi povečali varnost povezave WLAN. Z uporabo šifriranja boste zmanjšali nevarnost nepooblaščenega dostopa do svojih podatkov.

## Načini delovanja

Brezžično lokalno omrežje (WLAN) deluje v dveh načinih: infrastrukturnem in ad hoc.

Infrastrukturni način delovanja omogoča dve vrsti komunikacije: brezžične naprave so prek naprave za dostopno točko WLAN povezane med sabo ali pa so prek naprave za dostopno točko WLAN povezane z žičnim lokalnim omrežjem. V načinu ad hoc si lahko naprave podatke izmenjujejo (pošiljajo in prejemajo) neposredno.

#### Ustvarjanje povezave WLAN

- 2 Vnesite opisno ime povezave in izberite Next.
- 3 Naprava vas vpraša, ali želite poiskati povezave WLAN, ki so na voljo. Izberite Yes in nato v pogovornem oknu Izbira povezave izberite omrežje WLAN. Če je omrežje WLAN skrito, je v pogovornem oknu označeno kot skrito. Skrito povezavo WLAN lahko izberete kot katero koli drugo povezavo WLAN, če poznate in ročno vnesete ime omrežja (SSID).

Če želite ročno vnesti vrednosti, izberite **No** in navedite naslednje:

**Network name (SSID)** — Vnesite ime omrežja WLAN. Če želite ustvariti začasno omrežje, naj bo ime omrežja edinstveno. Ko se prek povezave WLAN povežete z internetom, povezava temelji na teh informacijah. Če je polje zamegljeno in ga ne morete urejati, optično prebrano ime SSID vsebuje znake, ki niso v standardnih naborih znakov UTF-8.

**Network is hidden** — Izberite, ali je ime povezave WLAN skrito in je torej omrežje konfigurirano tako, da se ime omrežja (SSID) ne prikaže. Če izberete to možnost, vaša naprava aktivno išče skrita omrežja WLAN, ko poskusite vzpostaviti internetno povezavo. **Network mode** — Izberite **Ad hoc** ali **Infrastructure**. Za internetne povezave se uporablja način infrastrukture. **Security method** — Izberite isto varnostno metodo, kot jo uporablja vaša dostopna točka WLAN.

Če upravljate lastno dostopno točko WLAN, vedno omogočite eno od metod kodiranja, ki so na voljo, da bolje zavarujete svoje brezžično omrežje. Z uporabo šifriranja boste zmanjšali nevarnost nepooblaščenega dostopa do svojih podatkov.

#### Razpoložljiva omrežja WLAN

Po iskanju omrežij WLAN se prikažejo naslednji podatki o vseh omrežjih WLAN, ki so na voljo:

- Vrsta povezave, označena s 🛜 (splošna) ali 🚔 (začasna)
- Ime
- Če je povezava WLAN že shranjena v vaši napravi, se prikaže
- Jakost signala omrežja WLAN, označena z
- Uporabljena metoda kodiranja, označena z 
   <u>a</u> (WPA), 
   <u>a</u> (WEP) ali 
   <u>a</u> (brez)

#### Zaščitne nastavitve

V pogovornih oknih za vzpostavljanje povezave vnesite ustrezne ključe za kodiranje glede na izbrano povezavo WLAN. Za večjo varnost priporočamo, da uporabite metodo WPA, kadar je to mogoče.

#### Preverjanje pristnosti WEP

Vnesite ključ WEP. Opredelite lahko več kot en ključ WEP, izberete pa lahko tudi privzeti ključ, če to zahteva vaše omrežje WLAN.

#### Preverjanje pristnosti WPA

Vnesite vnaprej nastavljeni ključ WPA. Ključ mora vsebovati od 8 do 63 znakov. Dovoljeni so le znaki ASCII.

## Ključ WPA z vrsto EAP

Če želite določiti protokol razširljivega preverjanja pristnosti (EAP), izberite eno od naslednjih možnosti:

**TLS** preverjanje pristnosti TLS (zaščita prenosne ravni) — Izberite certifikat odjemalca, ki se uporablja za preverjanje pristnosti.

Preverjanje pristnosti PEAP **PEAP** (protokol zaščitenega razširljivega overjanja) ali **TTLS** TTLS (protokol varnosti tuneliranega transportnega sloja) — Izberite metodo preverjanja pristnosti, ki se uporablja znotraj PEAP ali TTLS, in dodatni certifikat odjemalca.

Za MSCHAPv2 opredelite uporabniško ime in geslo. Izberite potrditveno polje **Prompt password at every login**, če želite, da naprava ob vsakem ustvarjanju povezave zahteva vaše geslo. Vnesite uporabniško ime za GTC. Ko se ustvari povezava, vas naprava pozove, da se odzovete. Certifikati odjemalcev niso obvezni. Za več informacij se obrnite na svojega ponudnika storitev.

#### Določanje dodatnih nastavitev

Izberite Settings in Internet connections > Connections. Izberite povezavo in Edit. V zadnjem pogovornem oknu izberite Advanced.

#### Nastavitve posredniškega strežnika WLAN Omogočanie posredniških strežnikov

- 1 Izberite Use proxy.
- 2 Vnesite naslov IP posredniškega strežnika ali ime gostitelja. Ime domene je lahko zapisano v obliki posredniškistrežnik.podjetje.com.
- 3 Vnesite številko vrat posredniškega strežnika.

## Izogibanje posredniškim strežnikom

Če imate domene, pri uporabi katerih se je bolje izogniti posredniškim strežnikom, izberite **Do not use proxy for** in vnesite imena domen, za katere ne potrebujete posredniškega strežnika.

## Omogočanje samodejnih posredniških strežnikov

Če želite samodejno pridobiti naslove IP od ponudnika internetnih storitev, izberite potrditveno polje Automatic configuration in v polje Web address vnesite spletni naslov strežnika.

#### Nastavitve naslova IP

Odprite zavihek Naslovi IP.

#### Naslov IP

- 1 Če želite samodejno pridobiti naslov IP za napravo iz strežnika, izberite **Auto-retrieve IP address**.
- 2 Če želite vrednosti vnesti ročno, se za ustrezne vrednosti in dodatne informacije obrnite na svojega ponudnika internetnih storitev.

# **Naslov DNS**

DNS (domain name service) je internetna storitev, ki prevaja imena domen, kot je www.nokia.com, v naslove IP, kot je 192.100.124.195.

- 1 Če želite naslov DNS samodejno pridobiti iz strežnika, izberite Auto-retrieve DNS.
- 2 Če želite vrednosti vnesti ročno, vnesite naslove IP primarnega in sekundarnega strežnika imen domen, če to zahteva vaš ponudnik internetnih storitev.

#### **Druge nastavitve WLAN**

Odprite zavihek **Drugo** in določite naslednje:
WLAN transmission power — Izberite, s kolikšno močjo naprava oddaja, kadar je povezana v omrežje WLAN. Privzeta vrednost je 100 mW.

**Power saving** — Izberite raven varčevanja z energijo za povezave WLAN.

Ad hoc channel — Izberite kanal za začasne povezave WLAN.

Če želite, da naprava, kadar je povezana v omrežja WLAN, podpira samo preverjanje pristnosti v skladu s protokolom WPA2, izberite **WPA2-only mode**.

Možnosti, ki so na voljo, so odvisne od vrste povezave, ki ste jo izbrali.

## Spreminjanje nastavitev EAP

Nastavitve EAP so vidne le v primeru povezav WLAN, ki uporabljajo protokol overjanja EAP.

#### Ročni vnos uporabniškega imena

Če se uporabniško ime razlikuje od tistega, ki je navedeno v certifikatu, izberite potrditveno polje **Use manual user** name in vnesite uporabniško ime v polje **Manual user** name.

## Zahteva za preverjanje pristnosti odjemalca

Če želite, da strežnik EAP zahteva preverjanje pristnosti vaše naprave, izberite potrditveno polje **Require client** authentication.

#### Uporaba povezave za paketni prenos podatkov O paketni podatkovni povezavi

Naprava podpira povezave za paketni prenos podatkov (omrežna storitev), na primer GPRS v omrežju GSM. V omrežjih 3G ostanejo podatkovne povezave aktivne tudi med glasovnimi klici.

Za vzpostavitev podatkovne povezave je potrebna dostopna točka. Za informacije o tem, katere vrste dostopnih točk so potrebne za posamezne storitve, ter o razpoložljivosti in naročilu storitev povezave za paketni prenos podatkov se obrnite na ponudnika omrežnih storitev.

## Hitro prenašanje iz strežnika in vanj

Hitri paketni prenos podatkov (HSPA, tudi 3.5G) je omrežna storitev v omrežjih 3G, ki omogoča hitro prenašanje podatkov v obe smeri. Če je aktivirana podpora za protokol HSPA in je naprava povezana z omrežjem 3G, ki podpira protokol HSPA, bo prenašanje podatkov, kot sta e-pošta in spletne strani, s povezavo za paketni prenos podatkov morda hitrejše.

**3.5G** v polju za stanje označuje aktivno povezavo HSPA.

Za več informacij o razpoložljivosti in naročanju storitev podatkovnih povezav ter z njimi povezanimi stroški se obrnite na ponudnika storitev.

## Nastavitve za paketni prenos podatkov

Nastavitve paketnega prenosa podatkov naprava običajno samodejno nastavi glede na vašo kartico SIM. Če morate

spremeniti nastavitve, se obrnite na ponudnika storitev in naredite naslednje:

- 1 Izberite -> Settings.
- 2 Izberite Internet connections > Connections.
- 3 Izberite internetno povezavo svojega ponudnika omrežnih storitev in Edit. Vnesite nove podrobnosti. Če želite vnesti geslo ob vsaki vzpostavitvi povezave, izberite potrditveno polje Prompt password at every login.

## **Dodatne nastavitve**

Dodatne nastavitve za paketni prenos podatkov se spreminjajo na enak način kot nastavitve za WLAN.

#### Aktivne podatkovne povezave

V polju za stanje so aktivne podatkovne povezave označene z naslednjimi ikonami:

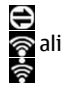

Povezava za paketni prenos podatkov je aktivna. Brezžična povezava LAN (WLAN) je aktivna.

**Opomba:** Dejanski račun za klice in storitve, ki vam ga izstavi mobilni operater, se lahko razlikuje – odvisno od vrste omrežja, zaokroževanja, davkov in podobnega.

#### **Prekinitev povezav**

Izberite polje za stanje in povezavo ter prekinite povezavo.

#### Onemogočanje brezžičnih povezav

#### Onemogočanje povezav

Na kratko pritisnite tipko za vklop/izklop in izberite Offline mode.

#### Omogočanje povezav

Na kratko pritisnite tipko za vklop/izklop in izberite Normal mode.

**Pomembno:** Kadar je vključen profil za uporabo brez povezave, ne morete klicati ali sprejemati klicev ali uporabljati drugih funkcij razen brezžične omrežne povezave ali povezave Bluetooth. Klici na uradno številko za klice v sili, ki je programirana v vašo napravo, naj bi bili kljub temu možni. Če želite uporabljati te funkcije, morate najprej nastaviti napravo nazaj v običajni način. Če je naprava zaklenjena, vnesite kodo za zaklepanje.

#### Nastavitve internetne povezave

Izberete lahko, katere povezave naj se uporabijo samodejno, določite, kako pogosto naj se povezave v ozadju preverjajo, ter nastavite napravo tako, da se preklopi na shranjeno povezavo WLAN, ko je ta na voljo.

#### Izbiranje povezave

Izberite, ali želite uporabljati brezžično povezavo LAN (WLAN), povezavo za paketni prenos podatkov ali katero koli razpoložljivo povezavo.

Če želite povezavo izbrati vsakokrat, ko se povežete v omrežje, izberite Always ask.

## Določanje pogostosti samodejnih poskusov vzpostavljanja povezave

Izberite Search interval. Privzeta vrednost je 10 minut.

#### Preklop na WLAN, ko je ta na voljo

Če želite, da vaša naprava namesto povezave za paketni prenos podatkov uporablja shranjeno povezavo WLAN, ko je ta na voljo, izberite **Switch to WLAN when available**.

#### Povezava Bluetooth O povezavi Bluetooth

Z uporabo tehnologije Bluetooth lahko svojo napravo brezžično povezujete z združljivimi napravami, na primer mobilnimi telefoni, računalniki, slušalkami in avtokompleti.

Po povezavi Bluetooth lahko pošiljate slike, video posnetke, glasbo, zvočne posnetke in beležke, ter prenašate datoteke iz združljivega računalnika. Naprave, ki podpirajo brezžično tehnologijo Bluetooth, se sporazumevajo po radijskih valovih, zato ni treba, da so med seboj v neposrednem vidnem polju. Poskrbeti morate samo za to, da napravi nista oddaljeni več kot 10 m, vendar lahko povezavo kljub temu motijo ovire, kot so zidovi, ali druge elektronske naprave.

Ta naprava je združljiva s specifikacijo Bluetooth 2,1 + EDR in podpira naslednje profile: Profil za generični pristop, Profil za prenos datotek, Profil za potiskanje datotek, Profil za generično izmenjavo predmetov, Profil za slušalke, Profil za prostoročno telefoniranje, Profil za napredno distribucijo zvoka in Profil za daljinski upravljalnik za avdio/video. Da bi zagotovili delovanje z drugimi napravami, ki podpirajo tehnologijo Bluetooth, uporabljajte dodatno opremo, ki jo je za uporabo s tem modelom odobrila družba Nokia. O združljivosti s to napravo se pozanimajte pri proizvajalcih drugih naprav.

Funkcije, ki uporabljajo tehnologijo Bluetooth, hitreje porabljajo energijo baterije in tako skrajšajo čas njenega delovanja.

#### **Nastavitve Bluetooth**

Izberite +++ > Settings in Bluetooth.

Izbirate lahko med temi možnostmi:

**Bluetooth on** — Aktivirajte povezave Bluetooth.

Visible — Omogočite, da bo vaša naprava vidna drugim napravam. Če je vaša naprava skrita (ni vidna), je lahko

povezana le z napravo, s katero je bila povezana prej.

**My device's name** — Vnesite ime svoie naprave. Videle ga bodo druge naprave Bluetooth.

**Nasvet:** Med iskaniem naprav so nekatere naprave prikazane le z naslovom (naslovom IMEI). Če želite poiskati naslov naprave, izberite +++ > Phone in # ter vnesite \*#06#.

#### Seznanianie naprav

Naprave s funkcijo Bluetooth 2.1 in možnostjo Secure Simple Pairing (SSP) se seznanijo samodejno. Poskrbite, da bosta imeli obe napravi enako kodo.

#### Seznanianie z napravami Bluetooth 2.0 ali stareišimi napravami

- Vaša naprava samodejno predlaga kodo. Ustvarite lahko 1 tudi svojo kodo (1 do 16 števk) in se z uporabnikom druge naprave Bluetooth dogovorite, da uporabi isto kodo. Koda se uporabi le enkrat.
- Izberite **Settings** in **Bluetooth**. 2
- Izberite **Devices** > New. 3

Vaša naprava prikaže seznam naprav Bluetooth, ki so v dosegu in niso skrite. Naprave so označene z naslednjimi ikonami:

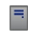

Računalnik

- Mobilna naprava <u>م</u>
  - Zvočna ali video naprava
- 8 Druga naprava
- Δ Izberite napravo in vnesite kodo. Isto kodo je treba vnesti tudi v drugo napravo.
- Izberite Set as trusted device, če želite napravo 5 pooblastiti, da se lahko z vašo napravo poveže brez vaše vednosti. To stanie uporabite za svoje naprave, na primer za združlijve slušalke ali računalnik, ali za naprave, ki pripadajo liudem, ki jim zaupate.
- Izberite Pair 6

## Preklic seznaniania

Tapnite zunai pogovornega okna.

Svoje naprave ne seznanjate z neznanjmi napravami in od niih ne sprejemaite zahtev za povezavo. Tako boste svojo napravo zaščitili pred škodlijvimi vsebinami.

Naprave brez zaslona, npr. slušalke, se z napravo po seznanjanju samodejno povežejo.

#### Pošilianie podatkov prek povezave Bluetooth

Hkrati je lahko dejavnih več povezav Bluetooth. Če ste na primer povezani s slušalko, lahko hkrati prenašate tudi datoteke v drugo združlijvo napravo.

- 1 Odprite aplikacijo, v kateri je shranjen element, ki ga želite poslati.
- 2 Glede na prikaz, v katerem ste, izberite Share ali «,
- 3 Izberite Send via Bluetooth.
- 4 Izberite napravo, s katero se želite povezati.
- 5 Če druga naprava pred prenosom podatkov zahteva seznanitev, se predvaja ton, vi pa morate vnesti kodo. V obeh napravah je treba vnesti enako kodo.

## Prejemanje podatkov prek povezave Bluetooth

Ko prejmete podatke po povezavi Bluetooth, naprava predvaja ton in vpraša, ali želite sprejeti podatke.

Izberite Save ter določite ime datoteke in lokacijo podatkov.

#### **Povezave USB**

#### USB

- 1 S podatkovnim kablom USB povežite svojo napravo z drugo združljivo napravo.
- 2 Izberite način USB. Napravo lahko nastavite tako, da bo delovala prek programa Nokia PC Suite v vašem združljivem osebnem računalniku ali da se bo z osebnim računalnikom z operacijskim sistemom Windows ali Macintosh ali drugo napravo povezala kot zunanja pomnilniška naprava.
- 3 Če si želite ogledati ali spremeniti način USB ali prekiniti povezavo z napravo, odprite meni polja za stanje.

V polju za stanje 🚭 označuje aktivno povezavo.

#### Uporaba naprave kot modema

Svojo napravo lahko uporabite kot modem in tako povežete računalnik z internetom.

- 1 Napravo povežite z računalnikom prek podatkovnega kabla USB.
- 2 Izberite PC Suite mode.
- 3 V aplikaciji PC Suite izberite možnost **Povezava z** internetom.

Povezava morda ne bo prikazana v vaši napravi. Ko prekinete povezavo, se števec podatkov v napravi posodobi. Ko ste povezani z internetom, lahko prek računalnika spremljate, koliko podatkov ste poslali in prejeli.

Z internetom se lahko povežete samo prek mobilnega omrežja, pri čemer morda ne boste mogli uporabljati nekaterih drugih funkcij naprave, medtem ko napravo uporabljate kot modem.

## Brskanje po spletu

#### 0 brskalniku

Z brskalnikom Maemo si lahko ogledate spletne strani HTML (jezik za označevanje nadbesedila) na internetu. Brskate lahko tudi po spletnih straneh, ki so oblikovane posebej za mobilne naprave. Na teh straneh se uporablja jezik XHTML (razširjen jezik za označevanje nadbesedila).

Izberite +++ > Web.

Za brskanje po spletu morate imeti v napravi konfigurirano internetno dostopno točko.

**Pomembno:** Uporabljajte samo storitve, ki jim zaupate ter ki ponujajo zadostno varnost in zaščito pred škodljivo programsko opremo.

#### Odpiranje spletnih strani in brskanje po njih

Izberite **Web** in vnesite naslov v naslovno vrstico ali izberite zaznamek.

Spletne strani si lahko ogledujete tudi v pokončnem položaju.

## Uporaba običajnega načina

Običajni način je dejaven, ko odprete spletno stran. V običajnem načinu se lahko po spletni strani premikate tako, da vlečete v želeno smer. Izbirate lahko tudi potrditvena polja in povezave, lahko pa tudi vnašate besedilo tako, da izberete besedilno polje in začnete pisati.

## Uporaba načina lebdenja

Če želite premikati kazalec po spletni strani, kot bi uporabljali običajno miško, vključite način lebdenja. Primer: če kazalnik pomaknete čez lokacijo, lahko prikažete informacije na zemljevidu. Če želite vključiti ta način, začnite vleči z leve strani zaslona na dotik. Prikaže se 🔀.

Če želite v načinu lebdenja izbrati element, pritisnite preslednico ali tipko Shift.

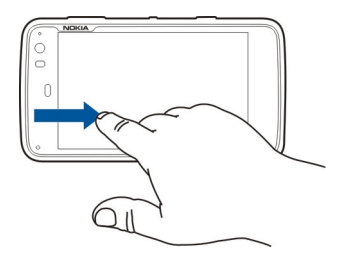

#### Uporaba načina izbiranja

Če želite izbrati besedilo in slike, kot bi uporabljali običajno miško, vključite način izbiranja. Ko je vključen, izberite 🗔. Prikaže se 📈. Način izbiranja izključite tako, da izberete 📈.

Privzeto je, da se spletne strani odpirajo v celozaslonskem načinu. Za izhod iz celozaslonskega načina izberite 🔼.

Nasvet: Povezave boste še lažje odpirali s pisalom.

## Povečava določenih delov spletne strani

Dvotapnite želeni del. Če želite iti nazaj, ponovno dvotapnite.

## Povečava celotne spletne strani

Potegnite krog v smeri urnega kazalca, če želite povečati spletno stran, in v nasprotni smeri urnega kazalca, če jo želite pomanjšati.

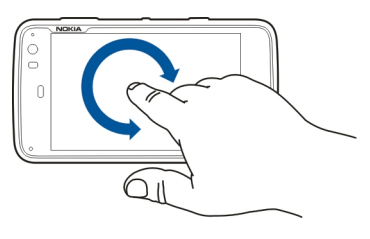

## Ponovno nalaganje strani

Odprite meni in izberite Reload.

## Prekinitev nalaganja strani

Izberite 💢.

## Brskanje po nedavno obiskanih straneh

Nedavno zgodovino brskanja si lahko ogledate tako, da s prstom povlečete z desne strani zaslona na dotik proti sredini, ali pritisnete vračalko. Za odpiranje prejšnje spletne strani lahko izberete tudi <>.

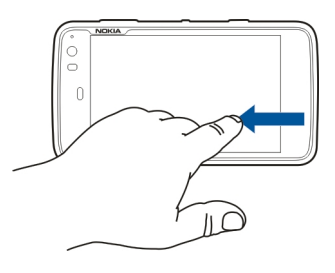

## Iskanje besedila na spletni strani

- 1 Odprite meni in izberite Find on page.
- 2 Vpišite želeno besedilo v iskalno polje.

Če želite skriti iskalno vrstico, v orodni vrstici izberite 🔀

## Orodna vrstica brskalnika

V orodni vrstici preprosto izberete funkcije brskalnika, ki jih pogosto uporabljate. Orodna vrstica je prikazana v običajnem načinu zaslona in skrita v celozaslonskem načinu. Izberite **Web**. Če želite preklopiti iz celozaslonskega v običajni način zaslona, tapnite zaslon in izberite 🖂.

V orodni vrstici izberite med temi možnostmi:

😽 — Odprite in uredite zaznamke.

 ${\triangleleft}{\succ}$  — Dodajte zaznamek, dodajte bližnjico na namizje ali se naročite na vir RSS.

- 💢 Prekinite nalaganje vsebine.
- <> Vrnite se na prejšnjo spletno stran.
- Preklopite iz običajnega v celozaslonski način.

#### Urejanje zaznamkov Dodajanje zaznamka

- 1 Izberite 井 > Web.
- 2 Pojdite na spletno stran, ki ji želite dodati zaznamek.
- 3 V orodni vrstici izberite 🖓 > Add to bookmarks.

Po želji lahko spremenite ime zaznamka in izberete, kam želite shraniti zaznamek.

## Dodajanje bližnjic brskalnika na namizje

Prek bližnjic brskalnika lahko hitro dostopate do spletnih strani, ki ste jim dodali zaznamek.

- 1 Izberite +++ > Web.
- 2 Pojdite na spletno stran, do katere želite ustvariti bližnjico.

3 V orodni vrstici izberite 🖧 > Add shortcut to desktop.

#### Uvažanje zaznamkov

Zaznamke lahko v svojo napravo uvozite iz drugih naprav in računalnikov.

- 1 Če želite v svojo napravo uvoziti datoteko HTML z zaznamki iz drugega brskalnika, uporabite ustrezno funkcijo tega brskalnika.
- 2 Prenesite izvoženo datoteko iz tega brskalnika v vašo napravo. Lahko na primer uporabite pošto, kopirate na pomnilniško kartico ali uporabite podatkovni kabel USB.

Uvoženi zaznamki so dodani v My bookmarks > Imported bookmarks.

#### Brisanje zasebnih podatkov

Začasni pomnilnik se uporablja za začasno shranjevanje podatkov. Če ste dostopali ali poskusili dostopiti do zaupnih podatkov, za katere je potrebno geslo, izpraznite začasni pomnilnik po vsaki uporabi. V njem se shranjujejo podatki ali informacije o storitvah, do katerih dostopate.

- 1 Izberite **Web** in pojdite na spletno stran.
- 2 Odprite meni in izberite Options > Clear private data.
- 3 Izbirate lahko med temi možnostmi:

**Browsing history** — Zuporabo orodne vrstice aplikacije počistite zgodovino brskanja po spletnih straneh in povezavah, ki ste jih odprli, ter spletnih naslovov, ki ste jih vnesli.

**Cache** — Počistite začasni pomnilnik. Začasni pomnilnik se samodejno očisti vsakič, ko zaprete aplikacijo brskalnika.

**Cookies** — Počistite vse piškotke.

**Saved passwords** — Počistite vsa gesla, ki ste jih shranili za preverjanje pristnosti in spletne obrazce.

**Authenticated sessions** — Počistite vse overjene seje.

#### Varnost povezave

Prenos podatkov med vašo napravo in spletnim strežnikom je šifriran, če se prikaže napis z obvestilom o varnem strežniku. Varnostne informacije vključujejo naslov spletnega mesta in preverjanje.

#### Ogled varnostnih informacij o spletni strani

Odprite meni in izberite Details.

Za nekatere storitve, na primer bančništvo, boste potrebovali varnostne certifikate. Če identiteta strežnika ali prehoda ni pristna ali pa v napravi nimate ustreznega varnostnega certifikata, se prikaže obvestilo.

**Pomembno:** Čeprav je tveganje, povezano z oddaljenimi povezavami in nameščanjem programske opreme, ob

uporabi certifikatov precej manjše, jih morate uporabljati pravilno, če želite zagotoviti večjo varnost. Obstoj certifikata sam po sebi ne ponuja nobene zaščite – večja varnost je zagotovljena samo, če upravitelj certifikatov vsebuje pravilne, pristne in zaupanja vredne certifikate. Veljavnost certifikatov je omejena. Če se prikaže sporočilo "Certifikat je potekel" ali "Certifikat še ni veljaven", čeprav bi certifikat moral biti veljaven, preverite, ali sta datum in ura v napravi pravilno nastavljena.

Nastavitve certifikata spreminjajte samo, če popolnoma zaupate njegovemu lastniku in veste, da certifikat res pripada navedenemu lastniku.

#### **Prenos datotek**

**Pomembno:** Aplikacije in drugo programsko opremo nameščajte in uporabljajte samo iz virov, ki jim zaupate. Aplikacije iz virov, ki jim ne zaupate, lahko vključujejo zlonamerno programsko opremo, ki lahko vpliva na podatke v napravi, povzroči finančno škodo ali poškoduje napravo.

- 1 Izberite **Web** in pojdite na spletno stran, ki vsebuje povezave za prenos datotek.
- 2 Izberite povezavo do datoteke, ki jo želite prenesti.
- 3 Izbirate lahko med temi možnostmi:

**Open with** — Odprite datoteko v ustrezni aplikaciji. **Save to device** — Shranite datoteko v napravo.

Ko se začne prenos datoteke z internetnega strežnika, se prikažeta ime in velikost datoteke, ki jo prenašate, ter potek prenosa. Četudi zaprete pogovorno okno, ne prekinete dejavnih prenosov.

Med prenosom lahko naredite naslednje:

Pause — Začasno ustavite prenos.

**Resume** — Nadaljujete prenos. Morda ne boste mogli nadaljevati prenosa vseh datotek, katerih prenos ste začasno zaustavili, saj tega ne podpirajo vsi strežniki.

Delete — Prekinete in izbrišete prenos.

#### Shranjevanje spletnih strani

Spletne strani lahko shranite v svojo napravo in si jih ogledujete brez internetne povezave.

- 1 Pojdite na spletno stran, ki jo želite shraniti.
- 2 Odprite meni in izberite Save page as.
- 3 Vnesite ime, izberite, kam želite shraniti stran in ali želite shraniti tudi slike.
- 4 Izberite Save.

#### Ogled zgodovine brskanja

Lahko si ogledate in obiščete spletne strani, ki ste jih obiskali nazadnje. Celotna zgodovina brskanja vsebuje spletne strani, ki ste jih obiskali v trenutnem oknu brskalnika. Zgodovina brskanja vsebuje vse spletne strani, ki ste jih obiskali v zadnjih sedmih dneh.

#### Izberite **Web**.

- 1 Pojdite na spletno stran.
- 2 Povlecite prst z desne strani zaslona na dotik proti sredini ali pritisnite vračalko.
- 3 Izberite spletno stran iz nedavne zgodovine ali izberite Complete browsing history ter želeni datum in spletno stran.

#### Namestitev vtičnika ali dodatka

Imate možnost nameščanja vtičnikov in dodatkov (razširitev) na podlagi XPI za brskalnik.

**Pomembno:** Aplikacije in drugo programsko opremo nameščajte in uporabljajte samo iz virov, ki jim zaupate. Aplikacije iz virov, ki jim ne zaupate, lahko vključujejo zlonamerno programsko opremo, ki lahko vpliva na podatke v napravi, povzroči finančno škodo ali poškoduje napravo.

#### Namestitev, posodabljanje ali odstranjevanje vtičnika

Vtičnike nameščajte, posodabljajte in odstranjujte z Upraviteljem aplikacij.

#### Namestitev dodatka

Na spletni strani vključite povezavo, ki kaže na namestitveno datoteko.

## Posodabljanje ali odstranjevanje dodatka

- 1 Izberite **Web** in pojdite na spletno stran.
- 2 Odprite meni in izberite Options > Add-ons.
- 3 Izberite namestitveno datoteko in želeno možnost.

Dodatke in vtičnike lahko omogočite ali onemogočite. Morda boste morali ponovno zagnati brskalnik.

#### Nastavitve brskalnika Prilagajanje pogleda

Način prikaza spletnih strani v brskalniku lahko tudi spremenite.

- 1 Izberite **Web** in pojdite na spletno stran.
- 2 Odprite meni in izberite Options > Adjust view.
- 3 Izbirate lahko med temi možnostmi:

**Show images** — Če želite naložiti in prikazati vse slike, izberite **Always**. Če želite prikazati le naložene slike, izberite **Already in cache**. Če ne želite nikoli naložiti ali prikazati slik, izberite **Never**.

**Text size** — Opredelite velikost besedila. Če želite prikazati velikost besedila, ki jo določa brskalnik, izberite **Normal**. Če želite prikazati besedilo v velikosti 150 % ali 200 %, izberite Large ali Very large.

**Encoding** — Znaki v besedilu na spletnih straneh v drugih jezikih morda ne bodo prikazani pravilno. Če

želite, da bo spletna stran bolj čitljiva, izberite kodiranje, ki najbolj ustreza jeziku spletne strani.

#### Nastavitve za splet

Izberite ++++ > Web in pojdite na spletno stran.

Odprite meni, izberite **Options** > **Settings** in med naslednjim:

#### Brskalnik

**Memory cache size** — Opredelite, kolikšen del pomnilnika RAM želite uporabiti kot predpomnilnik.

**Use increase and decrease keys for** — Izberite, če želite za povečevanje/pomanjševanje ali nadzor glasnosti uporabljati tipke za povečevanje/pomanjševanje ali za glasnost.

**Open in full screen** — Ko se odpre novo okno, preklopite na celozaslonski način.

Auto focus address field — Ko uporabljate fizično tipkovnico, besedilo vnašajte neposredno v polje za vnos spletnega naslova.

**Enable rotation** — Vključite brskanje v pokončnem položaju. Ko je ta možnost vključena, si lahko spletne strani ob vklopu naprave ogledujete v pokončnem položaju.

#### Vsebina

**Enable password saving** — Shranite gesla za spletne obrazce, na primer na spletnih mestih za prijavo. Če ne izberete te možnosti, ne morete vnesti in shraniti gesel. Če

počistite to potrditveno polje, se predhodno shranjena gesla ne izbrišejo.

**Open pop-ups** — Če želite omogočiti vsa pojavna okna, izberite **Always**. Če želite omogočiti le pojavna okna, ki se prikažejo, ko izberete povezavo, izberite **Only requested**. Če želite onemogočiti vsa pojavna okna, izberite **Never**.

Accept cookies — Piškotek so podatki, ki jih spletno mesto shrani v predpomnilnik naprave. Piškotki vsebujejo informacije o straneh, ki ste jih obiskali. Pomagajo pri vaši identifikaciji, ko naslednjič obiščete stran, in ohranjajo informacije, ko se premikate po raznih spletnih straneh. Če želite omogočiti uporabo piškotkov, izberite Always. Če želite, da vas naprava obvesti, preden shrani piškotek, izberite Ask first. Če želite onemogočiti shranjevanje piškotkov, izberite Never.

**Enable JavaScript** — Na številnih spletnih mestih se uporablja funkcija JavaScript. Spletna mesta lahko vsebujejo zlonamerne skripte in je zato varneje, da jih ne zaganjate. Nekatera spletna mesta morda sploh ne bodo delovala, če ne omogočite funkcije JavaScript.

**Allow JavaScript pausing** — Prekinite uporabo programov Flash in JavaScript, ko imate v ozadju odprto okno brskalnika.

Priporočljivo je, da ne shranjujete gesel ali uporabljate drugih podobnih funkcij v spletnih storitvah ali spletnih mestih, kjer se shranjujejo osebni podatki ali vsebina. To je zlasti pomembno, če je možna posledica nepooblaščenega dostopa do takšnih spletnih storitev ali spletnih mest povzročitev finančne škode.

## Urejanje vizitk

#### Pridobivanje vizitk Dodajanje in urejanje vizitk

Ko prvič odprete Imenik, se odpre pogovorno okno Get contacts. Vizitke lahko uvozite s kartice SIM, iz mobilne ali druge naprave.

Izberite **Contacts**. Prikažejo se vse vaše shranjene vizitke in njihovo stanje razpoložljivosti, sporočilo o stanju ter slika profila.

#### Dodajanje nove vizitke

- 1 Odprite meni in izberite New contact.
- 2 Vnesite ime in priimek osebe. Zadošča vnos samo imena ali samo priimka.
- 3 Vnesite telefonsko številko. Če želite določiti, ali gre za domačo ali službeno številko, mobilno ali stacionarno številko ali številko faksa, izberite Mobile.
- 4 Vnesite e-poštni naslov. Če želite določiti, ali gre za domači ali službeni e-poštni naslov, izberite E-mail.
- 5 Če želite dodati sliko profila, izberite nadomestno sliko. Izberete lahko privzeto sliko profila; če želite uporabiti drugo sliko, pa izberite Browse.
- 6 Če želite dodati več podrobnosti, izberite Add field. Dodate lahko na primer podrobnosti o naslovu, rojstnem dnevu, poklicu, e-poštnem naslovu, vzdevku, opombi, telefonski številki, uporabniškem imenu SIP, naslovu in spletnem mestu.

Uporabniška imena vizitk za različne internetne storitve lahko dodate tudi ročno. Če ustvarite svoj račun, se vizitke samodejno uvozijo iz strežnika.

#### Urejanje vizitke

- 1 Izberite vizitko, odprite meni in izberite Edit.
- 2 Urejanje podrobnosti vizitke.

Če želite dodati več podrobnosti vizitke, izberite Add field.

Če želite odstraniti podrobnosti, izberite **Delete fields.** Izberite podrobnosti, ki jih želite izbrisati, in **Delete**. Podatkov v poljih za ime, priimek ali spol ni mogoče odstraniti.

## Združevanje vizitk

Če imate podvojene vizitke, naredite naslednje:

- 1 Izberite vizitko, odprite meni in izberite Merge contact.
- 2 Izberite vizitko, ki jo želite združiti z drugo.

Če podrobnosti vizitke vsebujejo nasprotujoče si informacije ali če združevanje ni bilo uspešno, izberite želene podrobnosti in **Save**.

## Brisanje vizitke

- 1 Odprite meni in izberite **Delete contacts**.
- 2 Izberite vizitke, ki jih želite izbrisati, in Delete.
- 3 Potrdite izbris.

Vizitke se izbrišejo tudi iz vseh storitev.

## Uvažanje in izvažanje vizitk

Podatke o vizitki lahko uvozite iz druge naprave, računov za pomenke, s kartice SIM ali iz združljive datoteke.

#### Uvažanje vizitk

- 2 Izbirate lahko med temi možnostmi:

**Synchronise from other device** — Sinhronizacija obstoječih vizitk iz druge naprave.

**Import contacts from new account** — Spreminjanje ali ustvarjanje računa za pomenke. Ko se ustvari račun za pomenke, se vizitke zadevnega računa uvozijo.

**Copy from SIM card** — Kopirajte vse vizitke s kartice SIM.

**Import contacts** — Uvažanje vizitk iz datoteke, ki je shranjena v vaši napravi.

Uvozite lahko vizitke iz datotek s končnico .vcf.

## Izvoz vizitk

- 1 Izberite **Export**. Izberite Next.
- 2 Izberite All contacts ali Selected contacts in nato Next.

Če ste izbrali **Selected contacts**, izberite vizitke, ki jih želite izvoziti, in nato **Done**.

3 Izberite obliko datoteke za izvoz in **Next**.

- 4 Določite ime mape za izvožene vizitke, izberite mesto mape in **Next**.
- 5 Izberite Finish.

#### Uvoz vizitke iz aplikacije Mail for Exchange

Podrobnosti vizitk iz aplikacije Mail for Exchange lahko uvozite v imenik naprave. V napravi morati imeti nastavljen račun Mail for Exchange.

Izberite +++ > Contacts.

- 1 Odprite meni in izberite Get contacts > Import Mail Exch. contacts.
- 2 Vnesite ime in izberite Search.
- 3 Izberite Import.

#### Dodajanje in urejanje Mojih podatkov

My information je prikaz, ki vključuje vaše podrobnosti vizitke. Iz tega prikaza lahko dostopate tudi do svojih računov za pomenke ali do e-pošte.

Izberite **Contacts**, odprite meni in izberite **My** information.

#### Ročno dodajanje Mojih podatkov

1 Vnesite svoje ime, priimek, telefonsko številko in e-poštni naslov. Zadošča vnos samo imena ali samo priimka.

Vaša telefonska številka se samodejno uvozi s kartice SIM, če je ta na voljo. Samodejno se lahko uvozijo tudi druge

podrobnosti, na primer o storitvah internetnega klica in pomenkov, za katere ste ustvarili račun. Uvoženih podrobnosti ne morete urejati.

2 Če želite ročno dodati sliko profila ali spremeniti samodejno uvoženo sliko profila, izberite nadomestno sliko. Izberete lahko privzeto sliko profila; če želite uporabiti drugo sliko, pa izberite Browse.

Slika profila se samodejno prenese iz storitve za pomenke. Če imate nameščenih več storitev, je izbira slike profila naključna.

- 3 Če želite dodati več podrobnosti o sebi, izberite Add field.
- 4 Izberite Save.

V prikazu My information ikona za razpoložljivost označuje stanje razpoložljivosti, ikono za stanje in sporočilo o stanju. Če želite dostopati do nastavitev za razpoložljivost, izberite ustrezno ikono.

#### Urejanje Mojih podatkov

- 1 Odprite meni Moji podatki in izberite Edit.
- 2 Po potrebi uredite polja in izberite Save.

#### Sinhronizacija vizitk

- 2 Odprite meni in izberite Get contacts > Synchronise from other device > Next.

- 3 Izberite, ali želite prenesti podatke iz drugih naprav Bluetooth ali nastaviti sinhronizacijo tako, da se bodo podatki posodabljali na obeh napravah. Izberite Next.
- 4 Izberite Select device in želeno napravo s seznama.
- 5 Izberite identifikacijsko številko naprave, s katero želite prenesti podatke, in izberite **Pair**.

## Ogled stanj dosegljivosti vizitk

Stanje dosegljivosti vaših vizitk je prikazano z eno od naslednjih možnosti:

Dosegljiv

۲

- Zaseden
- Odsoten
- × Brez povezave

## Razvrščanje vizitk

- 2 Izbirate lahko med temi možnostmi:

ABC — Razvrščanje oseb v imeniku po abecednem redu.

**Availability** — Razvrščanje oseb v imeniku glede na stanje dosegljivosti. Vaše vizitke so navedene najprej glede na stanje dosegljivosti in potem glede na abecedni red.

**Recent** — Razvrščanje oseb v imeniku glede na nedavno dejavnost. Osebe, s katerimi ste nedavno komunicirali, so na začetku seznama.

## Ogled skupin

Odprite meni in izberite Groups.

## Ogled zgodovine komunikacije

Izberite vizitko, odprite meni in izberite Communication history.

## Pošiljanje vizitk

Vizitke lahko pošiljate v besedilnem ali e-poštnem sporočilu ali prek povezave Bluetooth.

## Pošiljanje vizitke

- 2 Izberite osebo, katere vizitko želite poslati. Če želite poslati svoje podatke, odprite meni in izberite **My information**.
- 3 Odprite meni in izberite Send contact card.
- 4 Izberite način pošiljanja vizitke.
- 5 Izberite osebo, ki ji želite poslati vizitko, in Send.

## Pošiljanje podrobnosti vizitke

- 2 Izberite osebo, katere podrobnosti vizitke želite poslati, odprite meni in izberite **Send contact detail**.
- 3 Izberite podrobnost vizitke, ki jo želite poslati.
- 4 Izberite način pošiljanja podrobnosti vizitke.

5 Izberite osebo, ki ji želite poslati podrobnost, in izberite Send.

#### Dodajanje bližnjic na namizje

Na namizje lahko dodate bližnjice do vizitk. Če želite odpreti seznam načinov delovanja vizitk, izberite ustrezno vizitko.

#### Dodajanje bližnjice

Izberite **Contacts**, nato izberite vizitko, do katere želite dodati bližnjico, odprite meni in izberite **Create shortcut**.

Za vsako vizitko lahko ustvarite le eno bližnjico.

#### **Nastavitve Imenika**

Odprite meni, izberite Settings in med naslednjim:

**Display names** — Določite, kako bodo prikazana imena. Privzeto se uporablja **First name Last name**.

**Display video calling option** — Omogočite video klice neposredno iz vnosa v imeniku.

**Display SMS only for Mobile numbers** — Prikažite možnosti besedilnih sporočil za številke mobilnih telefonov, vendar ne za številke stacionarnih telefonov.

**Delete all contacts from device** — Izbrišite vse vizitke v napravi. Vizitke se odstranijo iz naprave, vendar jih je še vedno mogoče poiskati v strežniku.

**Voicemail number** — Določite številko telefonskega predala.

## Klicanje

#### 0 klicih

S svojo napravo lahko vzpostavljate glasovne in internetne klice. Vzpostavljate lahko tudi internetne video klice.

Izberite +++ > Phone.

Zadnje klice si lahko ogledate v glavnem prikazu telefona. Klici so označeni z naslednjimi ikonami:

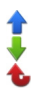

Odhodni klic Prejeti klic Neodgovorjeni klic

**Nasvet:** S pomočjo fizične tipkovnice lahko pokličete osebo, ki je shranjena v Imeniku. Na namizju začnite vnašati ime osebe, da odprete Imenik. Med predlaganimi zadetki izberite vizitko in nato **c**.

Telefonsko številko lahko s fizično tipkovnico vnesete tudi na namizju. Pritisnite in držite **7** ter vnesite številko. V prikazu virtualne tipkovnice izberite **6**.

#### Spreminjanje postavitve zaslona

Aplikacijo Telefon lahko nastavite tako, da bo v pokončnem ali ležečem načinu, ali da se samodejno spremeni v pokončni ali ležeči način glede na postavitev, v kateri držite napravo. Napravo lahko nastavite tudi tako, da odpre aplikacijo Telefon, ko napravo obrnete v pokončni način, če ste na namizju.

Izberite **Phone**, odprite meni **Telefon** in izberite **Turning control**.

#### Izbira postavitve zaslona

Izberite Display orientation > Portrait, Landscape ali Automatic.

Če izberete **Automatic**, se postavitev spremeni glede na postavitev, v kateri držite napravo.

# Nastavitev aplikacije Telefon, da se odpre, ko obrnete napravo, če ste na namizju

Izberite potrditveno polje Launch by turning.

#### Zaslon na dotik med klici

Vaša naprava ima bližinsko tipalo. Na dotik občutljivi zaslon se samodejno onemogoči med klici, ko prislonite napravo na uho, da ne bi nenamerno česa izbrali in da baterija deluje dalj časa.

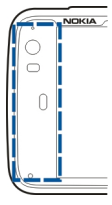

Ne prekrivajte bližinskega tipala npr. z zaščitno folijo ali trakom.

#### Vzpostavljanje glasovnega klica Klicanje

Izberite +++ > Phone.

**Nasvet:** Aplikacijo Telefon lahko nastavite tudi tako, da se odpre z namizja, ko napravo obrnete v pokončni položaj. To funkcijo vključite tako, da odprete meni **Telefon** in izberete **Turning control**.

Med klicem morate pravilno držati napravo.

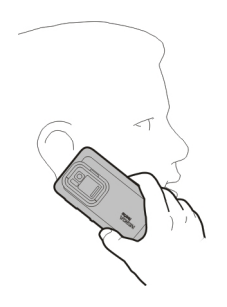

## Izbira prejemnika iz imenika

Izberite Select contact in vizitko.

Če želite poiskati vizitko, s fizično tipkovnico vnesite prve črke imena in nato izberite med predlaganimi vizitkami. Če ste v vizitko shranili več številk, s seznama izberite želeno številko.

Če držite napravo v pokončnem položaju, lahko vizitko poiščete tako, da uporabite ikone prvih črk na desni strani zaslona.

#### Izbira prejemnika iz seznama zadnjih klicev

Zadnji klici so navedeni v glavnem prikazu telefona. Če želite poklicati osebo, jo izberite na seznamu.

## Ročni vnos telefonske številke

Izberite 🌉 in vrsto mobilnega klica. Vnesite telefonsko številko skupaj z omrežno skupino.

## Vnos mednarodne telefonske številke

Če želite vnesti znak + za mednarodne klice, dvakrat izberite \*. Vnesite kodo države, omrežno skupino (po potrebi brez prve ničle) in telefonsko številko.

## Klicanje

Izberite 🌈.

## **Prekinitev klica**

Izberite 👝

## Preklic poskusa klicanja

Izberite 👝

Nasvet: Če želite dodati vizitko na namizje, izberite Contacts in vizitko, odprite meni in izberite Create shortcut.

## Sprejem klica

Izberite 🌈. Če je bil dohodni klic preusmerjen z druge telefonske številke, se prikaže 🇾.

## Zavrnitev klica

Izberite 👝

## Prekinitev aktivnega klica Izberite 👝.

#### **Utišanje zvonjenja** Izberite *"*.

## Sprejem drugega klica med aktivnim klicem

Če je aktivirana možnost čakajočega klica (omrežna storitev), izberite 🌈, če želite prevzeti nov dohodni klic. Prvi klic bo zadržan.

#### Vzpostavljanje konferenčnega klica

Izberite +++ > Phone.

Konferenčne klice (omrežna storitev) lahko vzpostavite le v mobilnih omrežjih, v klicih pa lahko sodelujejo največ trije ljudje (vključno z vami).

## Klicanje prvega sogovornika

Vnesite telefonsko številko sogovornika ali izberite vizitko v imeniku.

## Dodajanje sogovornika

Odprite meni in izberite New call to contact ali New call to number.

#### Začetek konference

Odprite meni in izberite Start conference call.

#### Zasebni pogovor s sogovornikom

Izberite sogovornika in **#aPrivate**. Tako namesto konferenčnega klica potekata dva ločena klica. Če želite končati enega od klicev, ga izberite in nato izberite še End. Konferenčni klic nadaljujete tako, da odprete meni in izberete Start conference call.

#### Prekinitev konferenčnega klica

Izberite End.

#### Pošiljanje tonov DTMF

Med aktivnim klicem lahko pošiljate dvojne večfrekvenčne tone (DTMF), da nadzirate telefonski predal ali druge avtomatizirane telefonske storitve.

Med klicem izberite 🌉 in vnesite zaporedje DTMF.

Zaporedje tonov lahko vnesete tudi z uporabo tipkovnice.

#### Vzpostavljanje internetnih klicev Internetni klici

Internetni klici so osnovani na protokolu za prenos glasu po internetu (VoIP), ki omogoča, da vzpostavljate in sprejemate klice po internetu. Če želite uporabljati to funkcijo, potrebujete aktivno omrežno povezavo (WLAN ali povezavo za paketni prenos podatkov) in registriran račun za internetne klice pri ponudniku storitve internetnih klicev, vaše stanje razpoložljivosti pa mora biti **O**n, da lahko sprejemate klice. Storitve internetnih klicev morda ne podpirajo klicev v sili. Za več informacij se obrnite na ponudnika storitve internetnih klicev.

#### Ustvarjanje in urejanje računov za klice

Z računi za klice lahko uporabljate storitve internetnih klicev ali neposrednih sporočil.

Izberite +++ > Phone.

## Ustvarjanje računa za klice

- 1 Odprite meni Telefon in izberite Accounts > New.
- 2 Izberite storitev in Register new account.
- 3 Vnesite podatke o uporabniku.

Račune lahko ustvarjate tudi v aplikaciji Pogovori.

## Vpis v obstoječi račun za klice

- 1 Odprite meni **Telefon** ter izberite **Accounts** > **New** in storitev.
- 2 Vnesite svoje uporabniške podatke in izberite Sign in. Ko je aktiviran obstoječi račun, se vaše vizitke samodejno prenesejo iz strežnika računa in dodajo v imenik.

## Urejanje računa

Izberite račun in uredite svoje uporabniško ime, geslo ali vzdevek.

## Omogočanje ali onemogočanje računa

Izberite račun in označite ali počistite potrditveno polje Enabled.

## Shranjevanje nastavitev računa

Izberite Save.

#### Vzpostavljanje internetnega klica

- 1 Izberite +++ > Phone.
- 2 Napravo povežite z internetom in izberite račun storitve VoIP. Vaše stanje dosegljivosti se spremeni na Online.
- 3 Izberite Select contact in vizitko.
- 4 Klic končate tako, da izberete 🚗.

Internetni klic lahko vzpostavite tudi iz aplikacije Contacts.

## Sprejem internetnega klica

Izberite 🌈.

#### Vzpostavljanje internetnih video klicev O internetnih video klicih

Če želite vzpostaviti internetni video klic (omrežna storitev), morate biti v dosegu omrežja 3G ali pa uporabite brezžično internetno povezavo LAN (WLAN). Prav tako morate imeti račun VoIP.

Za informacije o razpoložljivosti in naročnini na storitve internetnih video klicev se obrnite na ponudnika storitev.

Med pogovorom lahko vidite dvosmerni video posnetek v realnem času med vami in prejemnikom klica, če ima prejemnik združljivo napravo. S kamero naprave lahko oddajate pretočne video posnetke.

Internetni video klici lahko potekajo samo med dvema osebama, vzpostavite jih lahko samo z združljivimi mobilnimi napravami ali odjemalci ISDN in jih ne morete vzpostaviti, če je aktiven drug glasovni, video ali podatkovni klic. Internetne video klice lahko vzpostavite samo v ležečem načinu.

#### Sprejem videoklica

Izberite 🌈.

## Vzpostavitev internetnega video klica

Izberite +++ > Phone.

## Izbira prejemnika iz imenika

Izberite Select contact in vizitko.

## Vzpostavitev internetnega video klica

Izberite **(**. Med glasovnim klicem odprite meni in izberite **Turn on video**.

Med internetnim video klicem uporabljate dodatno kamero.

## Končajte internetni video klic ali prekličite poskus klica Izberite 👝

#### Možnosti med klicem Možnosti med aktivnim klicem

Odprite meni in izberite med naslednjimi možnostmi: **New call to number** — Pokličite še eno številko in vzpostavite konferenčni klic.

**New call to contact** — Pokličite vizitko in vzpostavite konferenčni klic.

Hold call — Zadržite klic.

Turn on video — Aktivirajte pošiljanje video posnetkov.

#### Možnosti med klicem, ki je na čakanju

Če želite postaviti klic na čakanje, odprite meni in izberite Hold call.

Odprite meni in izberite med naslednjimi možnostmi:

**New call to number** — Pokličite še eno številko in vzpostavite konferenčni klic.

**New call to contact** — Pokličite vizitko in vzpostavite konferenčni klic.

Activate call — Aktivirajte klic.

#### Izklop mikrofona

Izberite 🖳 Če želite vključiti mikrofon, izberite 💋.

#### Aktiviranje zvočnika

Izberite 🥠.

**Pošiljanje tonov DTMF** Izberite

#### Prekinitev klica Izberite \_\_\_\_.

Možnosti, ki so na voljo, so lahko različne, odvisno od načina klica.

#### Števci trajanja klicev

Ogledate si lahko trajanje sprejetih in odhodnih klicev. Trajanje glasovnih in internetnih klicev je prikazano ločeno.

#### Brisanje števcev trajanja klicev

Izberite Clear timers. Izbrišejo se števci glasovnih in internetnih klicev.

#### Klici v sili

Pred vzpostavljanjem klica v sili vklopite napravo in preverite, ali je moč signala ustrezna. Če so zaslon in tipke zaklenjene, premaknite stikalo za zaklepanje na strani naprave, da jih odklenete.

**Pomembno:** Ta naprava deluje prek radijskih signalov, omrežij mobilne in stacionarne telefonije ter funkcij, ki jih nastavi uporabnik. Klice v sili lahko vzpostavite s prenosnim telefonom.Klica v sili ni mogoče vzpostaviti z uporabo glasovnih klicev prek interneta (internetnih klicev). Povezav v vseh razmerah ni mogoče jamčiti. Kadar gre za nujne komunikacije (npr. pri klicih za nujno zdravstveno pomoč), se nikoli ne zanašajte samo na brezžično napravo.

## Klicanje v sili

- 2 Izberite 📰 in vrsto mobilnega klica.
- Vnesite številko za klice v sili, ki velja za vašo sedanjo lokacijo.
- 4 Za klic izberite 🧨.

## Klicanje v sili brez vnosa kode PIN, PUK ali kode za zaklepanje

- Ko naprava zahteva kodo, vnesite številko za klic v sili za lokacijo, kjer trenutno ste. Prikaže se ikona Emergency call.
- 2 Za klic izberite **Femergency call**. Po klici v sili morate vnesti zahtevano kodo PIN, PUK ali kodo za zaklepanje, da boste lahko uporabljali druge funkcije naprave.

Pri klicu v sili čim natančneje navedite vse potrebne podatke. Vaša mobilna naprava je lahko edino sredstvo komunikacije na prizorišču nesreče. Klica ne končajte, dokler vam tega ne dovoli klicana služba.

## Pošiljanje besedilnih sporočil in pomenkov

#### **O Pogovorih**

Izberite **Conversations**.

V Pogovorih lahko pošiljate besedilna sporočila in pomenke.

Sporočila in pomenki so navedeni v glavnem prikazu storitev. Za ogled sporočil v pogovoru izberite pogovor.

Pomenke lahko pošiljate eni osebi ali pa imate pogovor skupine z več udeleženci.

Zadnja sporočila si lahko ogledate v glavnem prikazu Pogovorov. Sporočila so označena z naslednjimi ikonami:

- V pogovoru imate eno ali več neprebranih besedilnih sporočil.
- Na to besedilno sporočilo ste odgovorili (zadnje sporočilo v pogovoru ste poslali vi).
- V pogovoru imate eno ali več čakajočih besedilnih sporočil.
- V pogovoru imate eno ali več neuspešnih besedilnih sporočil.
- 🛒 🛛 V pogovoru imate en ali več neprebranih pomenkov.
- Na ta pomenek ste odgovorili (zadnje sporočilo v pogovoru ste poslali vi).

Nasvet: Če želite poklicati stik iz glavnega prikaza pogovorov, izberite in pridržite pogovor, nato pa iz pojavnega menija izberite Open contact card in vrsto klica. **Nasvet:** Če želite kopirati besedilo iz prejetega ali poslanega besedilnega sporočila ali pomenka, vključite način izbiranja. Povlecite z levega dela zaslona na dotik na sredino in izberite  $\square$ .

Povlecite prst na besedilo, da ga izberete, nato pa za kopiranje besedila pritisnite **Ctrl + C**.

Če želite kopirati celotno besedilno sporočilo ali pomenek, izberite in pridržite sporočilo, nato pa iz pojavnega menija izberite **Copy**.

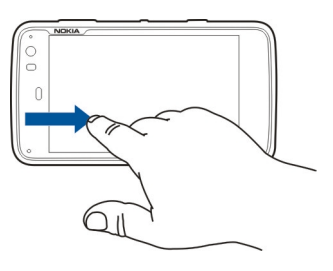

#### Pošiljanje besedilnih sporočil Pošiljanje besedilnega sporočila

- 2 Izberite New SMS.
- 3 Prejemnika dodate tako, da izberete **To** in vizitko, ali pa vnesete telefonsko številko.
- 4 V telo sporočila vnesite svoje sporočilo.

Če želite dodati smeška, izberite želenega smeška.

5 Izberite Send.

Besedilna sporočila se v glavnem prikazu prikažejo kot seznam pogovorov.

Ta naprava podpira besedilna sporočila, daljša od običajne omejitve za eno sporočilo. Daljša sporočila so poslana kot dve ali več sporočil. Ponudnik storitev lahko to ustrezno zaračuna. Znaki z naglasi ali drugimi znamenji in nekatere jezikovne možnosti lahko zasedejo več prostora, zaradi česar lahko v enem sporočilu pošljete manj znakov, kot bi jih lahko drugače.

## Posredovanje besedilnega sporočila

- 1 Izberite +++ > Conversations.
- 2 Izberite pogovor in nato besedilno sporočilo.
- 3 Izberite Forward.

## Pošiljanje vizitke

- 1 Izberite +++ > Contacts in vizitko.
- 2 Odprite meni in izberite med naslednjimi možnostmi:

**Send contact card** — Pošljite vse podrobnosti vizitke. **Send contact detail** — Pošljite le določeno podrobnost vizitke.

3 Izberite, ali želite vizitko poslati kot besedilno sporočilo, prek povezave Bluetooth ali kot poštno sporočilo.

- 4 Izberite prejemnika sporočila ali vnesite telefonsko številko.
- 5 Izberite Send.

## Shranjevanje prejete vizitke

- 2 Odprite pogovor s prejetim besedilnim sporočilom in izberite povezavo do vizitke.
- 3 Izberite, ali želite shraniti vizitko kot novo ali posodobiti obstoječe podatke o vizitki.

## Pošiljanje pomenkov

## Ustvarjanje računa za pomenke in vpis v račun

Če želite pošiljati pomenke, si morate ustvariti račun za pomenke.

## Ustvarjanje računa za pomenke

- 1 Izberite New.
- 2 Izberite storitev in **Register new account**.
- 3 Vnesite svoje uporabniške podatke. Morda boste morali ustvariti račun z uporabo spletnega brskalnika, odvisno od storitve. Upoštevajte navodila.

## Vpis v obstoječi račun za pomenke

- 1 Izberite **New** in storitev.
- 2 Vnesite svoje uporabniške podatke in izberite Sign in.

Ko je aktiviran obstoječi račun, se vaše vizitke samodejno prenesejo iz strežnika računa in dodajo v Imenik.

## Pošiljanje pomenkov

- 2 Izberite New IM in vizitko, ali pa odprite meni, izberite Send IM to in vnesite naslov za pomenek.
- 3 V urejevalnik sporočil vnesite svoje sporočilo. S tipko Enter se ne morete premakniti v novo vrstico (če pritisnete tipko Enter, boste poslali sporočilo). Če želite dodati smeška, izberite želenega smeška.
- 4 Izberite 🕗.

## Začetek pogovora skupine

Nekatere storitve pomenkov podpirajo pogovore skupine. V pogovoru skupine lahko potekajo pomenki med več udeleženci.

- 2 Za začetek pogovora s prvim udeležencem odprite meni, izberite Send IM to in vnesite naslov za pomenke.
- 3 Izberite **Use account** in račun za pomenke, ki podpira pogovore skupin.

4 Če želite v pogovor povabiti dodatne udeležence, odprite meni in izberite **Invite**.

Odprite meni in izberite med naslednjimi možnostmi:

**Participants** — Oglejte si udeležence pogovora.

**Set topic** — Nastavite temo za pogovor skupine.

**Leave** — Zapustite pogovor skupine.

#### Sodelovanje v pogovoru klepetalnice

Če ste bili povabljeni v klepetalnico, lahko prejemate in pošiljate sporočila klepetalnice. Če se želite pridružiti klepetalnici, lahko vnesete tudi njen naslov.

Izberite **Conversations**.

#### Odgovor na vabilo v klepetalnico

Če ste povabljeni v klepetalnico, se prikaže obvestilo. Če se želite pridružiti klepetalnici, izberite obvestilo in nato **Ves**.

#### Pridružitev klepetalnici

- 1 Odprite meni Pogovori in izberite Join chat room.
- 2 Vnesite naslov klepetalnice.
- 3 Izberite račun in nato Join.

## Shranjevanje in ogled zgodovine pomenkov

Zgodovina pomenkov se samodejno shranjuje.

Če si želite ogledati zgodovino pomenkov, izberite **– – –** > **Conversations** in pogovor.

## Spreminjanje slike profila

Slika profila je majhna slika, ki jo lahko uporabljate za svojo predstavitev pri pošiljanju pomenkov.

- 1 Izberite **+++** > **Conversations**.
- 2 Odprite meni, izberite **Accounts** in račun, za katerega želite spremeniti sliko profila.
- 3 Izberite nadomestno sliko profila in želeno sliko profila ali pa izberite Browse, da poiščete sliko v pomnilniku svoje naprave.
- 4 Če želite shraniti sliko profila, izberite Save.

Svojo sliko profila lahko spremenite tudi v nastavitvah računa.

## Spreminjanje stanja dosegljivosti

Tapnite polje za stanje, da odprete meni stanja, nato izberite Availability in med naslednjimi možnostmi:

Online, Busy ali Offline — Nastavite stanje dosegljivosti.

**Type your status message** — Vnesite sporočilo o stanju dosegljivosti.

My location — Določite trenutno lokacijo.

**New status** — Dodajte nov profil dosegljivosti. S profili dosegljivosti lahko svojo dosegljivost spreminjate ločeno za vsak račun.

## Nastavitve računa

Izberite račun in določite naslednje:

**User name** in **Password** — Vnesite svoje uporabniško ime in geslo.

Screen name — Vnesite svoj vzdevek.

Avatar — Izberite sliko profila.

Edit personal info — Uredite svoje osebne podatke.

**Enabled** — Vključite ali izključite račun.

#### Brisanje sporočil in pogovorov

Izberite **> Conversations**.

## Brisanje besedilnega sporočila

- 1 Izberite pogovor in besedilno sporočilo.
- 2 Izberite Delete.

#### Brisanje vseh sporočil v pogovoru

- 1 Odprite pogovor.
- 2 Odprite meni in izberite Clear conversation.

## Brisanje pogovorov

- 1 Odprite meni in izberite Delete conversations.
- 2 Izberite želeni(-e) pogovor(-e) in Delete.

#### Filtriranje pogovorov

Izberite **> Conversations**.

Če želite poiskati pogovor z določenim prejemnikom, začnite s tipkovnico vnašati njegovo ime. V prikazu seznama pogovorov se prikažejo pogovori s prejemniki, katerih imena se začnejo na znake, ki ste jih vnesli.

#### Nastavitve besedilnih sporočil in pomenkov

Izberite +++ > Conversations.

Odprite meni Pogovori, izberite Settings in med naslednjim:

**Receive SMS delivery reports** — Izberite, ali želite prejemati poročila o dostavi besedilnih sporočil.

**SMS centre number** — Uporabite številko centra za besedilna sporočila, ki je shranjena na vaši kartici SIM, ali določite drugo številko.

## E-pošta

#### 0 e-pošti

Iz svoje naprave lahko do osebnih e-poštnih računov dostopate z uporabo storitve Nokia Messaging. E-pošto lahko sinhronizirate iz enega (privzetega) ali več nabiralnikov. Storitev Nokia Messaging omogoča sinhronizacijo z običajnimi e-poštnimi strežniki IMAP, kot sta Yahoo in Gmail.

Do službene e-pošte lahko dostopate tudi z aplikacijo Mail for Exchange. Lahko berete e-pošto in odgovarjate nanjo, prikazujete in urejate združljive priloge ter upravljate koledar in kontaktne podatke.

#### Branje službene pošte z aplikacijo Mail for Exchange

Z aplikacijo Mail for Exchange lahko prejemate službeno epošto v svojo napravo. E-pošto lahko berete in nanjo odgovarjate, pregledujete in urejate združljive priloge, pregledujete podatke v koledarju, prejemate vabila na sestanke in nanje odgovarjate ter pregledujete, dodajate in urejate podatke o vizitkah.

Aplikacijo Mail for Exchange lahko nastavite le, če ima vaše podjetje strežnik Microsoft Exchange. Poleg tega mora administrator IT v vašem podjetju aktivirati aplikacijo Microsoft Exchange ActiveSync za vaš račun.

## **Mail for Exchange**

Uporaba aplikacije Mail for Exchange je omejena na omrežno sinhronizacijo informacij v upravitelju osebnih podatkov

med napravo Nokia in odobrenim strežnikom Microsoft Exchange.

Pred začetkom nastavljanja aplikacije Mail for Exchange zagotovite, da imate:

- službeni e-poštni naslov,
- ime strežnika Exchange (obrnite se na računalniški oddelek v podjetju),
- ime omrežne domene (obrnite se na računalniški oddelek v podjetju),
- geslo za omrežje podjetja.

Morda boste morali vnesti še druge informacije, odvisno od tega, kako je nastavljen strežnik Exchange v vašem podjetju. Če nimate pravilnih informacij, se obrnite na računalniški oddelek v podjetju.

Pri aplikaciji Mail for Exchange se lahko zgodi, da je uporaba kode za zaklepanje obvezna. Privzeta koda za zaklepanje vaše naprave je 12345, vendar je mogoče, da je administrator IT vašega podjetja določil drugačno nastavitev.

#### Nastavitve e-pošte Nastavitev računa storitve Nokia Messaging

V napravi imate lahko nastavljen le en račun storitve Nokia Messaging.

- 1 Izberite **——** > **E-mail**.
- 2 Odprite meni in izberite New account

3 Določite naslednje:

**Region** — Izberite svojo državo ali regijo.

Če želite poiskati regijo, začnite vnašati njeno ime s tipkovnico.

Service provider — Izberite Nokia Messaging.

**E-mail address** in **Password** — Vnesite svoj e-poštni naslov in geslo. To so obvezne informacije.

4 Izberite Finish.

## Nastavitev vaše druge e-pošte

Za pošiljanje in prejemanje e-poštnih sporočil sta potrebna aktivna omrežna povezava in e-poštni račun ponudnika omrežnih storitev. Za pravilne nastavitve se obrnite na ponudnika e-poštnih storitev.

Uporaba e-poštnih storitev (na primer samodejno nalaganje sporočil) lahko vključuje prenos velike količine podatkov. Informacije o stroških prenosa podatkov lahko dobite pri svojem ponudniku omrežnih storitev.

- 1 Izberite +++ > E-mail.
- 2 Odprite meni in izberite **New account**.
- 3 Za podrobnosti računa določite naslednje:

**Region** — Izberite svojo državo ali regijo.

Če želite poiskati regijo, začnite vnašati njeno ime s tipkovnico.

Service provider — Izberite svojega ponudnika epoštnih storitev. Če vaš ponudnik e-poštnih storitev ni naveden, izberite Other.

Če želite poiskati ponudnika storitev, začnite vnašati njegovo ime s tipkovnico.

Account title — Vnesite naslov računa.

Nasvet: Če želite poiskati regijo ali ponudnika storitev, začnite vnašati iskalni izraz s tipkovnico. Prikaže se iskalna vrstica. Prikažejo se regije ali ponudniki storitev, ki se ujemajo z iskalnim izrazom.

4 Za podrobnosti o uporabniku določite naslednje:

**Name** — Vnesite svoje ime. To ime se prikaže v polju pošiljatelja poslanih sporočil.

**User name** in **Password** — Vnesite svoje uporabniško ime in geslo za e-poštno storitev. Potrebna sta za prijavo v nabiralnik. Če pustite polje za geslo prazno, bo naprava od vas zahtevala geslo, ko se boste poskušali povezati s svojim nabiralnikom v e-poštnem strežniku.

**E-mail address** — Vnesite svoj e-poštni naslov. Vključevati mora znak @. Odgovori na vaša sporočila bodo poslani na ta naslov.

5 Če ste izbrali Other kot glavnega ponudnika e-poštnih storitev, določite naslednje nastavitve za dohodno epošto. Account type — Izberite e-poštni protokol (POP3 ali IMAP4), ki ga priporoča vaš ponudnik e-poštnih storitev. IMAP4 je modernejši in običajno omogoča več funkcij. POP3 lahko omejuje nekatere funkcije.

Teh nastavitev ne morete spreminjati po tem, ko shranite nastavitve računa ali zaprete čarovnika.

**Incoming server** — Vnesite ime gostitelja ali naslov IP strežnika POP3 ali IMAP4, ki prejema vašo e-pošto.

**Secure authentication** — Nastavite sistem tako, da bo uporabljal varno preverjanje pristnosti.

Če ne uporabljate varnih povezav, je zelo priporočljivo, da omogočite varno preverjanje pristnosti. Za informacije o podprtih načinih se obrnite na svojega ponudnika e-poštnih storitev.

**Secure connection** — Določite varnostne nastavitve za dohodna e-sporočila.

Če do svoje e-pošte dostopate prek brezžičnega omrežja LAN (WLAN), je zelo priporočljivo, da uporabljate varne povezave. Za informacije o podprtih varnih povezavah se obrnite na svojega ponudnika e-poštnih storitev.

**Nasvet:** Običajno strežnike za dohodno e-pošto (POP3 ali IMAP4) zagotovi ponudnik e-poštnih storitev, strežnik za odhodno pošto (SMTP) pa ponudnik internetnih storitev. Če vaš ponudnik ni ponudnik e-poštnih in internetnih storitev hkrati, lahko imate različni gesli in varnostne nastavitve za dohodna in odhodna e-sporočila. 6 Strežniki SMTP se uporabljajo za pošiljanje e-pošte. Če želite poslati e-poštno sporočilo, določite ime gostitelja SMTP ali naslov IP, ki vam ga je posredoval ponudnik epoštnih storitev za povezavo, ki jo uporabljate.

Če ste izbrali **Other** kot glavnega ponudnika e-poštnih storitev, določite naslednje nastavitve za odhodno epošto:

**Outgoing server** — Vnesite ime gostitelja ali naslov IP strežnika, ki pošilja vašo e-pošto.

**Secure authentication** — Nastavite sistem tako, da bo uporabljal varno preverjanje pristnosti.

**Secure connection** — Določite varnostne nastavitve za odhodna e-sporočila.

**Use connection-specific SMTP servers** — Uporaba s povezavo določenih strežnikov SMTP za pošiljanje epošte. Za spreminjanje nastavitev s povezavo določenega strežnika SMTP izberite **Edit SMTP servers**.

**Nasvet:** Za nastavitve za odhodno e-pošto (SMTP) sta običajno potrebna uporabniško ime in geslo ali pa so nastavitve odvisne od posamezne povezave. Če nimate uporabniškega imena in gesla SMTP, vam bo ponudnik internetnih storitev iz varnostnih razlogov verjetno preprečil pošiljanje e-pošte.

7 Za dokončanje nastavitev e-poštnega računa izberite Finish.

## Nastavitev računa Mail for Exchange

Za uporabo aplikacije Mail for Exchange potrebujete račun Mail for Exchange.

Če želite nastaviti račun:

- 2 Določite naslednje:

**Region** — Izberite svojo državo ali regijo.

Če želite poiskati regijo, začnite vnašati njeno ime s tipkovnico.

Service provider — Izberite Mail for Exchange.

- 3 Vnesite svoj e-poštni naslov, uporabniško ime, geslo in domeno.
- 4 Določite naslednje:

Server — Vnesite naslov strežnika.

**Port** — Vnesite številko vrat za povezavo do strežnika za aplikacijo Mail for Exchange. Polje je predhodno izpolnjeno s številko vrat standardnega protokola HTTPS za aplikacijo Mail for Exchange.

**Secure connection** — Uporabite varno povezavo.

5 Na strani čarovnika Vsebina za sinhronizacijo določite naslednje:

**E-mail** — Omogočite sinhronizacijo e-pošte.

**Calendar and tasks** — Omogočite sinhronizacijo koledarja in opravil.

**Contacts** — Omogočite sinhronizacijo vizitk.

**First synchronisation** — Če ste omogočili sinhronizacijo vizitk, morate izbrati, ali želite odstraniti vse lokalne vizitke, ko se naprava prvič sinhronizira. Možnost **Keep items on device** je izbrana privzeto.

- 6 Če želite spremeniti dodatne nastavitve, izberite Advanced settings.
- 7 Izberite Finish.

#### Branje in pošiljanje e-pošte Nalaganje in branje e-poštnih sporočil

Izberite 🕂 > E-mail.

Vaša naprava lahko samodejno pridobiva e-poštna sporočila, ki so vam poslana.

## Ročno nalaganje e-poštnih sporočil

1 Odprite meni in izberite **Send & receive**. Sporočila se naložijo za vse račune.

Če želite prejemati sporočila le z določenega računa, izberite želeni račun, odprite meni in izberite Send & receive.

Med nalaganjem e-pošte se pošljejo vsa sporočila, ki so v mapi V pošiljanju.

2 Če želite naložiti vsebino izbranega sporočila, izberite glavo sporočila.

#### Branje e-poštnega sporočila

Izberite glavo sporočila. Če želite, da se v e-poštnem sporočilu prikažejo slike, izberite 📿.

Če so nova e-poštna sporočila prejeta medtem, ko je e-poštna aplikacija zaprta, se prikaže obvestilo. Če želite odpreti novo sporočilo, izberite obvestilo.

#### Odgovarjanje na prispelo e-poštno sporočilo

Izberite 🟹, če želite odgovoriti pošiljatelju, ali 🟹, če želite odgovoriti vsem (pošiljatelju in drugim prejemnikom epoštnega sporočila).

#### Odgovor na vabilo na sestanek

Izberite Accept, Tentative ali Decline. Sprejeta in pogojno sprejeta vabila na sestanek se shranijo v koledar kot dogodki. Vabila na sestanek lahko prejemate le prek aplikacije Mail for Exchange.

#### Posredovanje prejetega e-poštnega sporočila

Izberite 🟹.

# Označevanje e-poštnega sporočila kot prebranega ali neprebranega

Odprite meni in izberite Mark as read ali Mark as unread.

# Pomikanje na prejšnje ali naslednje e-poštno sporočilo Izberite $<\!\!<$ ali $>\!\!>$ .

#### Iskanje e-poštnega sporočila

V mapi za e-pošto s fizično tipkovnico začnite vnašati iskalni izraz. Če se naslov sporočila ali ime pošiljatelja ali prejemnika ujema z iskalnim izrazom, se sporočilo prikaže na seznamu.

#### Dodajanje pošiljatelja v imenik

Odprite meni in izberite Add to Contacts.

#### Brisanje e-poštnega sporočila

Izberite 🔟.

## Ustvarjanje in pošiljanje e-poštnih sporočil

- 2 Izberite New message.
- 3 Vnesite e-poštni naslov ali izberite prejemnike iz imenika.

Če želite ločiti prejemnike, dodajte podpičje (;) ali vejico (,). Polje Kp uporabite, če želite drugim prejemnikom poslati kopijo; če pa želite prejemnikom poslati skrito kopijo, uporabite polje Skp. Če polje Kp ali Skp ni vidno, odprite meni in izberite **Show Cc** ali **Show Bcc**.

**Nasvet:** Če želite e-poštne naslove prejemnikov iskati po njihovih imenih, vnesite ime prejemnika, odprite meni in izberite **Check names**.

4 Vnesite zadevo in napišite sporočilo. Če želite spremeniti pisavo, velikost ali barvo besedila v sporočilu, izberite ustrezne ikone v orodni vrstici.

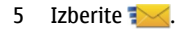

#### Nastavitve sporočil

Določite lahko prednostno raven za svoje e-poštno sporočilo in ali naj se sporočilo pošlje kot oblikovano besedilo (HTML) ali kot navadno besedilo.

Ko pišete e-sporočilo, odprite meni in izberite Message settings.

#### Določanje prednostne ravni

Izberite Low, Normal (privzeto) ali High.

#### Določanje oblike besedila

Izberite Formatted text (privzeto) ali Plain text.

#### Dodajanje, shranjevanje in brisanje prilog

Izberite +++ > E-mail.

V e-poštno sporočilo, ki ga pišete, lahko dodate priloge in jih iz njega odstranite.

#### Dodajanje priloge

Odprite meni in izberite Add attachment.

#### Brisanje priloge

Odprite meni in izberite Remove attachments.

Priloge iz prejetega e-poštnega sporočila lahko odprete in shranite.

#### Odpiranje priloge

Izberite prilogo.

#### Shranjevanje priloge

Odprite meni in izberite Save attachments. Vnesite ime, izberite mesto za shranjevanje priloge in nato Save.

#### Ustvarjanje e-poštnega podpisa

- 2 Izberite Edit account in želeni račun.
- 3 Izberite Signature.
- 4 Izberite potrditveno polje Use signature.
- 5 Vnesite svoj podpis in izberite Save.

Podpis so doda na koncu besedila vseh sporočil, poslanih z uporabo tega računa. Pred pošiljanjem e-poštnega sporočila lahko uredite in izbrišete podpis.

## Nasveti za ustvarjanje e-poštnih sporočil

Izberite **+++** > E-mail.

#### Vstavljanje slike v besedilo e-poštnega sporočila

Izberite 🦳

## Kopiranje besedila iz e-poštnega sporočila

- Tapnite točko v besedilu sporočila, od katere želite začeti kopirati.
- 2 Pridržite tipko Shift in s puščičnimi tipkami izberite besedilo.
- 3 Pritisnite **Ctrl + C**, če želite besedilo kopirati, in **Ctrl + V**, če ga želite prilepiti drugam.

#### Razvrščanje e-pošte Premikanje sporočil iz ene mape v drugo

Izberite +++ > E-mail.

Sporočila lahko premikate iz ene mape v drugo ali v mapo v pomnilniku naprave ali na pomnilniški kartici.

- 1 Izberite mapo, odprite meni in izberite Move message.
- 2 Izberite sporočila, ki jih želite premakniti in izberite Move.
- 3 Izberite mapo, v katero želite premakniti sporočila. Novo mapo ustvarite tako, da izberete **New**.

## Iskanje po e-pošti

Izberite +++ > E-mail.

## Iskanje e-poštnega računa, mape ali sporočila

V prikazu e-poštnih računov, map ali sporočil s fizično tipkovnico začnite vnašati iskalni izraz. Prikažejo se ujemajoči elementi.

## Iskanje znotraj e-poštnega sporočila

- 1 Odpiranje e-poštnega sporočila.
- 2 Odprite meni in izberite Find in message. Prikaže se iskalna vrstica.
- 3 V iskalno vrstico vnesite iskalne izraze in pritisnite enter. Ujemajoči se izrazi so označeni.

#### Brisanje e-poštnih sporočil

Če želite izbrisati e-poštno sporočilo, izberite ustrezno epoštno sporočilo in m.

Za račune POP3 velja, da se e-sporočilo izbriše le iz vaše naprave, če ste v nastavitvah za dohodno e-pošto aktivirali možnost Leave messages on server. Če to možnost deaktivirate in želite e-sporočilo izbrisati iz strežnika, izberite ustrezno e-sporočilo in Delete.

Za račune IMAP4 velja, da se e-sporočila, ki jih izbrišete, vedno izbrišejo iz strežnika.

#### Sinhronizacija z aplikacijo Mail for Exchange

Sinhronizacija se izvaja samodejno v intervalih, ki ste jih določili pri nastavitvah računa aplikacije Mail for Exchange. Prav tako lahko sinhronizacijo kadar koli zaženete ročno.

Sinhronizira se samo tista vsebina, ki ste jo določili med nastavljanjem računa. Če želite sinhronizirati več vsebin, spremenite nastavitve aplikacije Mail for Exchange.

## Ročni začetek sinhronizacije

V meniju stanja izberite Mail for Exchange > Synchronise manually.

Če ste že kdaj sinhronizirali koledar s programom Nokia PC Suite, imate morda v napravi dvojne vnose v koledar.

#### Odstranjevanje dvojnih koledarskih vnosov

1 V nastavitvah aplikacije Mail for Exchange izklopite sinhroniziranje koledarja.

Če sinhroniziranja koledarja ne izklopite, preden odstranite koledarske vnose iz naprave, se vnosi med naslednjo sinhronizacijo odstranijo tudi iz strežnika in jih ne morete sinhronizirati nazaj v napravo.

- 2 Izberite > Calendar, odprite meni in izberite Settings > Edit calendars.
- 3 Izberite koledar in Delete.
- 4 V nastavitvah aplikacije Mail for Exchange vklopite sinhroniziranje koledarja. Koledar se med naslednjo sinhronizacijo sinhronizira iz strežnika nazaj v napravo.
- 5 Če so v koledarju naprave še vedno dvojni vnosi, jih odstranite iz strežnika.

#### Dodajanje spletnega programčka za e-pošto na namizje

Spletni programček za e-pošto lahko dodate na namizje naprave. Pripomoček kaže, ali ste prejeli e-pošto, in prikazuje število neprebranih e-poštnih sporočil. Tapnite namizje in izberite 🗼 > Desktop menu > Add widget > E-mail.

#### Nastavitve e-pošte Nastavitve e-poštnega računa Izberite > E-mail.

Odprite meni **E-pošta**, izberite **Edit account** in račun. Prepričajte se, da niste povezani z nabiralnikom.

**Nasvet:** Če želite poiskati račun, začnite vnašati njegov naslov.

Za pravilne nastavitve se obrnite na ponudnika e-poštnih storitev.

#### Podrobnosti o računu

Account title — Vnesite naslov računa.

**Leave messages on server** — Samo za račune POP3. Nastavite napravo tako, da se bo v strežniku ohranila kopija naloženih e-sporočil.

#### Podatki o uporabniku

**Name** — Vnesite ime, ki bo v sporočilih označeno kot ime pošiljatelja.

**User name** in **Password** — Vnesite svoje uporabniško ime in geslo za e-poštno storitev.

E-mail address — Vnesite svoj e-poštni naslov.

#### Nastavitve za dohodno e-pošto

**Incoming server** — Vnesite ime gostitelja ali naslov IP strežnika POP3 ali IMAP4, ki prejema vašo e-pošto.

**Secure authentication** — Nastavite sistem tako, da bo uporabljal varno preverjanje pristnosti.

**Secure connection** — Določite varnostne nastavitve za dohodna e-sporočila. Upoštevajte navodila svojega ponudnika e-poštnih storitev.

**Port** — Vnesite številko vrat. Upoštevajte navodila svojega ponudnika e-poštnih storitev.

#### Nastavitve za odhodno e-pošto

**Outgoing server** — Vnesite ime gostitelja ali naslov IP strežnika SMTP, ki pošilja vašo e-pošto.

**Secure authentication** — Nastavite sistem tako, da bo uporabljal varno preverjanje pristnosti.

**User name** in **Password** — Vnesite svoje uporabniško ime in geslo za strežnik SMTP.

**Secure connection** — Določite varnostne nastavitve za odhodna e-sporočila.

**Port** — Vnesite številko vrat. Upoštevajte navodila svojega ponudnika e-poštnih storitev.

**Use connection-specific SMTP servers** — Uporabite s povezavo določene strežnike SMTP za pošiljanje e-poštnih sporočil. Če želite urediti nastavitve strežnikov SMTP, izberite **Edit SMTP servers**.

#### Nastavitve e-pošte

Izberite **E-mail**, odprite meni **E-pošta** in izberite **Settings**.

Določite naslednje:

**Default account** — Določite, kateri račun je privzeti. Račun, ki je ustvarjen prvi, je nastavljen kot privzeti.

**New message format** — Izberite obliko novih e-poštnih sporočil. Privzeta vrednost je oblikovano besedilo (HTML).

**Incoming notifications** — Omogočite prikaz obvestila, ko prejmete e-poštno sporočilo.

Automatically add to Contacts — Omogočite, da se prejemniki sporočil samodejno dodajo v Imenik.

**Update automatically** — Nastavitev naprave za samodejno nalaganje sporočil.

**Update when connected via** — Določite vrsto povezave za samodejno nalaganje e-pošte.

**Update interval** — Določite, kako pogosto naj se sporočila nalagajo. Privzeta vrednost je 15 minut.

## Nastavitve storitve Nokia Messaging

Izberite - > E-mail in Edit account > Nokia Messaging.

#### Ogled podatkov o uporabniku

Izberite Service info. Teh polj ne morete urejati.
# Spreminjanje nastavitev storitve Nokia Messaging

Izberite Synchronisation in med naslednjim:

**Days** — Izberite dneve za sinhronizacijo.

**Hours** — Izberite čas sinhronizacije na izbrane dneve.

**Sync while roaming** — Izberite to možnost, če želite, da se sinhronizacija opravi, ko ste zunaj domačega omrežja.

**Disable sync when** — Določite raven napolnjenosti baterije, na kateri želite, da se sinhronizacija ustavi.

**Send and receive** — Določite interval sinhronizacije.

**Sync inbox** — Izberite to možnost, če želite sinhronizirati mapo Prejeto.

**Download size** — Izberite, ali želite prenesti le glavo epoštnega sporočila, delno ali celotno e-sporočilo.

**Remove items older than** — Določite čas, po izteku katerega naj se e-poštna sporočila izbrišejo iz naprave.

**Sync drafts** — Izberite to možnost, če želite sinhronizirati e-poštna sporočila v mapi Osnutki.

**Sync sent items** — Izberite to možnost, če želite sinhronizirati e-poštna sporočila v mapi Poslani predmeti.

# Dodajanje ali spreminjanje nabiralnikov

- 1 Izberite Nokia Messaging: Mailboxes.
- 2 Nov nabiralnik dodate tako, da izberete Add new mailbox. Ime vsakega nabiralnika se naloži iz strežnika za storitev Nokia Messaging. Izberite nabiralnik.

3 Nabiralnik spremenite tako, da ga izberete, nato pa izberete še med naslednjimi možnostmi:

Mailbox name — Spreminjanje imena nabiralnika.

**Mark messages as read on server** — Izberite to možnost, če si želite ogledati stanje svojih sporočil, ki se bodo sinhronizirala v strežnik.

My name — Spremenite svoje ime.

Password — Spremenite svoje geslo.

**E-mail address** — Vaš e-poštni naslov. Tega polja ne morete spreminjati.

**Use signature** — Če želite uporabiti podpis, izberite potrditveno polje in **Signature**. Vnesite podpis in izberite **Done**.

# Nastavitve aplikacije Mail for Exchange

Izberite \_\_\_\_\_ > E-mail. Odprite meni in izberite Edit account > Mail for Exchange.

# Ogled podrobnosti sinhronizacije

Izberite **Details**. Prikazano je število predmetov, ki so bili dodani, posodobljeni ali izbrisani pri zadnji sinhronizaciji.

Če želite spremeniti nastavitve za Mail for Exchange, izberite **Settings** in med naslednjimi možnostmi:

## Urnik sinhronizacije

**Peak start time** in **Peak end time** — Izberite začetni in končni čas za obdobje z visoko obremenitvijo.

**Peak days** — Izberite dneve v tednu, za katere želite, da se uporabijo časi z visoko obremenitvijo. Izbrati morate vsaj en dan.

**Peak schedule** — Izberite interval sinhronizacije za obdobja z visoko obremenitvijo. Če izberete **Always on**, se nova prejeta sporočila in druge spremembe v strežniku prenesejo v napravo brez zakasnitve.

**Off-peak schedule** — Izberite interval sinhronizacije za obdobja z manjšo obremenitvijo.

#### Povezava

Server — Uredite naslov strežnika Exchange.

**Port** — Uredite številko vrat za povezavo do strežnika Exchange.

Secure connection — Uporabite varno povezavo.

**Conflict resolution** — Določite, kateri element želite obdržati, če ste ga od zadnje sinhronizacije urejali tako v napravi kot v strežniku.

# Poverilnice

**User name** — Uredite uporabniško ime za strežnik Exchange.

**Password** — Uredite geslo za strežnik Exchange.

**Domain** — Uredite domeno v strežniku Exchange.

## E-pošta

Synchronise e-mail — Omogočite sinhronizacijo e-pošte.

E-mail address — Uredite svoj e-poštni naslov.

Account title — Uredite ime računa.

**Signature** — Uredite podpis v poštnih sporočilih, ki jih pošiljate iz računa Mail for Exchange.

**Synchronise messages back** — Določite, kako naj se sinhronizirajo stara sporočila iz strežnika.

When sending e-mail — Določite, ali se odhodna sporočila pošljejo takoj ali šele po naslednji sinhronizaciji.

#### Koledar in opravila

**Synchronise calendar and tasks** — Omogočite sinhronizacijo koledarja in opravil.

**Calendar** — Določite, kateri koledar se uporablja za Mail for Exchange.

**Synchronise calendar back** — Določite, kako naj se sinhronizirajo stari koledarski dogodki in opravila s strežnikom.

**Synchronise completed tasks** — V sinhronizacijo vključite končana opravila.

#### Imenik

Synchronise contacts — Omogočite sinhronizacijo vizitk. First synchronisation — Določite, ali želite naj se odstranijo vse lokalne vizitke, ko se naprava prvič sinhronizira s strežnikom.

# Ponovna sinhronizacija

Full resynchronisation — Začnite polno sinhroniziranje.

Možnosti, ki so na voljo, so lahko različne.

# Konfiguracija s povezavo določenih strežnikov SMTP

Konfiguracija s povezavo določenih strežnikov SMTP omogoča, da se e-poštna aplikacija poveže s strežnikom SMTP in da se e-poštna sporočila pošiljajo, ko uporabljate različne povezave različnih ponudnikov e-poštnih storitev.

- 1 Če želite uporabljati s povezavo določene strežnike SMTP, > E-mail, odprite meni in izberite Edit account.
- 2 Izberite želeni račun.
- 3 Izberite Use connection-specific SMTP servers.
- 4 Za urejanje strežnikov SMTP izberite **Edit SMTP servers**. Spremenite želeno in izberite **Save**.

# Zajemanje slik in snemanje video posnetkov

Ta naprava podpira zajem slike v ločljivosti 2576 x 1921 slikovnih točk (5 milijonov slikovnih točk). Ločljivost slik v tem priročniku je lahko na videz drugačna.

#### Kamera Aktiviranje kamere

Odprite pokrov leče. Če je kamera aktivna v ozadju in pokrov leče odprt, aktivirajte kamero s pritiskom na tipko za slikanje.

#### Zajemanje slik Kazalniki slike

Kazalniki v območju iskala kamere prikazujejo trenutne nastavitve kamere. Kazalniki v slikovnem načinu so naslednji:

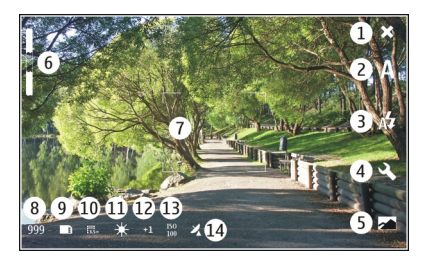

1 Zapri

- 2 V uporabi je scenski način (na primer Automatic)
- **3** V uporabi je način bliskavice (na primer Automatic)
- 4 Nastavitve zajemanja ( 🔍 )
- 5 Fotografije ( 📈 )
- 6 Stopnja povečave (skrita pri privzeti stopnji povečave)
- 7 Merek samodejnega ostrenja (\_\_\_\_, ni prikazan v vseh slikovnih načinih)
- 8 Števec slik (prikazuje ocenjeno število slik, ki jih še lahko posnamete pri trenutnih nastavitvah in razpoložljivem pomnilniku)
- 9 Uporabljeni pomnilnik (na primer **Internal** storage)
- 10 Ločljivost slike (na primer 🎆)
- 11 Ravnotežje beline (na primer 🔆). Vidno samo, če ni nastavljeno na Automatic.
- 12 Osvetlitev (na primer 수1). Vidno samo, če ni nastavljeno na 0.
- 13 Občutljivost ISO (na primer 🜇 ). Vidno samo, če ni nastavljeno na Automatic.
- 14 Geografska oznaka ( 22, če je geografsko označevanje omogočeno). Ikona utripa, ko se pridobivajo koordinate za lokacijo.

# Zajemanje slike

Ko zajemate sliko, bodite pozorni na naslednje:

• Napravo držite pri miru z obema rokama.

- Kakovost digitalno povečanih fotografij je nižja od tistih, ki niso povečane.
- Če približno minuto ne naredite ničesar, kamera preklopi v način varčevanja z baterijo. Če želite nadaljevati zajemanje slik, aktivirajte zaslon na dotik.

Bliskavico uporabljajte z varne razdalje. Ne uporabljate je za bližinske posnetke ljudi ali živali. Pri slikanju bliskavice ne prekrivajte.

- 1 Če želite aktivirati kamero, odprite pokrov leče. Če je kamera aktivna v ozadju in pokrov leče odprt, aktivirajte kamero s pritiskom na tipko za slikanje.
- 2 Če želite preklopiti iz video načina v slikovni način, izberite 🏳
- 3 Če želite zakleniti izostritev na predmetu, pritisnite tipko za slikanje do polovice. Prikaže se zelen kazalnik izostritve. Če izostritev ni bila zaklenjena, je prikazan rdeč kazalnik izostritve. Spustite tipko za slikanje in jo ponovno pritisnite do polovice. Sliko lahko zajamete tudi brez zaklepanja izostritve.
- 4 Sliko zajamete tako, da tipko za slikanje pritisnete do konca. Naprave ne premikajte, dokler se slika ne shrani.

# Povečevanje in pomanjševanje

Uporabite tipke za glasnost.

# Preklapljanje med običajnim in celozaslonskim načinom Tapnite območje iskala.

# Slike z geografskimi oznakami in video posnetki

Če imate omogočeno geografsko označevanje, vaša naprava pri vseh slikah in video posnetkih shranjuje podatke, kot so država, mesto in predmestje.

Če želite svoje datoteke geografsko označevati, potrebujete internetno povezavo.

Prejemanje podatkov o geografski oznaki lahko traja tudi nekaj minut. Na razpoložljivost in kakovost signalov GPS lahko vpliva vaša lokacija, stavbe in naravne ovire v okolici ali vremenski pogoji. Podatki o lokaciji se shranijo samo v vašo napravo. Če posredujete datoteko, ki vsebuje podatke o geografski oznaki, posredujete tudi te podatke, vašo lokacijo pa vidijo tudi tretje osebe, ki si ogledujejo datoteko.

# Omogočanje geografskega označevanja

Ko prvič aktivirate kamero, vas naprava vpraša, ali želite omogočiti geografsko označevanje. Če želite geografsko označevanje omogočiti kasneje, naredite tole:

- 1 Izberite +++ > Camera.
- 2 Odprite meni Kamera in izberite Geotagging.
- 3 Izberite potrditveno polje Enable geotagging in Done.

# Po zajemanju slike

Ko zajamete sliko, se prikaže pogled zajete slike. V tem pogledu lahko npr. izbrišete sliko ali pa uredite oznake slike.

Če ste v splošnih nastavitvah kamere izbrali Show captured image > No, se kamera vrne v pogled pred zajemom slike, pogled po zajemu slike pa se ne prikaže. V tem primeru lahko sliko urejate v Fotografijah.

Če je slika uspešno geografsko označena, se v pogledu zajete slike prikažejo podatki o državi, mestu in predmestju. V primeru, da geografske oznake niso na voljo v trenutku zajema, jih naprava poskuša pridobiti. Prikaže se **Acquiring geotags**.

Ko zajamete sliko, izberite med temi možnostmi:

 $\langle \! 
ightarrow -$  Vrnite se v pogled pred zajemom slike.

- $\bigcirc$  Uredite oznake slike in geografske oznake.
- $\ll$  Posredujte sliko drugim.
- 🝿 Izbrišite sliko.
- 🖂 Odprite aplikacijo Photos.

V pogledu zajete slike ne morete povečati slik.

# Snemanje video posnetkov Kazalniki videa

Kazalniki v območju iskala kamere prikazujejo trenutne nastavitve kamere. Kazalniki v video načinu so naslednji:

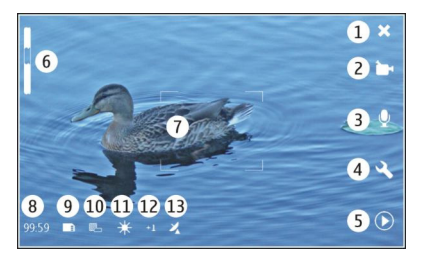

- 1 Zapri
- 2 V uporabi je scenski način (na primer Automatic video)
- 3 Snemanje zvoka (na primer ≥ snemanje zvoka izključeno)
- 4 Nastavitve zajemanja ( 🔍 )
- 5 Predstavnostni predvajalnik ( 🔘 )
- 6 Stopnja povečave (skrita pri privzeti stopnji povečave)
- 7 Merek samodejnega ostrenja (
- 8 Preostali čas. Približen skupni čas snemanja glede na trenutne nastavitve in razpoložljiv pomnilnik.
- 9 Uporabljeni pomnilnik (na primer 📺)
- 10 Ločljivost videa (na primer 📷)
- 11 Ravnotežje beline (na primer 🔆 ). Vidno samo, če ni nastavljeno na Automatic.
- 12 Osvetlitev (na primer 유፺ ). Vidno samo, če ni nastavljeno na 0.

13 Geografska oznaka ( ⅔, če je geografsko označevanje omogočeno). Ikona utripa, ko se pridobivajo koordinate za lokacijo.

# Snemanje videa Začetek snemanja

- 1 Če želite aktivirati kamero, odprite pokrov leče. Če je kamera aktivna v ozadju in pokrov leče odprt, aktivirajte kamero s pritiskom na tipko za slikanje.
- 2 Če želite preklopiti iz slikovnega način v video način, izberite 👰.
- 3 Če želite zakleniti izostritev na predmetu, pritisnite tipko za slikanje do polovice. Prikaže se zelen kazalnik izostritve. Če izostritev ni bila zaklenjena, je prikazan rdeč kazalnik izostritve. Spustite tipko za slikanje in jo ponovno pritisnite do polovice. Video posnetek lahko posnamete tudi brez zaklepanja izostritve.
- 4 Če želite začeti snemati, pritisnite tipko za slikanje do konca.

Pretečeni čas snemanja je rdeče barve.

# Ustavitev snemanja

Pritisnite tipko za slikanje.

# **Preklapljanje med običajnim in celozaslonskim načinom** Tapnite območje iskala.

# Po snemanju video posnetka

Ko posnamete video posnetek, se prikaže pogled po snemanju. V tem pogledu lahko npr. izbrišete video posnetek ali pa uredite njegove oznake.

Če ste v splošnih nastavitvah kamere izbrali Show captured video > No, se kamera vrne v pogled pred snemanjem, pogled po snemanju pa se ne prikaže.

V pogledu po snemanju izberite med naslednjim:

 $\langle \! 
ightarrow -$  Vrnite se v pogled pred snemanjem.

- 🖔 Uredite oznake video posnetka in geografske oznake.
- Posredujte video posnetek drugim.
- m Izbrišite video posnetek.

O — Odprite predstavnostni predvajalnik in predvajajte video posnetek.

#### Nastavitve kamere Scenski načini

Ko aktivirate kamero, je v uporabi nazadnje uporabljen scenski način.

Izbirate lahko med temi možnostmi:

 $\mathbb{A}$  Automatic — Privzet scenski način slike. Zajemajte slike v različnih situacijah.

(C Night — Slike zajemajte pri šibki svetlobi. Obdelava slike lahko traja dlje.

☑ Macro — Ostrenje bližnjih predmetov. Slike so lahko občutljive na opazno tresenje kamere.

Aradscape — Zajemajte pokrajinske slike z jasnimi orisi, barvami in kontrastom.

**Portrait** — Zajemajte portrete ljudi v dobrih svetlobnih razmerah.

Action — Zajemajte hitro premikajoče se predmete z uporabo kratkega časa izpostavljenosti. Hitro lahko zajemate zaporedne slike. Merek samodejnega ostrenja ni prikazan.

🗁 **Automatic video** — Privzet scenski način videa. Snemajte video posnetke v različnih situacijah.

Night video — Video posnetke snemajte pri šibki svetlobi. Posname se manj okvirjev na sekundo (FPS) kot pri samodejnem scenskem načinu videa. Obdelava video posnetka lahko traja dlje.

# **Nastavitve slike**

Če spremenite scenski način, se nastavitve ravnovesja beline, osvetlitve in občutljivosti ISO ponastavijo na privzete. Ločljivost slike ostane enaka.

- 1 Izberite → Camera in 义.
- 2 Izbirate lahko med temi možnostmi:

White balance — Izberite trenutne svetlobne razmere. Barve se bolj natančno reproducirajo.

**Exposure** — Prilagodite kompenzacijo osvetlitve. Če zajemate temen predmet ali osebo pred zelo svetlim ozadjem, kot je sneg, prilagodite osvetlitev na +1 ali +2, da bo uravnotežena s svetlostjo ozadja. Če zajemate nekaj svetlega pred temnim ozadjem, uporabite -1 ali -2.

**ISO sensitivity** — Prilagodite občutljivost za svetlobo. Če je svetloba slaba, povečajte občutljivost zanjo, da preprečite pretemne in slabo izostrene fotografije. Pri večji občutljivosti bodo fotografije morda videti bolj zrnaste.

**Resolution** — Izberite ločljivost slike.

# Nastavitve videov

- 1 Izberite **H** > Camera.
- 2 Izberite 🙏, da preklopite iz slikovnega načina v video način, če je to potrebno.
- 3 Izberite 🔍 in med naslednjim:

White balance — Izberite trenutne svetlobne razmere. Barve se bolj natančno reproducirajo.

**Exposure** — Prilagodite kompenzacijo osvetlitve. Če snemate temen predmet ali osebo pred zelo svetlim ozadjem, kot je sneg, prilagodite osvetlitev na +1 ali +2, da bo uravnotežena s svetlostjo ozadja. Če snemate nekaj svetlega pred temnim ozadjem, uporabite -1 ali -2.

**Resolution** — Izberite ločljivost videa. Datoteke z video posnetki višje ločljivosti so večje.

# Nastavitve bliskavice

Bliskavico uporabljajte z varne razdalje. Ne uporabljate je za bližinske posnetke ljudi ali živali. Pri slikanju bliskavice ne prekrivajte.

Če spremenite scenski način, se nastavitve bliskavice ponastavijo na privzete.

- 1 Izberite  $\rightarrow$  **Camera** in  $\mathbb{A}$ .
- 2 Izbirate lahko med temi možnostmi:

🖉 **Automatic** — Bliskavica se uporabi samodejno, če to zahtevajo svetlobne zahteve.

**Red eye reduction** — Uporabi se predhodna bliskavica, ki zmanjša učinek rdečih oči.

% Always off — Bliskavica ni v uporabi. Zajete slike so lahko premalo osvetljene in premaknjene.

# Splošne nastavitve

Izberite +++ > Camera in 🛅.

Izbirate lahko med temi možnostmi:

**Memory in use** — Izberite **Internal storage** ali pomnilniško kartico, če je ta vstavljena. V notranjem pomnilniku so datoteke shranjene v mapi Kamera. Na pomnilniški kartici so datoteke shranjene v mapi DCIM (Digital Camera Images oz. Slike digitalne kamere). Ko napravo povežete z računalnikom, se v računalniku obe mapi prikažeta kot mapi DCIM, kar računalniku omogoča prepoznavanje naprave kot kamere.

**Creator name** — Vnesite ime, ki se bo samodejno vstavilo v metapodatke vaših zajetih slik ali posnetih video posnetkov.

**Show captured image** — Določite, kako dolgo naj bo slika prikazana po tem, ko ste jo zajeli. Če ne želite, da se slika prikaže, izberite **No**. Ta nastavitev je na voljo, če je v uporabi slikovni način.

**Show captured video** — Določite, kako dolgo naj bodo video posnetki prikazani po tem, ko ste jih posneli. Če ne želite, da se video posnetki prikažejo, izberite **No**. Ta nastavitev je na voljo, če je v uporabi video način.

# Obnovitev privzetih nastavitev kamere

Če želite obnoviti privzete vrednosti nastavitev kamere, odprite meni in izberite **Restore settings**.

#### Ogled slik s funkcijo Fotografije Prikaz slik

Aplikacija Fotografije omogoča ogled slik kot sličic v mreži ali prikaz posamezne slike v polni velikosti. Slike in oznake slik lahko povečujete, premikate in urejate. Prav tako si lahko ogledujete diaprojekcije, prikazujete slike na televiziji s kablom za TV-izhod in delite slike s svojimi prijatelji.

# Prikaz slik v mreži

Izberite in zadržite sliko, ki jo želite dati v skupno rabo, jo izbrisati, označiti ali odznačiti kot priljubljeno ali si ogledati podrobnosti slike.

V prikazu mreže si lahko ogledate in iščete številne slike v mapi ali nastavljenem filtru. Slike so prikazane v obliki sličic. Majhne ikone na sličicah označujejo metapodatke, kot so oznake.

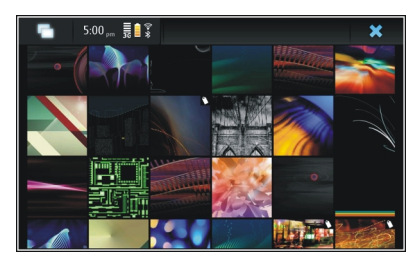

# Prikaz slike v celozaslonskem načinu

Izberite sliko iz mreže.

# Prikaz slik v obliki diaprojekcije

V celozaslonskem načinu izberite 😹. Če želite diaprojekcijo ustaviti, tapnite kjer koli na zaslonu.

Če si želite ogledati slike na televizijskem zaslonu, povežite združljiv kabel za TV-izhod s svojo napravo.

## Nastavitve TV-izhoda

- 2 Izberite PAL (privzeto, v uporabi na primer v Evropi) ali NTSC (v uporabi na primer v Severni Ameriki).
- 3 Izberite Save.

#### Razvrščanje slik

Izberite ++++ > Photos in odprite meni.

#### Razvrščanje slik po datumu

Izberite Filter by date in ali naj se slike prikažejo glede na določen dan ali časovno obdobje.

## Razvrščanje slik po oznakah

Izberite Filter by tags in izraze, ki bi morali biti v metapodatkih slik, ki jih želite videti.

# Razvrščanje slik po mapah

- 1 Izberite Filter by folder.
- 2 Izbirate lahko med temi možnostmi:

**Camera default folder** — Oglejte si mapo, v kateri aplikacija Kamera hrani zajete slike.

Custom folder — Izberite mapo, ki si jo želite ogledati.

**All images** — Oglejte si vse slike v napravi ali na pomnilniški kartici, če je ta na voljo.

#### Spreminjanje slik

Izberite +++ > Photos.

# Odpiranje slike za urejanje

- 1 Iz mreže izberite sliko, ki jo želite spremeniti. Slika je prikazana v celozaslonskem načinu.
- 2 Tapnite sliko.

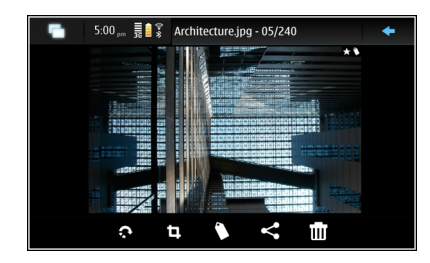

Izbirate lahko med temi možnostmi:

- 🔊 Obrnite sliko.
- 📵 Obrežite sliko.
- 🝿 Izbrišite sliko.
- $\ll$  Dajte sliko v skupno rabo.

🕤 ali 🕞 — Razveljavite ali znova uveljavite dejanje.

# Uporaba drugih možnosti za urejanje

Odprite meni in izberite **Edit image**. Lahko na primer spreminjate velikost slike, postavite sliko v vodoravni ali navpični položaj ali prilagodite nastavitve osvetlitve in kontrasta.

# Urejanje oznak

Ustvarite lahko nove oznake, uredite že ustvarjene oznake, dodate ali uredite informacije o lokaciji ali odstranite oznake s slik.

# Izberite +++ > Photos.

- 1 Izberite sliko, ki jo želite urediti.
- V običajnem načinu zaslona izberite ().

V načinu prikaza mreže lahko urejate tudi številne oznake slik. Odprite meni in izberite **Edit images' tags** ter slike, ki jih želite urediti.

3 V oblačku izberite želene oznake in Done.

# Urejanje informacij o lokaciji

Izberite Geotags. Predmete z geografskimi oznakami je treba izbrati vsakega posebej.

# Ustvarjanje nove oznake

Izberite New, vnesite ime oznake in izberite Done.

# Nastavitve fotografij

- 1 Izberite **Photos**.
- 2 Odprite meni in izberite Settings.
- 3 Določite naslednje:

**Sort** — Sličice so privzeto v časovnem zaporedju, pri čemer je na začetku najstarejša sličica. Slike lahko razvrstite tudi po imenu.

Slideshow — Določite hitrost diaprojekcij.

# Razvrščanje slik po mesecih

Če si želite ogledati slike, ločene z naslovi mesecev, v prikazu mreže, izberite Group by month.

# Prikaz kazalnikov metapodatkov

Če si želite ogledati majhne ikone metapodatkov na slikah, ki vključujejo metapodatke, izberite **Display metadata** indicators.

Možnosti, ki jih je mogoče urejati, so lahko različne.

#### Skupna raba slik in video posnetkov O skupni rabi vsebine

Vsebino, na primer slike ali video posnetke, lahko daste v skupno rabo tako, da jih prenesete v internetne storitve, kot sta storitvi Ovi by Nokia ali Flickr. Če želite dati vsebino v skupno rabo, morate imeti vzpostavljeno internetno povezavo in račun za skupno rabo.

## Ustvarjanje računa skupne rabe

Za pošiljanje svoje vsebine v različne storitve potrebujete račun skupne rabe. Če med poskusom storitev skupne rabe nimate računa, vas naprava pozove, da najprej ustvarite račun. Upoštevajte navodila na zaslonu.

Če želite vnaprej ustvariti nov račun skupne rabe, naredite naslednje:

- 2 Izberite storitev.
- 3 Vnesite uporabniško ime in geslo ter izberite Validate. Morda boste morali ustvariti račun z uporabo spletnega brskalnika; odvisno od storitve. Upoštevajte navodila na zaslonu.

## Skupna raba predmetov

- 1 Izberite predmete, ki jih želite dati v skupno rabo, in Share via service.
- 2 Vnesite naslov in opis ter izberite Share.

Lahko urejate oznake, izbirate račun za skupno rabo ali spreminjate možnosti skupne rabe.

Če dajate v skupno rabo več predmetov in želite urediti metapodatke posamezne slike, tapnite sličico slike.

Spremembe datotek, ki jih naredite v skupni rabi, ne bodo vplivale na metapodatke dejanske vsebine.

## **Oznake**

Ko dajate vsebino v skupno rabo, lahko vidite vse možne kazalnike metapodatkov kot majhne ikone na sličicah.

H — Za sliko so določeni naslov, opis ali oznake.

— Datoteka vsebuje koordinate GPS ali informacije o ustvarjalcu datoteke. Če metapodatki še niso izbrani za odstranitev, se prikaže 1.

## Urejanje oznak

Izberite Tags.

## Skupna raba predmetov z uporabo povezave Bluetooth

- 1 Izberite predmete, ki jih želite poslati, in Send via Bluetooth.
- 2 Izberite napravo, v katero želite poslati predmete. Morda se boste morali najprej seznaniti z napravo.

# Pošiljanje predmetov z e-pošto

Izberite predmete, ki jih želite poslati, in Send via E-mail.

## Nastavitve skupne rabe

Ko dajate vsebino v skupno rabo, izberite **Options** in med naslednjim:

## Image size — Določite velikost slike.

**Metadata** — Določite, katere podrobnosti vsebine se pošljejo skupaj z vsebino.

**Privacy** — Določite, kdo lahko vidi vsebino v vašem računu storitve Flickr.

Album — Izberite album za vsebino.

Nastavitve, ki jih je mogoče urejati, so lahko različne.

#### Prikaz stanja skupne rabe

Ko izberete **Share**, se vsebina premakne v čakalno vrsto za prenos. V polju za stanje je stanje trenutnega prenosa označeno z naslednjimi ikonami:

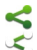

1

- Skupna raba poteka.
- Skupna raba čaka, ker ni na voljo nobene povezave. Odprite meni polja za stanje in izberite ikono za poskus vzpostavitve povezave ali preklic skupne rabe.
  - Skupna raba je blokirana zaradi napake. Odprite meni polja za stanje in izberite ikono za ogled podrobnih informacij o napaki ter ponovno poskusite uporabiti skupno rabo ali jo preklicati.

Ko je prenos končan, se ikona premakne iz polja za stanje.

## Urejanje računov za skupno rabo

#### 0vi

# Spreminjanje gesla

Vnesite novo geslo in izberite Save.

# Odstranjevanje računa

Izberite Delete.

Če urejate podrobnosti računa med uporabo naprave, ne morete spremeniti svojega uporabniškega imena.

## Flickr

# Urejanje podrobnosti računa

Izberite Edit in sledite navodilom. Vrnite se v pogovorno okno za urejanje računa in izberite Validate.

# Odstranjevanje računa

Izberite Delete.

Podrobnosti računa Flickr lahko urejate le z brskalnikom.

# Predvajanje glasbe in video posnetkov

## 0 predstavnostnem predvajalniku

S predstavnostnim predvajalnikom lahko poslušate glasbo in druge zvočne datoteke, shranjene v napravi ali na združljivi pomnilniški kartici (če je vstavljena) in neposredno predvajanje zvoka iz interneta. Predvajate lahko tudi video posnetke ali neposredne video posnetke iz interneta ter neposredno vsebino iz razpoložljivih predstavnostnih strežnikov.

Izberite **Hedia player**.

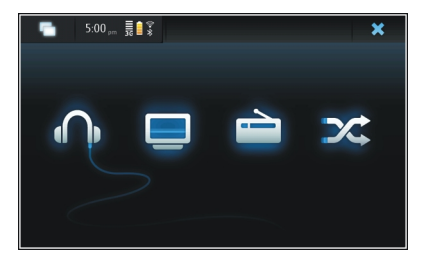

Poslušanje glasbe

Izberite 🎧.

# **Predvajanje video posnetkov** Izberite .

**Poslušanje internetnega radia** Izberite 📄.

Naključno predvajanje vseh pesmi Izberite X.

# Brskanje po predstavnostnih strežnikih

Izberite predstavnostni strežnik (<u>)</u>). Če si želite ogledati vse strežnike v primeru, ko so na voljo več kot štirje, izberite **More**.

## **Oblike zapisov datotek**

Izberite **Hedia player**.

Podprte oblike zapisa video posnetkov so 3GP, MOV, AVI, MP4, WMV in ASF. Neposredno predvajanje je odvisno od razpoložljivosti pasovne širine.

Podprte oblike zapisa zvočnih datotek so MP3, AAC, WMA, M4A, AMR, AWB in WAV.

Podprte oblike zapisa seznama predvajanja so M3U, PLS, ASX, WAX, WVX in WPL.

vendar morda ne podpira vseh funkcij ali različic naštetih zapisov datotek.

# Dodajanje predstavnostnega spletnega programčka na namizje

Predstavnostni spletni programček lahko dodate na namizje naprave. S spletnim programčkom lahko nadzorujete predvajanje zvoka (glasba ali internetni radio) ter prikažete seznam Trenutno predvajanje predstavnostnega predvajalnika.

Tapnite namizje in izberite 🗼 > Desktop menu > Add widget > Media player.

# Iskanje predstavnostnih datotek

Izberite **Hedia player**.

S tipkovnico začnite v prikaze predstavnostnih datotek vnašati iskalne izraze. Prikaže se iskalna vrstica. Prikažejo se ujemajoče datoteke.

# Ogled vtičnikov MAFW

Lahko si ogledate vtičnike Media Application Framework (MAFW), ki so bili nameščeni za Predstavnostni predvajalnik.

Izberite **Hedia player**.

Odprite meni ter izberite **Plug-ins** in vtičnik.

Z Upraviteljem aplikacij namestite, posodobite ali odstranite vtičnike.

# Predvajanje glasbe s predstavnostnim predvajalnikom Predvajanje glasbe

Izberite +++ > Media player in Music.

# Predvajanje pesmi

Izberite 🅨.

# Začasna ustavitev predvajanja

Izberite 🚺. Uporabite lahko tudi preslednico na fizični tipkovnici.

# Ustavitev predvajanja

Izberite 📕.

# Predvajanje naslednje ali prejšnje pesmi

Izberite ▶∎ ali ∎◀. Uporabite lahko tudi puščične tipke na fizični tipkovnici.

# **Ponovitev trenutno predvajane pesmi** Izberite **(**).

**Hitro previjanje naprej ali nazaj** Izberite in zadržite ▶∎ ali ∎**4**.

# Naključno predvajanje pesmi Izberite X.

# Prilagajanje glasnosti

Če želite odpreti ali zapreti nastavitve glasnosti, izberite 🥠. Za prilagajanje glasnosti uporabite drsnik ali tipke za glasnost.

# Brskanje po knjižnici glasbe

Izberite +++ > Media player in Music.

# Brskanje po knjižnici glasbe

Odprite meni in izberite All albums, All songs, Genres, Artists ali Playlists.

#### Dostop do pogleda Trenutno predvajanje

Izberite 💽 .

# Preklapljanje med trenutno pesmijo in prikazom trenutnega seznama predvajanja v prikazu Trenutno predvajanje

Izberite sliko naslovnice albuma.

# Nastavljanje pesmi za ton zvonjenja

V prikazu seznama pesmi izberite in pridržite pesem, nato pa v pojavnem meniju izberite **Set as ringing tone**.

V prikazu trenutnega predvajanja lahko shranite seznam predvajanja ali ga izbrišete iz menija.

Če zaprete in znova odprete aplikacijo predstavnostnega predvajalnika, se uporabi zadnji izbrani prikaz.

#### Prikaz seznamov predvajanja

Knjižnica predstavnostnega predvajalnika vključuje privzeto zbirko samodejnih seznamov predvajanja. Vsebina seznamov predvajanja se posodobi ob vsakem odpiranju. Samodejnih seznamov predvajanja ne morete urejati ali brisati.

Izberite **Herrite > Media player** in **Music**. Odprite meni ter izberite **Playlists** in želeno možnost.

#### Dodajanje pesmi na trenutne sezname predvajanja

Izberite **Here** > Media player in Music.

#### Dodajanje pesmi na trenutni seznam predvajanja

Izberite in pridržite pesem ter iz pojavnega menija izberite Add to now playing.

Izbrana pesem se doda na seznam Trenutno predvajanje.

# Dodajanje vseh pesmi na trenutni seznam predvajanja v prikazu knjižnice

V prikazu knjižnice izberite izvajalca, zvrst ali seznam predvajanja, odprite meni in izberite Add songs to now playing.

Vse pesmi v trenutnem prikazu knjižnice se dodajo na seznam Trenutno predvajanje.

# Odstranjevanje pesmi s trenutnega seznama predvajanja

Ko si v prikazu Trenutno predvajanje ogledujete trenutni seznam predvajanja, izberite in zadržite pesem ter iz pojavnega menija izberite **Delete from now playing**.

## Čiščenje trenutnega seznama predvajanja pred dodajanjem novih pesmi

V prikazu Trenutno predvajanje odprite meni in izberite Clear now playing.

Predvajanje se ustavi in odpre se prejšnji prikaz.

# Shranjevanje seznama predvajanja

- 1 Izberite **Hedia** player in **O**.
- 2 Če želite shraniti predmete, ki so v prikazu Trenutno predvajanje, v obliki seznama, izberite Save playlist.
- 3 Vnesite ime za seznam predvajanja in izberite Save. Če želite zamenjati obstoječi seznam predvajanja, vnesite točno ime seznama predvajanja, ki ga želite zamenjati.

# Naključno predvajanje pesmi

S funkcijo naključnega predvajanja lahko poslušate pesmi iz prikaza Trenutno predvajanje ali seznamov predvajanja v naključnem vrstnem redu.

Izberite +++ > Media player.

Naključno predvajanje pesmi Izberite X.

**Ustavitev naključnega predvajanja pesmi** Izberite **X**.

#### Uporaba oddajnika FM O oddajniku FM

Z oddajnikom FM lahko s katerim koli združljivim sprejemnikom FM, na primer avtoradiom ali glasbenim stolpom, predvajate skladbe, shranjene v napravi.

UKV-oddajnika morda ne boste mogli uporabljati v vseh državah. Trenutno se lahko UKV-oddajnik uporablja v naslednjih evropskih državah: Avstrija, Belgija, Bolgarija, Češka, Danska, Estonija, Finska, Nemčija, Islandija, Irska, Litva, Liechtenstein, Luksemburg, Malta, Nizozemska, Norveška, Portugalska, Španija, Švica, Švedska, Turčija in Velika Britanija. Najnovejše informacije in seznam neevropskih držav boste našli na spletni strani www.nokia.com/fmtransmitter.

Domet delovanja oddajnika FM je največ 3 metre. Na prenos lahko vplivajo ovire, kot so stene, druge elektronske naprave ali javne radijske postaje. Oddajnik FM lahko povzroči motnje v ostalih sprejemnikih FM, če delujejo na isti frekvenci. Da bi se izognili motnjam, na sprejemniku vedno poiščite prosto frekvenco FM, preden začnete z uporabo oddajnika FM. Frekvenčno območje oddajnika je od 88,1 do 107,9 MHz.

Če oddajnik eno minuto ne oddaja ničesar, se samodejno izklopi.

Oddajnika FM ne morete uporabljati, ko je povezan kabel za slušalke ali TV-izhod.

# Predvajanje glasbe z oddajnikom FM

- 1 Izberite **Hedia player**.
- 2 Izberite pesem, ki jo želite predvajati, odprite meni in izberite FM transmitter.
- 3 Če želite aktivirati oddajnik FM, izberite FM transmitter on.
- 4 Če želite izbrati frekvenco, izberite Frequency.

Klici se z oddajnikom FM ne prenašajo. Med klici se predvajanje začasno ustavi. Oddajnika FM ne morete uporabljati med polnjenjem prek kabla USB.

# Nastavitve oddajnika FM

- 2 Če želite aktivirati oddajnik FM, izberite FM transmitter on.
- 3 Če želite izbrati frekvenco, izberite Frequency.

**Predvajanje video posnetka** Izberite .

# **Hitro previjanje naprej ali nazaj** Izberite in zadržite **ali 4**.

# Prilagajanje glasnosti

Če želite odpreti ali zapreti nastavitve glasnosti, izberite 🥠. Če želite prilagoditi glasnost, uporabite drsnik ali tipke za glasnost.

# Brisanje video posnetka

Izberite 🔟.

# Brskanje po video knjižnici

Video knjižnica vsebuje video posnetke, posnete s kamero naprave, prenesene iz računalnika ali spleta ter neposredne video posnetke z zaznamki.

- 1 Izberite **Here** > Media player in Video.
- 2 Odprite meni in filtrirajte prikaz po datumu ali kategoriji.

# Dodajanje, urejanje in odstranjevanje video zaznamkov Dodajanje video zaznamka

- 1 S spletnim brskalnikom odprite spletno stran z neposrednim video posnetkom. Neposredni video posnetek se odpre v predstavnostnem predvajalniku.
- 3 Vnesite ime in spletni naslov zaznamka ter izberite Save.

# Urejanje ali odstranjevanje zaznamka

Izberite Video > Video bookmarks, izberite in pridržite zaznamek, da se odpre pojavni meni, nato pa izberite Edit ali Delete.

# Uporaba TV-izhoda za predvajanje video posnetkov na vaši televiziji

# Nastavitev televizijskega sistema v uporabi

- 2 Izberite PAL (privzeto, v uporabi na primer v Evropi) ali NTSC (v uporabi na primer v Severni Ameriki).
- 3 Izberite Save.

# Predvajanje video posnetkov na televiziji

1 Povežite združljiv kabel za TV-izhod s svojo napravo.

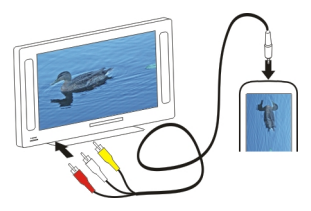

2 Izberite Media player > Video in video posnetek.

Ko ste povezani s televizijo, lahko kličete in odgovarjate na klice.

# Predvajanje video posnetkov iz interneta

- 1 Izberite +++ > Media player.
- 2 Če želite predvajati neposredne video posnetke iz interneta, izberite Video in zaznamek, ali pa med brskanjem po internetu izberite video posnetek.

# Poslušanje internetnega radia s predstavnostnim predvajalnikom

## Poslušanje internetnega radia

Z internetnim radiom lahko poslušate internetne radijske postaje ali druge združljive neposredne zvočne prenose. Internetni radio podpira datoteke MP3 in WMA ter sezname predvajanja M3U, PLS in WPL. Nekatere oblike zapisa datoteke seznama predvajanja, npr. ASX in WAX, podpira le delno. Izberite +++ > Media player.

# Poslušanje radijske postaje

Izberite Internet radio in želeno postajo s seznama.

# Začasna ustavitev predvajanja Izberite

Prenehanje poslušanja

Izberite 📕.

**Poslušanje naslednje ali prejšnje radijske postaje** Izberite ▶∎ ali ■**4**.

# Prilagajanje glasnosti

Če želite odpreti ali zapreti nastavitve glasnosti, izberite 🥠. Če želite prilagoditi glasnost, uporabite drsnik ali tipke za glasnost.

# Dodajanje internetnih radijskih postaj

Internetni radio lahko vsebuje eno ali več povezav do neposrednega predvajanja radia.

- 1 Izberite +++ > Media player in Internet radio.
- 2 Odprite meni, izberite Add radio bookmark in vnesite spletni naslov postaje. Če že poslušate postajo, se podatki vnesejo samodejno.

3 Če želite shraniti postajo, izberite Save. Radijska postaja se doda v prikaz Internet radio stations.

#### Predvajanje glasbe iz predstavnostnega strežnika O predstavnostnih strežnikih

S predstavnostnimi strežniki lahko shranjujete predstavnostne datoteke (slike, video in zvočne posnetke ter ostale vrste večpredstavnosti) in jih dajete v skupno rabo.

Izberite **Hedia player**.

Tehnologija Universal plug and play (UPnP) omogoča napravam, da se medsebojno povezujejo, ter poenostavlja komunikacijo in skupno rabo podatkov in predstavnosti na domu. Predstavnostni strežniki so na voljo za večino operacijskih sistemov in za številne platforme strojne opreme.

Naprava deluje kot odjemalec UPnP in lahko samodejno zazna predstavnostne strežnike, ki so povezani v isto lokalno omrežje kot naprava in so ustrezno konfigurirani.

Aplikacija predstavnostnega predvajalnika omogoča dostop do predstavnostnih strežnikov v brezžičnem okolju. Strežniki, ki so na voljo, so prikazani na dnu glavnega prikaza Predstavnostnega predvajalnika. Iz glavnega prikaza Predstavnostnega predvajalnika ne morete brisati strežnikov, prav tako pa iz strežnikov ne morete brisati predstavnosti.

# Iskanje in ogled lokacij 93

# Brskanje po predstavnostnih strežnikih

Po pregledu brezžičnega omrežja so najdeni predstavnostni strežniki prikazani na dnu glavnega prikaza predstavnostnega predvajalnika. Če si želite ogledati vse strežnike v primeru, ko so na voljo več kot štirje, izberite **More**.

Ko izberete strežnik, se korenska mapa strežnika prenese in prikaže. Brskate lahko po strežnikih in njihovi vsebini.

# Iskanje in ogled lokacij

#### Določanje položaja (GPS) O sistemu GPS

Globalni sistem za določanje položaja (GPS) upravlja vlada ZDA, ki je tudi edina odgovorna za natančnost in vzdrževanje sistema. Na natančnost podatkov o položaju lahko vplivajo prilagoditve lege satelitov GPS, ki jih opravlja vlada ZDA, in je predmet sprememb skladno s politiko obrambnega ministrstva ZDA o uporabi GPS-a v civilne namene in ameriškim zveznim načrtom za radijsko navigiranje. Na natančnost lahko vpliva tudi neugoden položaj satelitov. Razpoložljivost in kakovost signalov GPS se na različnih območjih razlikujeta, nanju pa lahko vplivajo zgradbe, naravne ovire in vremenske razmere. Signal GPS morda ne bo na voljo v zgradbah ali podzemnih prostorih, poslabšajo pa ga lahko tudi materiali, kot so beton in kovine.

Sistema GPS ne uporabljajte za natančne meritve lokacije ter se pri določanju lokacije ali navigaciji nikoli ne zanašajte samo na podatke o lokaciji, ki jih dobite od sprejemnika GPS in mobilnih omrežij.

Natančnost merilnika potovanja je omejena; zaradi zaokroževanja lahko nastanejo napake. Na natančnost lahko vplivata tudi razpoložljivost in kakovost signalov GPS.

Koordinate so v sistemu GPS izražene z uporabo mednarodnega koordinatnega sistema WGS-84. Koordinate morda ne bodo na voljo na vseh območjih.

# Strežniško podprti GPS (A-GPS)

Naprava podpira tudi strežniško podprti GPS (A-GPS).

Za A-GPS potrebujete omrežno podporo.

Razširjeni GPS (A-GPS) se uporablja za pridobivanje pomožnih podatkov po paketni povezavi, ki pomagajo pri izračunu koordinat vaše trenutne lokacije, ko naprava sprejema signale s satelitov.

Ko vključite A-GPS, naprava po mobilnem omrežju prejme uporabne informacije o satelitih od strežnika pomožnih podatkov. Pomožni podatki omogočajo, da naprava hitreje pridobi informacije o lokaciji GPS.

Naprava je prednastavljena tako, da uporablja storitev Nokia A-GPS, če ni na voljo nobenih nastavitev A-GPS za ponudnika storitev. Iz strežnika Nokia A-GPS naloži podatke samo, kadar je to potrebno.

Pomožne podatke lahko naložite od storitve Nokia A-GPS samo, če imate v napravi določeno internetno dostopno točko za povezave za paketni prenos podatkov. V nastavitvah določanja položaja A-GPS v omrežju lahko določite dostopno točko. Za to storitev ne morete uporabljati dostopne točke WLAN. Uporabljate lahko samo internetno dostopno točko za povezavo za paketni prenos podatkov. Naprava zahteva, da določite internetno dostopno točko, ko prvič uporabite GPS.

# Pravilno držanje naprave

Ko uporabljate sprejemnik GPS, ne prekrivajte antene z roko.

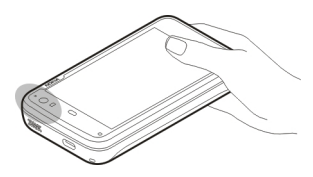

Vzpostavljanje povezave GPS lahko traja od nekaj sekund do več minut. Če skušate povezavo vzpostaviti v vozilu, bo morda trajalo dlje.

Sprejemnik GPS se napaja iz baterije naprave, zato se lahko ta hitreje izprazni.

## Zahteve za položaj

Od omrežne storitve boste morda prejeli zahtevo za podatek o svojem položaju. Na podlagi podatka o trenutni lokaciji naprave boste od ponudnika storitev morda lahko prejemali obvestila o razmerah v kraju, kjer ste, na primer o vremenu ali prometu.

Ko prejmete zahtevo za podatek o položaju, se prikaže storitev, ki je poslala zahtevo. Če želite dovoliti pošiljanje informacij o svojem položaju, izberite **Accept**. Zahtevo zavrnete tako, da izberete **Reject**.

#### Nastavitve lokacije

Izberite **-----------------------** > Settings in Location.

# **Nastavitve GPS**

Izbirate lahko med temi možnostmi:

**Enable** — Aktivirajte notranji sprejemnik GPS v svoji napravi. Sprejemnik GPS se samodejno aktivira, ko odprete aplikacijo, ki uporablja podatke GPS.

GPS device — Izberite sprejemnik GPS, ki ga želite uporabiti.

Pair new device — Seznanite zunanji sprejemnik GPS s svojo napravo. Izberite sprejemnik GPS s seznama najdenih naprav.

# Nastavitve omrežnega določanja položaja

Izbirate lahko med temi možnostmi:

**Enable** — Aktivirajte storitev omrežnega določanja položaja (vključno z A-GPS).

Location server — Vnesite naslov lokacije strežnika.

#### Zemljevidi Ovi za mobilnike O aplikaciji Zemljevidi

Izberite 😽 > Maps.

V aplikaciji Zemljevidi lahko vidite svojo trenutno lokacijo na zemljevidu, brskate po zemljevidih različnih mest in držav, iščete kraje in načrtujete poti od ene lokacije do druge.

Ko odprete aplikacijo Zemljevidi, boste za prenos zemljevidov morda morali izbrati internetno dostopno točko. Ko se pomikate do novega področja na zemljevidu, se zemljevid prenaša iz interneta. Nekaj zemljevidov je morda že na voljo v napravi ali na pomnilniški kartici.

Nasvet: Če se želite izogniti stroškom prenosa podatkov, lahko uporabljate aplikacijo Zemljevidi brez internetne povezave ter brskate po zemljevidih, shranjenih v napravi ali na pomnilniški kartici.

**Opomba:** Pri nalaganju vsebine, kot so zemljevidi, satelitske slike, glasovne datoteke, vodniki ali prometne informacije, bo naprava morda prenašala velike količine podatkov (omrežna storitev).

Skoraj vsa digitalna kartografija je do neke mere nenatančna in nepopolna. Nikoli se ne zanašajte samo na kartografijo, ki ste jo naložili, da bi jo uporabljali s to napravo.

# **Ogled zemljevida**

Ko je povezava GPS aktivna, 💿 prikazuje vašo trenutno lokacijo na zemljevidu.

# Premikanje po zemljevidu

Povlecite zemljevid s prstom ali pisalom.

# Ogled trenutne lokacije

Izberite 🍆.

# Povečanje/pomanjšanje zemljevida

Izberite + ali -, ali  $\equiv$  in državo, zvezno državo, mesto ali ulični pogled.

# Ogled poti do lokacije

Izberite polje z informacijami o lokaciji in nato **Route to**. Aplikacija Zemljevidi ustvari pot iz vašega trenutnega položaja, če je na voljo.

# Elementi zemljevida

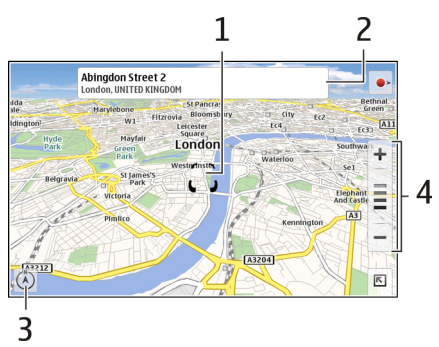

- 1 Izbrana lokacija
- 2 Podatki o lokaciji
- 3 Kompas

4 Ikone za povečanje/pomanjšanje

# Spreminjanje zemljevida

Spremenite videz zemljevida, da bo ustrezal vašim potrebam.

Izberite 📧 > Maps in med naslednjim:

**Map view** — V standardnem prikazu zemljevida so podrobnosti, kot so imena ulic ali številke avtocest, lahko berljive.

**Satellite** — Za podroben prikaz uporabite satelitske slike.

**Terrain** — Na hitro si oglejte vrsto tal in nadmorsko višino, npr. ko ste izven urejenih poti.

**3D View** — Za bolj realističen prikaz spremenite gledišče zemljevida.

**3D Landmarks** — Omogočite prikaz večjih zgradb in znamenitosti na zemljevidu.

Night Mode — Zameglite barve zemljevida. Če potujete ponoči, si lahko v tem načinu lažje ogledujete zemljevid.

**Tips** — Omogočite prikaz nasvetov o uporabi Zemljevidov.

# Iskanje kraja

Iščete lahko posebne naslove in vrste dejavnosti, kot so restavracije ali hoteli.

1 Izberite **►** > Find Places.

- 2 V iskalno polje začnite vpisovati iskalne izraze. Lahko izbirate med predlaganimi rezultati.
- 3 Izberite 🔍.

Lokacija je prikazana na zemljevidu. Če je na voljo več kot en rezultat iskanja, izberite **<** ali **>**, da si ogledate druge rezultate iskanja na zemljevidu.

# Ogled seznama rezultatov iskanja

V prikazu zemljevida izberite 🕰. Če se želite vrniti na prikaz zemljevida, tapnite zunaj aktivnega območja.

# Načrtovanje poti

Ustvarite lahko poti za hojo ali vožnjo, si jih ogledate na zemljevidu in dobite natančna navodila.

# Ustvarjanje in ogledovanje poti

1 Izberite **►** > Get Directions.

Aplikacija Zemljevidi vašo trenutno lokacijo nastavi kot začetno točko, če je na voljo.

- 2 Če želite začetno točko nastaviti ročno, vnesite iskalne izraze v iskalno polje ▲ in izberite **Q**.
- 4 Če želite poiskati cilj, v seznamu točk poti vnesite iskalne izraze v iskalno polje 🖪 in izberite **Q**.

- 5 Če želite dodati več točk poti, v seznamu točk poti izberite
   ➡ V iskalno polje vpišite iskalne izraze in izberite Q.
   Pot lahko vsebuje največ štiri točke.
- 6 Izberite View Route. Če si želite točke poti ogledati v zaporedju, izberite ≮ ali ≯.

Nasvet: Če želite izbrati točke poti z zemljevida, na seznamu točk poti izberite 👫.

# Ogled smeri poti

Ko si ogledujete pot, izberite 🚰.

# Brisanje poti

Ko si ogledujete pot, izberite 📧 > Clear map.

# Spreminjanje nastavitev poti

Nastavitve poti vplivajo na smeri poti in na način, kako je pot prikazana na zemljevidu.

- 1 Izberite **►** > Get Directions.
- 2 Izberite 🚘 ali 📩
- 3 Izberite želeno možnost.

Če se želite vrniti na prikaz zemljevida, tapnite zunaj aktivnega območja.

#### 98 Upravljanje časa

#### Splošne nastavitve

# Uporaba metričnih ali imperialnih enot

Izberite **►** > Maps > More > Metric units ali Imperial units.

## Uporaba 12- ali 24-urnega zapisa

Izberite **►** > Maps > More > 12 hour ali 24 hour.

# Upravljanje časa

## Ogled ure in nastavitev alarmov

Izberite +++ > Clock.

Lahko si ogledate lokalni čas in časovni pas, nastavite in uredite opozorila ali spremenite nastavitve ure, datuma in regije.

#### Dodajanje in urejanje opozoril Dodajanje opozoril

- 1 Izberite  $\rightarrow$  **Clock** in  $\rightarrow$ .
- 2 Vnesite čas opozorila. Ustvarite lahko opozorilo, ki se ponavlja ob določenih dnevih. Dodate lahko tudi ime opozorila.
- 3 Izberite Save.

# Urejanje opozoril

- 1 Izberite **→ Clock** in **○**.
- 2 Izberite opozorilo, ki ga želite urediti.
- 3 Uredite ime in čas opozorila, izberite dneve za ponavljanje opozorila ter vključite ali izključite opozorilo.
- 4 Izberite Save.

#### Izklop opozorila

Izberite Stop.

# izklop opozorila za določeno obdobje

Izberite Snooze.

Če je naprava v času opozorila izklopljena, se samodejno vklopi in začne predvajati opozorilni ton.

# Ogled svetovne ure

Ogledate si lahko trenutno uro na različnih lokacijah. Prva ura prikazuje lokalni čas in odpre nastavitve za datum in uro.

# Dodajanje nove svetovne ure

- 1 Izberite **→ Clock** in ③.
- 2 Izberite New World clock.
- Povlecite zemljevid na želen časovni pas ali izberite Q, da poiščete mesto.

# Nastavitve ure

# Nastavitve opozorila

- 1 Izberite +++ > Clock in odprite meni.
- 2 Izberite Alarm settings.
- 3 Izberite zvonjenje za budilko in čas, po katerem se opozorilo znova sproži, ko ga nastavite na dremež.
- 4 Izberite Save.

#### Ogled in upravljanje koledarja Ogled koledarja

Izberite Month, Week ali Agenda.

S koledarjem lahko naredite naslednje:

- Ustvarjate dogodke, opravila in beležke za različne namene, npr. delo, dom ali hobije. Predmeti, ki jih vstavite v različne koledarje, so različno obarvani.
- Ustvarjate lahko nove koledarje in brišete nepotrebne stare koledarje. Vendar pa ima vaša naprava dva koledarja, ki ju ne morete izbrisati. Zasebni koledar obstaja samo v vaši napravi in ga ni mogoče sinhronizirati. Glavni koledar naprave lahko uporabljate na primer s PC Suite. Dodajate lahko tudi koledarje drugih ponudnikov.
- Skrijte koledarje, ne da bi pri tem odstranili dogodke in opravila. Svoj delovni koledar lahko na primer skrijete med počitnicami. Ko je koledar skrit, so opozorila izključena.

**Nasvet:** Če v vizitko dodate rojstni dan, se ta samodejno vnese v koledar rojstnih dni. Opozorila za rojstne dneve so privzeto izključena, zato jih morate urediti, če želite, da vas naprava opozori.

# Ogled dogodkov dneva

V mesečnem ali tedenskem prikazu izberite dan.

Nasvet: Na prejšnji ali naslednji dan se premaknete tako, da potegnete v levo ali desno. V mesečnem in tedenskem

prikazu se lahko na isti način premaknete na prejšnji ali naslednji mesec ali teden.

# Ogled beležk

Izberite Go to notes.

# **Ogled vseh opravil**

Izberite Go to tasks.

# Dodajanje in urejanje koledarjev

Ustvarite lahko različne koledarje, npr. za doma, delo in hobije.

Izberite Settings > Edit calendars.

# Dodajanje koledarja

Izberite **New** in sledite navodilom Čarovnika za koledar. Dodajte naslov in barvo koledarja ter izberite ali je koledar prikazan.

# Urejanje koledarja

Odprite koledar, ki ga želite urediti, in uredite podrobnosti.

# Dodajanje in urejanje koledarskih beležk

Izberite **Calendar**, odprite meni in izberite **Go to** notes.

Dodajanje beležke Izberite New note in napišite beležko. Če želite spremeniti koledar, izberite Calendar.

**Urejanje beležke** Odprite beležko in uredite vsebino. Če želite spremeniti koledar, izberite **Calendar**.

# Dodajanje in urejanje opravil

Svojemu urniku lahko sledite tako, da ustvarite opomnike za opravila. Ko je opravilo zaključeno, ga lahko označite kot končano.

Izberite **Here** > Calendar, odprite meni in izberite Go to tasks.

## Dodajanje opravila

Izberite New task, dodajte naslov in datum, izberite želeni koledar in nastavite opozorilo.

#### Urejanje opravila

Odprite opravilo in uredite podrobnosti.

# Označevanje opravila kot končanega

Izberite Done.

# Dodajanje in urejanje dogodkov

Na koledarju lahko rezervirate čas za srečanja, sestanke in druge dogodke. Dodate lahko opomnike za rojstne dneve, obletnice in druge dogodke.

Če v vizitko dodate rojstni dan, se ta samodejno vnese v koledar rojstnih dni.

Izberite +++ > Calendar.

# Dodajanje dogodka

- 1 Poiščite želeni datum in izberite New event.
- 2 Dodajte podrobnosti dogodka. Dogodek lahko nastavite tako, da se redno ponavlja, nastavite lahko opozorilo in izberete, kateri koledar boste uporabljali.
- 3 Izberite Save.

Nasvet: Če želite na hitro dodati dogodek, izberite Month, Week ali Agenda ter začnite vnašati besedilo s fizično tipkovnico. Odpre se pogovorno okno Nov dogodek, kjer lahko uredite preostale informacije.

# Urejanje ali odstranjevanje dogodka

- 1 Pomaknite se na datum dogodka.
- 2 Izberite želeni dogodek, odprite meni in izberite Edit event ali Delete event.

## Uvoz dogodkov v koledar

V svoj koledar lahko uvozite prenesene ali lokalne datoteke s končnico .ics.

Tapnite datoteko s končnico .ics in izberite koledar s seznama.

Če želite uvoziti vsebino v nov koledar, izberite možnost Create new calendar.

# Sinhroniziranje koledarja z drugo napravo

Svoje koledarje lahko sinhronizirate z drugimi združljivimi napravami. Uporabite lahko obstoječ koledar ali pa ustvarite nov koledar za dogodke, opravila in beležke.

Ko so dogodki na koledarju sinhronizirani, ima lahko koledar v drugi napravi bolj zapletene nastavitve za ponavljajoče se dogodke. V tem primeru so ponavljajoči se dogodki prikazani v napravi, vendar pa je lahko možnost za urejanje ponavljajočih se dogodkov lahko omejena.

# Dodajanje spletnega programčka za agendo na namizje

Spletni programček za agendo lahko dodate na namizje naprave. S spletnim programčkom si lahko na hitro ogledate prihajajoče dogodke na koledarju.

Tapnite namizje in izberite 🗼 > Desktop menu > Add widget > Calendar.

#### Nastavitve Koledarja

Izberite **Calendar** in odprite meni.

Izberite Settings in med naslednjim:

Edit calendars — Dodajanje in urejanje koledarjev.

Alarm tone — Spreminjanje opozorilnega tona. Če želite dodati svoj opozorilni ton, izberite More.

**Delete items** — Določite obdobje, v katerem se dogodki na koledarju in opravila odstranijo.

First day of week — Spremenite prvi dan tedna.

# Uporaba pripomočkov in upravljanje podatkov

# Sinhronizacija in prenos vsebine iz druge naprave Sinhronizacija vsebine

# Prva sinhronizacija z združljivo napravo

Če želite za sinhronizacijo uporabiti aplikacijo Nokia PC Suite, morate sinhronizacijo začeti v osebnem računalniku. V nasprotnem primeru naredite naslednje:

- 2 Izberite napravo, s katero želite sinhronizirati podatke. Morda se boste morali seznaniti z napravo.
- 3 Izberite vsebino, ki jo želite vključiti v sinhronizacijo. Če želite sinhronizirati koledarske vpise, izberite koledar, ki ga želite uporabiti.
- 4 Izberite **Finish** za začetek sinhronizacije.

Trajanje sinhronizacije je odvisno od količine podatkov, ki jih je treba prenesti.

Po sinhronizaciji se ustvarjeni profil za sinhronizacijo shrani v glavnem prikazu Transfer & sync. Pozneje lahko za sinhronizacijo podatkov uporabite iste nastavitve.

## Ponovna sinhronizacija

Na seznamu izberite želeni profil za sinhronizacijo in nato še Sync.

# Odpravljanje sinhronizacijskih sporov

Če ste predmet, ki se bo sinhroniziral, uredili v obeh napravah, naprava samodejno poskusi združiti spremembe. Če to ni mogoče, pride do sinhronizacijskega spora. Izberite različico, ki jo želite shraniti.

# Prenos podatkov

## Prvi prenos podatkov

- 2 Izberite Retrieve data ali Send data.
- 3 Izberite napravo, s katero želite prenesti podatke. Morda se boste morali seznaniti z napravo.
- 4 Izberite vsebino, ki jo želite vključiti v prenos podatkov.
- 5 Izberite Finish za začetek prenosa podatkov.

Po prenosu podatkov se ustvarjeni profil za prenos shrani v glavnem prikazu Transfer & sync. Pozneje lahko za prenos podatkov uporabite iste nastavitve.

# Ponovni prenos podatkov

Če želite znova prenesti vsebino, na seznamu izberite želeni profil za prenos podatkov in začnite prenos.

# Upravljanje profilov za prenos

Izberite +++ > Settings in Transfer & sync.

V glavnem prikazu Transfer & sync si lahko ogledate profile za prenos podatkov, ki ste jih ustvarili. Profile za prenos lahko spreminjate, brišete ali ustvarjate nove.

# Spreminjanje podrobnosti prenosa

- 1 Na seznamu izberite profil za prenos.
- 2 Izberite Content.
- 3 Izberite vsebino, ki jo želite vključiti v prenos podatkov, in izberite **Done**.

# Ustvarjanje novega profila za prenos

Izberite New. Odpre se čarovnik za prenos podatkov, da lahko začnete nov prenos podatkov. Profil se shrani v glavni prikaz Transfer & sync.

# Brisanje profila za prenos

Na seznamu izberite profil za prenos in nato **Delete**. Če izbrišete profil za prenos, ne izbrišete vsebine iz naprave.

#### Varnostno kopiranje in obnavljanje podatkov O varnostnih kopijah

Varnostno kopijo podatkov lahko shranite v masovni pomnilnik naprave ali na združljivo pomnilniško kartico. Po potrebi obnovite podatke v napravi. Varnostna kopija se v masovnem pomnilniku naprave ali na pomnilniški kartici prikaže kot mapa. Varnostno kopijo lahko zavarujete z geslom. Varnostno kopijo lahko ustvarite za naslednje možnosti:

Komunikacija in Koledar — E-poštna sporočila in pomenki ter računi zanje, besedilna sporočila, vizitke v aplikaciji Imenik, dogodki na koledarju, budilke in nastavitve opozoril

Zaznamki — Zaznamki iz spletnih brskalnikov

Nastavitve — Konfiguracije vseh aplikacij

Seznam aplikacij — Seznam aplikacij, ki so nameščene v vaši napravi

## Ustvarjanje nove varnostne kopije

- 1 Izberite **H** > **Backup** in **New backup**.
- 2 Vnesite opisno ime, določite želeno mesto varnostne kopije in izberite **Proceed**.
- 3 Izberite vrste podatkov, za katere želite ustvariti varnostno kopijo.
- 4 Če želite varnostno kopijo zavarovati z geslom, izberite potrditveno polje Protect with password, dvakrat vnesite geslo in izberite Done.

# Obnavljanje varnostne kopije

- 2 Izberite želeno varnostno kopijo in nato Restore.
- 3 Izberite vrsto podatkov, ki jih želite obnoviti.
- 4 Potrdite, da želite obnoviti podatke.

Če je varnostna kopija zaščitena z geslom, ga vnesite in izberite OK.

5 Če vaša naprava vsebuje novejšo različico datotek kot varnostna kopija, morate potrditi, da želite shraniti različico iz varnostne kopije, ali pa preklicati obnovo podatkov. Izbirate lahko med temi možnostmi:

**Yes** — Naprava prepiše trenutno različico z datoteko iz varnostne kopije.

**Yes to all** — Naprava prepiše vse sporne datoteke brez predhodne potrditve.

**No** — Različica v napravi se ne zamenja.

#### Delo z datotekami O Upravitelju datotek

Izberite **File manager**.

Z Upraviteljem datotek lahko premikate, kopirate, preimenujete, brišete in odpirate datoteke in mape ter jih dajete v skupno rabo.

#### Ogled datotek in map

Izberite **File manager**.

Če si želite ogledati podrobne informacije o datoteki ali mapi, izberite in pridržite predmet ter v pojavnem meniju izberite **Details**.

Shranjene datoteke so stisnjene, da se prihrani prostor v pomnilniku.

Datotek ali map samo za branje ne morete spreminjati.

Če za povezavo naprave z računalnikom uporabljate podatkovni kabel USB, si lahko po nastavitvi operacijskega sistema računalnika za prikaz skritih map ogledate datoteke in mape. V operacijskem sistemu Microsoft Windows so mape imenovane na primer .dokumenti, .slike ali .videi.

#### Urejanje datotek in map

- 1 Izberite **File manager**.
- 2 Izberite mapo, ki vsebuje datoteko ali mapo, ki jo želite urediti.
- 3 Odprite meni **Upravitelj datotek** in izberite med naslednjimi možnostmi:

**New folder** — Ustvarite novo mapo.

**Move** — Premikanje datoteke ali mape.

**Copy** — Kopiranje datoteke ali mape.

**Delete** — Brisanje datoteke ali mape.

Share — Skupna raba datoteke ali mape.

**Sort** — Razvrščanje datotek in map.

**Memory usage** — Ogled porabe pomnilnika. Če si želite ogledati podrobnosti o pomnilniku, izberite **Details**.

4 Če želite preimenovati datoteko ali mapo, izberite in pridržite predmet ter v pojavnem meniju izberite Rename.

## Pomnilnik O pomnilniku

Vaša naprava ima vgrajen masovni pomnilnik z zmogljivostjo 32 GB, pri čemer je določen del zmogljivosti namenjen programski opremi naprave in ni na voljo za uporabo, ko je naprava povezana z računalnikom.

Poleg masovnega pomnilnika ima naprava režo za zunanjo pomnilniško kartico microSD in podpira pomnilniške kartice z zmogljivostjo do 16 GB. Pomnilniško kartico vstavite ali odstranite, ko je naprava vklopljena in če je ne uporablja aplikacija.

Uporabljajte samo združljive kartice MicroSD, ki jih je družba Nokia odobrila za uporabo s to napravo. Nokia uporablja odobrene industrijske standarde za pomnilniške kartice, vendar vsi izdelki drugih znamk morda ne bodo popolnoma združljivi s to napravo. Uporaba nezdružljive pomnilniške kartice lahko poškoduje napravo, kartico ali na njej shranjene podatke.

Če se pomnilnik naprave pokvari, boste morda morali formatirati pomnilnik in znova namestiti operacijski sistem.

## Upravljanje pomnilniških kartic

Z možnostjo File manager lahko ustvarjate nove mape, pogledate uporabo pomnilnika ali upravljate informacije na pomnilniški kartici.

Izberite **File manager**.

- 1 Izberite želeno pomnilniško kartico s seznama.
- Odprite meni Upravitelj datotek in izberite želeno dejanje.

# Formatiranje pomnilniške kartice

Izberite in pridržite pomnilniško kartico ter nato v pojavnem meniju izberite Format.

# Ogled porabe pomnilnika

Ogledate si lahko, koliko pomnilnika je na voljo v napravi ali na pomnilniški kartici ter koliko za nameščanje aplikacij.

Če si želite ogledati podrobnejše podatke o porabi pomnilnika, izberite **Details**.

Če želite povečati količino razpoložljivega pomnilnika, izbrišite podatke z Upraviteljem datotek ali drugimi aplikacijami.

# Povečanje razpoložljivega pomnilnika

Veliko funkcij na napravi uporablja pomnilnik za shranjevanje podatkov. Naprava vas obvesti, ko začne zmanjkovati razpoložljivega pomnilnika.

## Prikaz razpoložljivega pomnilnika

# Povečanje razpoložljivega pomnilnika

Prenesite podatke na združljivo pomnilniško kartico (če je na voljo) ali v združljiv računalnik. Če želite zbrisati podatke, ki jih ne potrebujete več, uporabite File manager ali odprite ustrezno aplikacijo.

Izbrišete lahko:

- Slike in video posnetke. Varnostno kopirajte datoteke v združljiv računalnik.
- Shranjene spletne strani
- Sporočila v Conversations
- Prenesena e-poštna sporočila v nabiralnikih
- Podatke v Imeniku
- Koledarske beležke
- Aplikacije, ki so prikazane v Upravitelju aplikacij in jih ne potrebujete.
- Namestitvene datoteke (.deb ali .install) za aplikacije, ki ste jih namestili. Prenesite namestitvene datoteke v združljiv računalnik.

#### Brisanje podatkov naprave in obnavljanje nastavitev Brisanje podatkov naprave

Ko počistite podatke iz naprave, se trajno izbrišejo.

- 2 Odprite meni Nastavitve in izberite Clear device > Yes.
- 3 Če želite izbrisati podatke naprave, vnesite kodo za zaklepanje naprave in izberite **Done**.

Naslednji podatek je izbrisan:

- Podatki uporabnika brskalnika: zaznamki, zgodovina uporabnika, gesla in piškotki
- Imenik
- Koledarski vpisi
- Bližnjice do domače strani
- E-poštna sporočila, računi in njihova gesla
- Računi pomenkov in internetnih klicev
- Nastavitve povezovanja, povezave in njihova gesla
- Podatki o lokaciji
- Dokumenti: priljubljeni dokumenti; ter slikovne, zvočne in video datoteke
- Nastavitve za načine vnosa besedila in uporabniški slovarji
- Rezultati iger
- Vse uporabniške nastavitve, vključno z nastavitvami zaslona na dotik, osvetlitve zaslona in glasnosti
- Profili

Ni vpliva na naslednji podatek:

- Aplikacije, ki ste jih namestili
- Vsebina pomnilniške kartice

## Obnavljanje izvirnih nastavitev

Vse nastavitve naprave lahko obnovite na privzete vrednosti. To ne vpliva na vsebino ali bližnjice, ki ste jih ustvarili, na varnostne kode, gesla, jezik naprave ali rezultate iger. Prav tako ne vpliva na vsebino masovnega pomnilnika naprave.

- 1 Izberite **Settings**.
- 2 Odprite meni Nastavitve ter izberite Restore original settings in Yes.
- 3 Vnesite kodo za zaklepanje naprave in izberite Done.

#### Uporaba pripomočkov Naročanje na vire RSS Prebiranje novic in spletnih dnevnikov

Bralnik virov RSS vam omogoča, da prebirate novice in spletne dnevnike z vsega sveta ter vsebine, ki so objavljene na različnih spletnih mestih.

Izberite 🕂 > RSS.

# Odpiranje vira

Izberite vir, ki ga želite odpreti.

Odprite meni **RSS** in izberite med naslednjimi možnostmi: **Sort** — Razvrstite vsebine virov glede na datum ali ime. **Manage folders** — Razvrstite, ustvarite, preimenujte ali izbrišite mape.

**Clear image cache** — Izbrišite vse podrobnosti iz predpomnilnika za slike.

Settings — Spremenite nastavitve bralnika virov RSS.

Izbirate lahko med temi možnostmi:

- 𝒮 − Osvežite pogled.
- 👆 Dodajte nov vir.
  - i) Poglejte podrobnosti o viru.
- 🝿 Izbrišite.
- Prikažite ali skrijte strukturo mape.
- Poiščite objave v svojih virih. V polje vnesite ključne besede in izberite S.

# Dodajanje spletnega programčka RSS na namizje

Spletni programček RSS lahko dodate na namizje naprave. S spletnim programčkom si lahko ogledate najnovejše objave v svojih virih novic.

Tapnite namizje in izberite 💓 > Desktop menu > Add widget > RSS.

# **Ogled datotek PDF**

S pregledovalnikom datotek PDF si lahko ogledujete dokumente v obliki zapisa PDF (Portable Document File).

Izberite **> PDF reader**.

Odprite meni **Pregledovalnik datotek PDF** in izberite med naslednjimi možnostmi:

**Open** — Odprite dokument.

- Save as Shranite dokument.
- **Details** Oglejte si podrobnosti dokumenta.

Izbirate lahko med temi možnostmi:

- 🔀 Pojdite na prvo stran dokumenta.
- ➢ − Pojdite na zadnjo stran dokumenta.
- Pojdite na prejšnjo stran dokumenta.
- Pojdite na naslednjo stran dokumenta.
- 💮 Povečajte prikaz.
- 🔵 Pomanjšajte prikaz.
- Preklopite iz običajnega v celozaslonski način.

# Pisanje beležk

Z aplikacijo Beležke lahko ustvarjate in shranjujete kratke beležke. Podprte so tudi datoteke s končnicami .txt (golo besedilo ASCII brez oblikovanja) in .note.html (oblikovano besedilo). Polna oblika zapisa datoteke HTML ni podprta.

# Izberite +++ > Notes.

Odprite meni **Beležke** in izberite med naslednjimi možnostmi:
New — Dodajte novo beležko.

**Open** — Odprite obstoječo beležko.

**Save** — Shranite beležko.

**Settings** — Spremenite poravnavo besedila ali obliko zapisa datoteke.

Undo ali Redo — Razveljavite ali znova uveljavite dejanje.

### Računanje

- 2 Računanje. Za uporabo bolj zapletenih računskih funkcij odprite meni in izberite Scientific.
- 3 Če želite počistiti zaslon, izberite meni **Kalkulator** in izberite Clear till roll.

# Upravljanje certifikatov

Certifikate potrebujete za ustvarjanje varnih povezav, na primer v spletnem brskalniku in e-pošti. Certifikate lahko nameščate, pregledujete in izbrišete.

Certifikati potrjujejo pristnost strežnika ali uporabnika. Preden dodate nov certifikat, se prepričajte o njegovi pristnosti. Zaradi dodajanja naključnih certifikatov se lahko zmanjša varnost vaših šifriranih povezav.

Uporabniške certifikate lahko običajno prejmete od svojega ponudnika storitev ali na oddelku za informacijsko tehnologijo v svojem podjetju. Izberite **Settings** in **Certificate manager**.

#### 

Preproste slike rišete tako, da s prstom ali pisalom vlečete po zaslonu. Vse skice so shranjene v obliki zapisa datoteke PNG.

Odprite meni Skica in izberite med naslednjimi možnostmi:

- New Začnite risati novo skico.
- **Open** Odprite obstoječo skico.
- Save Shranite skico.

Canvas size — Spremenite velikost platna.

- **Crop** Obrežite skico.
- Details Oglejte si podrobnosti skice.

# Orodja za risanje

Izbirate lahko med temi možnostmi:

- 🖌 Prostoročno risanje.
- 🖊 Risanje ravnih črt.
  - Risanje pravokotnikov.
- ) Risanje elipse ali kroga.

Zbrišite črto ali obliko. V orodni vrstici izberite eno od štirih velikosti čopiča in vlecite čez del skice, ki ga želite izbrisati.

## 110 Posodabljanje programske opreme in nameščanje aplikacij

Če želite spremeniti velikost ali barvo čopiča, v orodni vrstici izberite ustrezno ikono za izbiranje.

#### Odpiranje aplikacije X Terminal

X Terminal je napredna aplikacija, s katero lahko napravo uporabljate prek vmesnika ukazne vrstice.

Izberite **X Terminal**.

# Posodabljanje programske opreme in nameščanje aplikacij

#### O Upravitelju aplikacij

Izberite **App manager**.

Z Upraviteljem aplikacij lahko namestite nove aplikacije in druge razširitve iz kataloga aplikacij (odložišča). Pakete lahko tudi uvrstite na seznam, jih posodobite ali odstranite.

**Pomembno:** Aplikacije in drugo programsko opremo nameščajte in uporabljajte samo iz virov, ki jim zaupate. Aplikacije iz virov, ki jim ne zaupate, lahko vključujejo zlonamerno programsko opremo, ki lahko vpliva na podatke v napravi, povzroči finančno škodo ali poškoduje napravo.

### 0 paketih aplikacij in katalogih

Upravitelj aplikacij dela s paketi, ki jih običajno vsebujejo katalogi aplikacij. Do teh katalogov lahko dostopate prek omrežne povezave.

Paket aplikacij je niz datotek. Ta lahko vsebuje aplikacijo, ki jo odprete iz mape Aplikacije, vtičnik za namizje, novo temo ali druge vrste dodatkov.

Katalog je niz paketov. Ta lahko vsebuje različne vrste programske opreme, ki so združene v obliki paketov aplikacij. Določene pakete si lahko delijo mnoge aplikacije. Za uspešno namestitev programske opreme potrebujete celoten katalog. Seznam razpoložljivih paketov je shranjen na napravi. Na nekaterih spletnih mestih si lahko aplikacijo namestite neposredno, in sicer tako, da kliknete povezavo do datoteke s končnico .install. Odpre se Upravitelj aplikacij, ki namesti aplikacijo. Če je za aplikacijo potreben nov katalog, vam Upravitelj aplikacij ponudi tudi to, da ga samodejno doda.

#### Prikaz dnevnika

Dnevnik lahko uporabite za prikaz podrobnosti dogodkov in prepoznavanje nenavadnega vedenja v Upravitelju aplikacij. Vsebina dnevnika se izbriše, ko zaprete aplikacijo.

Odprite meni Upravitelj aplikacij in izberite Log.

## Shranjevanje dnevnika

Izberite **Save as**, vnesite ime dnevnika in določite, kam ga boste shranili. Dnevnik se shrani kot besedilna datoteka.

# Brskanje po aplikacijah

Izberite kategorijo za brskanje po seznamu paketov aplikacij, primernih za namestitev. Če je na voljo samo nekaj paketov, se seznam kategorij ne prikaže.

Seznam paketov vsebuje ime, različico in velikost posameznega paketa. Ko izberete paket, se prikaže kratek opis njegove vsebine. Podrobnosti paketa lahko namestite, jih poiščete ali si jih ogledate.

## Iskanje aplikacije

S fizično tipkovnico začnite vnašati iskalno besedo. Prikažejo se aplikacije, ki se začnejo z znaki, ki ste jih vnesli.

### Ogled podrobnosti aplikacije

Izberite aplikacijo in Details.

## Namestitev aplikacije

Izberite aplikacijo in Continue.

## Prikaz nameščenih aplikacij

Izberite +++ > App manager in Uninstall.

Aplikacije lahko iščete, razvrščate ter si ogledate njihove podrobnosti na enak način kot pri brskanju med aplikacijami, primernimi za namestitev.

# Odstranjevanje aplikacij

- 1 Izberite +++ > App manager in Uninstall.
- 2 Izberite aplikacijo in Uninstall.

Ko postopek odstranitve enkrat potrdite in zaženete, ga več ne morete preklicati.

#### Dodajanje katalogov Ogled, namestitev in urejanje katalogov

Kataloge si lahko ogledate, jih namestite, urejate ali izbrišete. Lahko se zgodi, da vnaprej nameščenih katalogov ni mogoče urejati ali izbrisati.

Izberite +++ > App manager.

### Ogled razpoložljivih katalogov

Odprite meni **Upravitelj aplikacij** in izberite **Application catalogues**. Prikaže se seznam katalogov. Če osveževanje kataloga ne uspe, izberite ime kataloga, da si ogledate podrobnosti.

### Namestitev kataloga

Pakete iz kataloga lahko namestite samo, če je katalog nameščen v vaši napravi. Če datoteko .install izberete npr. s spletnega mesta, katalog, ki je potreben za izpolnitev vseh odvisnosti, pa ni nameščen v vaši napravi, bo program od vas zahteval, da katalog namestite. Če namestitev prekličete, ne boste mogli namestiti nobenega paketa.

- 1 Odprite meni **Upravitelj aplikacij** in izberite **Application catalogues** > New.
- 2 Določite ime kataloga.
- 3 Določite spletni naslov, distribucijo in podrobnosti komponent, ki jih ponuja lastnik kataloga.
- 4 Če želite omogočiti ali onemogočiti katalog, počistite ali izberite potrditveno polje **Disabled**. Če katalog

onemogočite, naprava ne išče posodobitev ali paketov programske opreme.

5 Izberite Save.

### Urejanje kataloga

Urejate lahko informacije vsakega kataloga. V Upravitelju aplikacij lahko tudi onemogočite katalog in tako skrijete njegove pakete.

Pri določenih pomembnih katalogih imate samo možnost, da jih omogočite ali onemogočite, ne morete pa jih urejati.

- 1 Odprite meni **Upravitelj aplikacij** in izberite **Application catalogues** ter katalog.
- 2 Uredite podrobnosti.
- 3 Če želite omogočiti ali onemogočiti katalog, počistite ali izberite potrditveno polje **Disabled**.

### Obnova paketov aplikacij

Po potrebi lahko obstoječe pakete aplikacij nadomestite s predhodno ustvarjenimi varnostnimi kopijami datotek.

- 1 Izberite +++ > App manager.
- 2 Odprite meni Upravitelj aplikacij in izberite Restore applications.
- 3 Izberite aplikacije, ki jih želite obnoviti, in Yes.

Aplikacije se obnovijo iz katalogov prek omrežne povezave.

### Preverjanje posodobitev

Če si želite ogledati seznam nameščenih paketov aplikacij, ki jih je možno posodobiti, izberite **——** > **App manager** in **OUpdate.** Seznam vsebuje ime, različico in velikost posameznega paketa. Ko izberete paket, je prikazan kratek opis njegove vsebine.

Izberete lahko pakete, ki jih želite posodobiti, ali pa posodobite vse pakete. Pakete za posodobitev lahko razvrstite na enak način, kot pri brskanju med aplikacijami, primernimi za namestitev, ali pa si ogledate podrobnosti aplikacije.

Če ne želite izgubiti podatkov, jih pred namestitvijo posodobitev operacijskega sistema varnostno kopirajte.

#### Posodabljanje programske opreme

Posodobitve programske opreme lahko vključujejo nove funkcije in izboljšane funkcije, ki ob nakupu naprave niso bile na voljo. S posodobitvijo programske opreme se lahko izboljša tudi delovanje naprave. Programsko opremo v svoji napravi lahko posodobite z Upraviteljem aplikacij ali aplikacijo Nokia Software Updater.

### Samodejne posodobitve programske opreme

Priporočamo, da nameščate posodobitve programske opreme, ker lahko vsebujejo pomembne popravke za težave in druge posodobitve. Če odklonite ponujene posodobitve, jih lahko pozneje namestite v Upravitelju aplikacij.

Nalaganje posodobitev programske opreme lahko vključuje prenos velike količine podatkov (omrežna storitev).

Pred posodabljanjem se prepričajte, da je baterija naprave dovolj napolnjena, ali pa priklopite polnilnik.

### Nameščanje posodobitev programske opreme

- 1 Izberite polje za stanje in New updates.
- 2 Izberite Update all ali izberite pakete za namestitev in nato Continue.
- 3 Potrdite namestitev.

# Nameščanje dodatnih aplikacij

- 1 Izberite polje za stanje in New releases.
- 2 Spletno stran s podrobnostmi dodatne aplikacije odprete tako, da izberete **Download**.

# Preverjanje številke različice programske opreme v napravi

Izberite **> Settings** in **About product**. Druga možnost je, da izberete **> Phone** in **#** ter vnesete **\*#0000#**.

Večino posodobitev programske opreme lahko namestite z Upraviteljem aplikacij. Kljub temu boste morda za posodabljanje včasih potrebovali aplikacijo Nokia Software Updater. V tem primeru prejmete obvestilo o tem, da je posodobitev programske opreme na voljo prek aplikacije Nokia Software Updater.

#### Posodobitve programske opreme prek računalnika

Nokia Software Updater je računalniška aplikacija, ki omogoča posodobitev programske opreme naprave. Če želite posodobiti programsko opremo naprave, potrebujete združljiv računalnik, širokopasovni dostop do interneta in združljiv podatkovni kabel USB za povezavo med napravo in računalnikom.

Če želite dobiti več informacij, preveriti opombe ob izdaji za najnovejše različice programske opreme in prenesti aplikacijo Nokia Software Updater, glejte www.nokia.com/ softwareupdate ali lokalno spletno mesto Nokia.

#### Posodabljanje programske opreme naprave z aplikacijo Nokia Software Updater

- 1 Prenesite aplikacijo Nokia Software Updater v svoj računalnik in jo namestite.
- 2 Napravo povežite z računalnikom prek podatkovnega kabla USB in odprite aplikacijo Nokia Software Updater. Aplikacija Nokia Software Updater vas usmerja pri varnostnem kopiranju datotek, posodobitvi programske opreme in obnovitvi datotek.

# Igranje iger

#### Blocks

Cilj igre je premikati in obračati padajoče kocke, dokler vrstice niso polne. Ko je vrstica polna, izgine, in kocke nad to vrstico se pomaknejo za eno vrstico navzdol.

### Igranje igre Blocks

- 1 Izberite **H** in **Blocks**.
- 2 Izbirate lahko med temi možnostmi:

**Block speed** — Določitev hitrosti padanja kock. **Starting density** — Določitev števila kock, ki so po naključju postavljene na začetku igre.

**Starting height** — Določitev števila vrstic na dnu zaslona na začetku igre.

3 Izberite Play.

#### Obračanje kocke

Tapnite kocko ali pritisnite enter na fizični tipkovnici.

#### Premikanje kocke

Kocko povlecite v želeni smeri ali uporabite puščične tipke na fizični tipkovnici.

### Začasna ustavitev igre

Izberite Exit to menu.

#### Nadaljevanje začasno ustavljene igre Izberite Continue.

Ponoven začetek igre

Izberite Restart.

Igre je konec, ko je igralno polje polno kock in naslednje padajoče kocke ni mogoče vstaviti.

#### Chess

#### Igranje igre Chess

- 1 Izberite 井 in Chess.
- 2 Izbirate lahko med temi možnostmi:

**Player 1** — Izberite črne ali bele igralne figure za prvega igralca.

**Opponent** — Izberite stopnjo znanja računalniškega nasprotnika ali izberite **Player 2** za igro z dvema igralcema.

**Sound effects** — Omogočanje zvočnih učinkov.

**Show legal moves** — Ogled vseh možnih dovoljenih potez pri premikanju šahovske figure.

3 Izberite Play.

Če želite igralno figuro premakniti, jo povlecite na želeno mesto.

Po uspešni potezi s kmetom na nasprotnikovo stran igralne plošče lahko ob upoštevanju standardnih pravil šaha kmeta povišate v kraljico, trdnjavo, konja ali tekača.

Ko je igre konec, se lahko vrnete v igro in razveljavite svoje zadnje poteze.

# Razveljavitev ali ponovitev poteze

Izberite 🗾 ali 🔜

# Začasna ustavitev igre

Izberite <>-.

### Nadaljevanje začasno ustavljene igre Izberite Continue.

#### Ponoven začetek igre Izberite Restart

Izberite **Restart**.

Shranjevanje igre Odprite meni in izberite Save.

# Odpiranje shranjene igre Odprite meni ter izberite Open in želeno igro.

## Mahjong

Cilj igre je najti ujemajoče se pare igralnih figur in čim hitreje izprazniti ploščo. Najti morate par popolnoma enakih igralnih figur, ki se lahko premikata, kar pomeni, da ju nobena druga igralna figura ne prekriva ali ni levo oziroma desno od njiju.

## Igranje igre Mahjong

- 1 Izberite **H** in **Mahjong**.
- 2 Če želite določiti postavitev plošče, izberite Board.
- 3 Če želite omogočiti zvočne učinke, izberite Sound effects.
- 4 Izberite Play.

Ko najdete ujemajoči se par, s pisalom tapnite obe igralni figuri, da ju odstranite s plošče. Igro zmagate, ko s plošče uspešno odstranite vse igralne figure.

### Razveljavitev ali ponovitev poteze

Izberite 📉 ali 🦰.

## Uporaba namiga

Izberite 🧀. Če uporabite namig, se pretečeni čas za igro podaljša za 30 sekund.

# Mešanje igralnih figur

Izberite 🐻. Če preostale igralne figure premešate, se pretečeni čas za igro podaljša za 60 sekund.

# Začasna ustavitev igre

Izberite <>.

Nadaljevanje začasno ustavljene igre Izberite Continue.

#### Ponoven začetek igre

Izberite Restart.

## Ogled najboljših časov

Izberite **Best times**. Za vsako stopnjo igre si lahko ogledate najboljši čas in datum, ko je bil ta dosežen.

#### Marbles

Cilj igre je v igralno polje vnesti frnikole z vzorcem in bravo, ki sta prikazana na desni strani zaslona.

# Igranje igre Marbles

- 1 Izberite **Here** in **Marbles**.
- 2 Če želite določiti število na vsaki stopnji igre dovoljenih potez, izberite **Difficulty level**.
- 3 Če želite omogočiti zvočne učinke, izberite Sound effects.
- 4 Izberite Play.

Če želite frnikolo premakniti, jo izberite in povlecite s pisalom. Frnikole lahko premikate v vodoravni in navpični smeri. Ko se frnikola premika, se lahko ustavi le, ko zadene ob steno ali drugo frnikolo. Odprta poglavja in stopnje so na spodnji desni strani igralne plošče. V trenutnem poglavju lahko igrate na kateri koli stopnji. Ko dopolnete vse stopnje v poglavju, lahko nadaljujete igro v naslednjem poglavju.

### **Razveljavitev igre**

Izberite 🌒.

Začasna ustavitev igre

Izberite <>.

### Nadaljevanje začasno ustavljene igre Izberite Continue.

**Ponoven začetek trenutne stopnje igre** Izberite **Restart**.

### Nameščanje ostalih iger

Poleg iger, ki so predhodno nameščene v vaši napravi, lahko namestite in igrate tudi druge igre. Z uporabo Upravitelja aplikacij lahko iščete in nameščate nove igre.

# Nastavitve

#### Nastavitve za prilagajanje Spreminjanje tem

Tema je nabor ujemajočih se slik ozadja, po ena za vsako namizje.

- 1 Izberite **Settings** in **Themes**.
- 2 S seznama izberite temo.

### Nastavitve profila

Izberite ++++ > Settings in Profiles.

# Nastavite napravo tako, da vibrira ob Tihem profilu ali profilu Splošno

Izberite Vibrate.

# Izbiranje tona zvonjenja in opozorilnih tonov za sporočila

Izberite Ringing tone, SMS alert, IM tone ali E-mail alert ter želeni ton.

# Dodajanje novega tona zvonjenja ali opozorilnega tona za sporočila

Izberite vrsto tona, More, želeni ton in Done.

# Izbiranje stopnje glasnosti tonov

Izberite System sounds, Key sounds ali Touch screen sounds ter želeno stopnjo glasnosti.

#### Prilagajanje glasnosti tonov

Povlecite drsnik v levo ali desno.

### Nastavitve datuma in ure

Izberite ++++ > Settings in Date and time.

# Določanje nastavitev datuma in ure

- 1 Če želite uro prikazati v 24-urni obliki zapisa, izberite 24hr clock.
- 2 Za samodejno posodobitev datuma in ure izberite Update automatically.

# Ročna nastavitev datuma in ure

- 1 Prepričajte se, da potrditveno polje Update automatically ni izbrano.
- 2 Izberite **Time zone** in želeni časovni pas. Če želite iskati mesta, izberite ℚ.
- 3 Izberite **Date** in nastavite trenutni dan, mesec in leto.
- 4 Izberite Time in nastavite trenutno uro in minute.

# Jezikovne in področne nastavitve

Jezikovna nastavitev določa jezik uporabniškega vmesnika ter način prikaza datuma in ure. Področna nastavitev določa način prikaza številk in valut.

# Določanje jezikovnih in področnih nastavitev

- 2 Določanje jezikovnih in področnih nastavitev naprave.
- 3 Shranite nastavitve; potem se naprava ponovno zažene.

#### Nastavitve zaslona

Izberite +++ > Settings in Display.

Določite naslednje:

**Brightness** — Če želite spremeniti osvetlitev zaslona, povlecite drsnik v desno ali levo. Na osvetlitev zaslona vpliva tudi osvetlitev okolja naprave, ki se meri s svetlobnim senzorjem.

**Backlight time-out** — Izberite čas mirovanja naprave, po katerem naj se zaslon izklopi, da varčuje z energijo.

**Lock screen automatically** — Nastavite napravo tako, da se zaslon in tipkovnica po določenem času mirovanja samodejno zakleneta.

**Display stays lit when charging** — Nastavite zaslon tako, da ostane med polnjenjem naprave vedno vklopljen.

**Touch screen vibration** — Nastavite zaslon tako, da zavibrira, ko se ga dotaknete.

**Power saving mode** — Nastavite napravo, da porabi manj energije, ko je vklopljena osvetlitev zaslona.

**Nasvet:** Če želite varčevati z baterijo in podaljšati čas delovanja naprave, izberite nizko raven osvetlitve in kratko časovno omejitev.

## Nastavitve lučke za obveščanje

Lučka za obveščanje lahko deluje kot kazalnik stanja naprave in dogodkov za posamezno aplikacijo. Lučko za obveščanje lahko na primer nastavite tako, da bo označevala, da je naprava vklopljena, ko je zaslon izklopljen.

**Nasvet:** Če želite varčevati z baterijo in podaljšati čas delovanja naprave, lučko za obveščanje izklopite.

#### Nastavitve vnosa besedila

Izbirate lahko med temi možnostmi:

**Hardware keyboard layout** — Določite nabor znakov za fizično tipkovnico. Spreminjanje te nastavitve lahko povzroči neujemanje fizičnih tipk s postavitvijo tipkovnice.

**Use virtual keyboard** — Aktivirajte virtualno tipkovnico.

**Word completion** — Omogočite dokončanje besed.

Auto-capitalisation — Omogočite samodejno vnašanje velikih črk, da se pri vnosu besedila prva črka povedi samodejno izpiše z veliko črko.

**Insert space after word** — Vstavite presledek po vsakem sprejetem dokončanju besede.

**1st language** — Izberite prvi jezik. Če želite izbrati slovar za prvi jezik, izberite **Dictionary** in jezik slovarja.

**2nd language** — Izberite drugi jezik. Če želite izbrati slovar za drugi jezik, izberite **Dictionary** in jezik slovarja. Ko preklopite na sekundarni jezik, se spremeni tudi trenutni slovar za funkcijo dokončanja besed.

**Use dual dictionaries** — Uporabite slovarja za oba jezika hkrati.

#### Nastavitve povezovanja Nastavitve Bluetooth

Izbirate lahko med temi možnostmi:

**Bluetooth on** — Aktivirajte povezave Bluetooth.

**Visible** — Omogočite, da bo vaša naprava vidna drugim napravam. Če je vaša naprava skrita (ni vidna), je lahko povezana le z napravo, s katero je bila povezana prej.

**My device's name** — Vnesite ime svoje naprave. Videle ga bodo druge naprave Bluetooth.

#### Nastavitve lokacije

Izberite **Settings** in Location.

### **Nastavitve GPS**

Izbirate lahko med temi možnostmi:

**Enable** — Aktivirajte notranji sprejemnik GPS v svoji napravi. Sprejemnik GPS se samodejno aktivira, ko odprete aplikacijo, ki uporablja podatke GPS.

**GPS device** — Izberite sprejemnik GPS, ki ga želite uporabiti. **Pair new device** — Seznanite zunanji sprejemnik GPS s svojo napravo. Izberite sprejemnik GPS s seznama najdenih naprav.

#### Nastavitve omrežnega določanja položaja

Izbirate lahko med temi možnostmi:

**Enable** — Aktivirajte storitev omrežnega določanja položaja (vključno z A-GPS).

Location server — Vnesite naslov lokacije strežnika.

#### Nastavitve oddajnika FM

- 2 Če želite aktivirati oddajnik FM, izberite FM transmitter on.
- 3 Če želite izbrati frekvenco, izberite Frequency.

### Urejanje računov za skupno rabo

Izberite **Settings** in **Sharing accounts**. Izberite račun.

0vi

## Spreminjanje gesla

Vnesite novo geslo in izberite Save.

**Odstranjevanje računa** Izberite **Delete**.

Če urejate podrobnosti računa med uporabo naprave, ne morete spremeniti svojega uporabniškega imena.

### Flickr

### Urejanje podrobnosti računa

Izberite Edit in sledite navodilom. Vrnite se v pogovorno okno za urejanje računa in izberite Validate.

#### Odstranjevanje računa

Izberite Delete.

Podrobnosti računa Flickr lahko urejate le z brskalnikom.

#### Nastavitve internetne povezave

Izberete lahko, katere povezave naj se uporabijo samodejno, določite, kako pogosto naj se povezave v ozadju preverjajo, ter nastavite napravo tako, da se preklopi na shranjeno povezavo WLAN, ko je ta na voljo.

# Izbiranje povezave

Izberite, ali želite uporabljati brezžično povezavo LAN (WLAN), povezavo za paketni prenos podatkov ali katero koli razpoložljivo povezavo.

Če želite povezavo izbrati vsakokrat, ko se povežete v omrežje, izberite Always ask.

# Določanje pogostosti samodejnih poskusov vzpostavljanja povezave

Izberite Search interval. Privzeta vrednost je 10 minut.

## Preklop na WLAN, ko je ta na voljo

Če želite, da vaša naprava namesto povezave za paketni prenos podatkov uporablja shranjeno povezavo WLAN, ko je ta na voljo, izberite **Switch to WLAN when available**.

#### Spreminjanje nastavitev telefona Klicne nastavitve

Določite naslednje:

**Send my caller ID** — Svojo telefonsko številko nastavite tako, da bo vidna prejemniku.

**Call waiting** — Aktivirajte storitev čakajočega klica.

**Call forwarding** — Določite telefonsko številko, na katero naj se preusmerijo dohodni klici, če na klic ne odgovorite. Če želite klice preusmeriti na določeno telefonsko številko ali na vizitko iz imenika, izberite Forward to ali Select contact.

### Nastavitve omrežja

Vaša naprava lahko samodejno preklaplja med omrežjema GSM in 3G.

V polju za stanje je trenutno omrežje označeno z naslednjimi ikonami:

| 2 G  | GSM  |
|------|------|
| 2.5G | EDGE |
| 3 G  | 3G   |
| 3.5G | HSPA |

Če želite spreminjati nastavitve omrežja, izberite **–––** > Settings in Phone > Network.

### Izbiranje omrežja ponudnika storitev

Vaša naprava privzeto samodejno izbere omrežje. Če želite povezavo izbrati ročno, izberite Manual in omrežje.

## Izbiranje omrežnega načina

Izberite, katero omrežje želite uporabljati. Če izberete **Dual**, naprava samodejno uporablja omrežje GSM ali 3G, in sicer glede na razpoložljivost omrežja, parametre in pogodbe o gostovanju med ponudniki omrežnih storitev. Za več informacij se obrnite na ponudnika omrežnih storitev. Omrežnega načina ne morete spremeniti, če je vključena povezava za paketni prenos podatkov. Prekinite povezavo za paketni prenos podatkov ali pa pred spreminjanjem omrežnega načina preklopite na brezžično povezavo LAN (WLAN).

Gostovanje temelji na posameznih pogodbah o gostovanju med vašim in drugimi ponudniki omrežnih storitev, da se omogoči uporaba omrežnih storitev zunaj vašega domačega omrežja, na primer med potovanjem v tujini.

#### Določanje nastavitev gostovanja za prenos podatkov

Always ask je izbrana privzeto. Povezava se poskusi vzpostaviti samo takrat, ko je sprejeto obvestilo o potrditvi. Če izberete Always allow, se vse povezave za paketni prenos podatkov upravljajo kot v domačem omrežju.

Za več informacij in podatke o stroških gostovanja se obrnite na ponudnika omrežnih storitev.

#### Prikaz podrobnosti o prenesenih podatkih

Izberite Home network data counter. Če želite izbrisati podrobnosti in ponastaviti števec, izberite Clear.

#### **Nastavitve kartice SIM**

Izberite **Settings** in **Phone > SIM card**.

Izbirate lahko med temi možnostmi:

**PIN code request** — Nastavite napravo tako, da bo ob vklopu zahtevala kodo PIN.

PIN code — Nastavite kodo PIN.

#### Splošne nastavitve Nastavitve zaklepania naprave

Izberite **Settings** in **Device lock**.

Določite naslednje:

**Autolock** — Izberite časovno obdobje, po katerem se naprava zaklene, če je ne uporabljate.

**Change lock code** — Vnesite trenutno kodo za zaklepanje (privzeta koda za zaklepanje je 12345) in dvakrat novo kodo.

#### Ogled porabe pomnilnika

Ogledate si lahko, koliko pomnilnika je na voljo v napravi ali na pomnilniški kartici ter koliko za nameščanje aplikacij.

Če si želite ogledati podrobnejše podatke o porabi pomnilnika, izberite **Details**.

Če želite povečati količino razpoložljivega pomnilnika, izbrišite podatke z Upraviteljem datotek ali drugimi aplikacijami.

#### Nastavitve TV-izhoda

- 2 Izberite PAL (privzeto, v uporabi na primer v Evropi) ali NTSC (v uporabi na primer v Severni Ameriki).
- 3 Izberite Save.

#### Kalibriranje zaslona

Izberite **Settings** in **Screen calibration** ter sledite navodilom.

### Prikaz informacij o vaši napravi

Izberite **Settings** in **About product**.

Razpoložljive informacije vključujejo:

- model naprave
- ime in izdajo platforme
- različico programske opreme
- naslov MAC za WLAN
- naslov Bluetooth
- naslov IMEI
- veljavne licence
- druge pomembne informacije o vaši napravi

#### Nastavitve aplikacij drugih proizvajalcev

Ko namestite dodatne aplikacije, lahko aplikacije mapi Settings samodejno dodajo ikono za programske dodatke. Ikone so privzeto dodane skupini Extras.

© 2010 Nokia. Vse pravice pridržane.

Izberite **Settings** in aplikacijo ter določite želene nastavitve.

Nasveti in odpravljanje težav

#### Osnovni nasveti za uporabo naprave

**Zaklepanje naprave** Dvakrat pritisnite tipko za vklop/izklop.

Odpiranje namizja

Izberite in pridržite 🗾

### Iskanje vizitke

Na namizju začnite s fizično tipkovnico vnašati ime.

## Odpiranje virtualne tipkovnice za vzpostavitev klica

Na namizju začnite s fizično tipkovnico vnašati telefonsko številko. Za vnos številke pridržite **n**, nato pa pritisnite tipko, na kateri je natisnjena številka.

### Utišanje dohodnega klica

Napravo postavite tako, da bo sprednja stran obrnjena navzdol.

## Vklop dremeža budilke

Napravo postavite tako, da bo sprednja stran obrnjena navzdol.

#### Dodatni nasveti za uporabo naprave

#### Odpiranje vizitke iz pogovora

Izberite sliko profila osebe. To je koristno, če želite npr. poklicati prijatelja, s katerim ste se pravkar pogovarjali prek besedilnih sporočil.

# Uporaba tipkovnice za pomikanje navzgor ali navzdol po spletni strani

Za pomikanje navzdol pritisnite preslednico. Za pomikanje navzgor pridržite tipko Shift in nato pritisnite preslednico.

# Povečanje ali pomanjšanje e-poštnega sporočila, slike, spletne strani ali prikaza kamere

Uporabite tipke za glasnost.

Za spletne strani morate povečevanje/pomanjševanje s tipkami za glasnost vklopiti v spletnih nastavitvah.

# Ogled prejšnjega ali naslednjega dne, tedna ali meseca v aplikaciji Koledar

- 2 Izberite Month ali Week. Če si želite ogledati točno določen dan, ga izberite v mesečnem ali tedenskem prikazu.
- 3 V izbranem prikazu potegnite v levo ali desno.

# Kopiranje besedila s spletne strani, iz besedilnega sporočila ali pomenka

1 Če želite vključiti način izbiranja, povlecite prst z leve strani zaslona na dotik proti sredini in izberite 🗔.

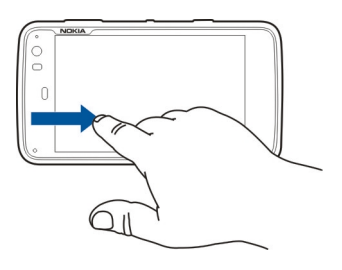

- 2 Za izbiro povlecite prst na besedilo.
- 3 Pritisnite Ctrl + C.

# Kopiranje besedila iz polja za vnos besedila, e-poštnega sporočila ali beležke

- 1 Tapnite točko v besedilu, na kateri želite začeti izbirati.
- 2 Pritisnite in zadržite tipko Shift, nato pa za izbiranje besedila uporabite puščične tipke na fizični tipkovnici.
- 3 Pritisnite Ctrl + C.

#### Ogled trenutne pesmi in trenutnega seznama predvajanja v aplikaciji predstavnostnega predvajalnika

Izberite **Media player** in , , nato pa izberite pesem, album ali seznam predvajanja, ki ga želite predvajati. Izberite sliko naslovnice albuma, da preklopite med prikazoma trenutne pesmi in trenutnega seznama predvajanja.

### Formatiranje pomnilniške kartice

### Bližnjice

Tu so zbrane nekatere bližnjice na tipkovnici, ki so na voljo v napravi. Z bližnjicami lahko učinkoviteje uporabljate aplikacije.

# Splošne bližnjice

| Ctrl + C | Kopirajte besedilo.                     |
|----------|-----------------------------------------|
| Ctrl + V | Prilepite besedilo.                     |
| Ctrl + X | Izrežite besedilo.                      |
| Ctrl + A | Izberite vse.                           |
| Ctrl + 0 | Odprite (če je na voljo).               |
| Ctrl + N | Ustvarite nov predmet (če je na voljo). |

| Ctrl + S                | Shranite (če je na voljo).                                                                            |
|-------------------------|----------------------------------------------------------------------------------------------------|
| Ctrl + Z                | Razveljavite (če je na voljo).                                                                        |
| Ctrl + Y                | Ponovite (če je na voljo).                                                                            |
| Ctrl + F                | Odprite iskalno vrstico (če je na voljo).                                                             |
| Ctrl + desna<br>puščica | Premaknite mesto vstavljanja na konec besede.                                                         |
| Ctrl + leva puščica     | Premaknite mesto vstavljanja na<br>začetek besede.                                                    |
| Ctrl + vračalka         | Odprite nadzorno ploščo.                                                                              |
| Ctrl + Shift + P        | Naredite posnetek trenutnega zaslona.<br>Za ogled posnetka zaslona odprite<br>aplikacijo Fotografije. |
| Ctrl + Shift + X        | Odprite aplikacijo X Terminal.                                                                        |
| Ctrl + preslednica      | Preklopite med jeziki vnosa (nabor<br>znakov na virtualni tipkovnici in slovar).                      |

## Bližnjice spletnega brskalnika

| Ctrl + N | Odprite novo okno.      |
|----------|-------------------------|
| Ctrl + R | Ponovno naložite stran. |
| Ctrl + B | Odprite zaznamek.       |
| Ctrl + D | Dodajte zaznamek.       |

| Ctrl + L            | Premaknite kazalnik na polje za vnos<br>spletnega naslova. |
|---------------------|------------------------------------------------------------|
| Vračalka            | Vrnite se na prejšnjo spletno stran.                       |
| Preslednica         | Pomaknite se navzdol po spletni strani.                    |
| Shift + preslednica | Pomaknite se navzgor po spletni strani.                    |
| Shift + puščica gor | Pomaknite se na vrh spletne strani.                        |
| Shift + puščica dol | Pomaknite se na dno spletne strani.                        |

### Bližnjice e-pošte

| Ctrl + Enter | Pošljite sporočilo.      |
|--------------|--------------------------|
| Ctrl + R     | Odgovorite na sporočilo. |

# Bližnjice Predstavnostnega predvajalnika

| Leva puščica  | Preskok na prejšnjo pesem, video<br>posnetek ali internetno radijsko<br>postajo.  |
|---------------|-----------------------------------------------------------------------------------|
| Desna puščica | Preskok na naslednjo pesem, video<br>posnetek ali internetno radijsko<br>postajo. |
| Preslednica   | Začasna zaustavitev ali nadaljevanje<br>predvajanja.                              |

# Bližnjica bralnika RSS

Ctrl + R

Osvežite vire.

# Bližnjica aplikacije X Terminal

| Ctrl + I | Samodejno dokončanje ukaza, če je na<br>voljo le ena možnost, ali prikaz vseh  |
|----------|--------------------------------------------------------------------------------|
|          | razpoložljivih možnosti. Ustreza ikoni<br>tabulatorja v aplikaciji X Terminal. |

### Odpravljanje težav

Če si želite ogledati pogosta vprašanja o napravi, obiščite spletno mesto www.nokia.com/support.

# V: Kakšno je moje geslo za kodo PIN ali PUK?

O: Če pozabite kodo PIN ali PUK ali če je niste dobili, se obrnite na svojega ponudnika mobilnih storitev.

Informacije o geslih dobite pri ponudniku dostopne točke, na primer pri ponudniku internetnih storitev ali mobilnem operaterju.

# V: Kaj naj naredim, če se na zaslonu ob prvem zagonu naprave ne prikaže nič?

0: Preverite, ali je baterija vstavljena pravilno, ali je napajalni kabel priključen na napravo in ali je vključeno napajanje.

Poskusite znova zagnati napravo. Če težav ne odpravite, se obrnite na prodajalca naprave.

## V: Zakaj naprava ne more vzpostaviti povezave GPS?

0: Vzpostavljanje povezave GPS lahko traja od nekaj sekund do več minut. Če skušate povezavo vzpostaviti v vozilu, bo morda trajalo dlje. Če ste v zaprtem prostoru, pojdite ven, kjer bo sprejem signala boljši. Če ste na prostem, se premaknite na bolj odprto območje brez ovir. Prepričajte se, da z roko ne prekrivate antene GPS v napravi. Na moč signalov lahko vpliva tudi slabo vreme. Nekatera vozila imajo tonirana (atermična) stekla, ki utegnejo blokirati satelitske signale.

# V: Zakaj ne morem najti prijateljeve naprave z vmesnikom Bluetooth?

0: Preverite, ali sta napravi združljivi, imata vključen vmesnik Bluetooth in nista v skritem načinu. Napravi ne smeta biti oddaljeni več kot 10 metrov, med njima pa naj ne bodo zidovi ali druge ovire.

### V: Kako prekinem povezavo Bluetooth?

0: Aktivno povezavo Bluetooth prekinete tako, da izberete polje stanja in **Bluetooth** > **Devices**, nato pa izberete napravo in **Edit** > **Disconnect**. Če je z vašo napravo povezana

### 128 Nasveti in odpravljanje težav

druga naprava, lahko povezavo prekinete tudi iz druge naprave.

Za izklop povezave Bluetooth izberite polje za stanje in **Bluetooth**, nato pa počistite potrditveno polje **Bluetooth on**.

# V: Zakaj ne vidim dostopne točke WLAN, čeprav je zagotovo v dosegu?

O: Dostopna točka WLAN morda uporablja skriti razpoznavalnik nabora storitev (SSID). Do omrežja s skritim imenom SSID lahko dostopate samo, če SSID poznate in ste v svoji napravi zanj ustvarili internetno dostopno točko WLAN.

# V: Kako izključim brezžično omrežje LAN (WLAN) v napravi?

0: Izberite polje za stanje in **Internet connection**, nato pa prekinite povezavo WLAN.

## V: Kako pošljem sporočila MMS?

0: Z napravo ne morete pošiljati ali prejemati večpredstavnostnih sporočil (MMS), svoje večpredstavnostne datoteke pa lahko pošiljate po e-pošti ali povezavi Bluetooth, ali pa jih prenesete v internetne storitve, kot je Nokia Ovi ali Flickr.

# V: Kako vem, katera različica programske opreme je uporabljena v napravi?

0: Izberite **Settings** in **About product**.

### V: Kako najdem svoj naslov WLAN MAC?

### V: Kako lahko v napravi ustvarim nov profil?

0: Novih profilov ne morete ustvarjati, vendar lahko urejate obstoječe (splošni in tihi). Izberite **Settings** in **Profiles**.

#### V: Za sinhroniziranje koledarja sem uporabil programsko opremo Nokia PC Suite. Ko sem koledar sinhroniziral z aplikacijo Mail for Exchange, sem dobil dvojne koledarske vnose. Kako odstranim dvojne vnose?

1 V nastavitvah aplikacije Mail for Exchange izklopite sinhroniziranje koledarja.

Če sinhroniziranja koledarja ne izklopite, preden odstranite koledarske vnose iz naprave, se vnosi med naslednjo sinhronizacijo odstranijo tudi iz strežnika in jih ne morete sinhronizirati nazaj v napravo.

- 3 Izberite koledar in Delete.
- 4 V nastavitvah aplikacije Mail for Exchange vklopite sinhroniziranje koledarja. Koledar se med naslednjo sinhronizacijo sinhronizira iz strežnika nazaj v napravo.
- 5 Če so v koledarju naprave še vedno dvojni vnosi, jih odstranite iz strežnika.

# Informacije o izdelku in varnostne informacije

#### Open source software notice

This product includes certain free/open source software.

The exact terms of the licenses, disclaimers, acknowledgements and notices are provided to you in the product. You may obtain the source code of the relevant free and open source software at http://www.maemo.org/. Alternatively, Nokia offers to provide such source code to you on a CD-ROM for a charge covering the cost of performing such distribution, such as the cost of media, shipping and handling, upon written request to Nokia at:

Maemo Source Code Requests

Nokia Corporation

P.O.Box 407

FI-00045 Nokia Group

Finland

This offer is valid for a period of three (3) years from the date of the distribution of this product by Nokia.

This software is based in part on the work of the Independent JPEG Group.

The Graphics Interchange Format© is the Copyright property of CompuServe Incorporated. GIF(sm) is a Service Mark property of CompuServe Incorporated.

Adobe® Flash® Player. Copyright (c) 1996 - 2007 Adobe Systems Incorporated. All Rights Reserved. Protected by U.S. Patent 6,879,327; Patents Pending in the United States and other countries. Adobe and Flash are either trademarks or registered trademarks in the United States and/or other countries.

This product includes software developed by following copyrightholders:

- Computing Services at Carnegie Mellon University (http://www.cmu.edu/ computing/)
- Tommi Komulainen (Tommi.Komulainen@iki.fi)
- The OpenSSL Project for use in the OpenSSL Toolkit (http://www.openssl.org)
- Pedro Roque Marques
- Eric Rosenquist, Srata Software Limited
- The XFree86 Project, Inc (http://www.xfree86.org) and its contributors
- Paul macKerras (paulus@samba.org)
- Purdue Research Foundation
- OpenEvidence Project for use in the OpenEvidence Toolkit (http:// www.openevidence.org/)
- Eric Young (eay@cryptsoft.com)
- Tim Hudson (tjh@cryptsoft.com)

Copyright (c) 1996 NVIDIA, Corp. NVIDIA design patents pending in the U.S. and foreign countries.

NVIDIA, CORP. MAKES NO REPRESENTATION ABOUT THE SUITABILITY OF THIS SOURCE CODE FOR ANY PURPOSE. IT IS PROVIDED "AS IS" WITHOUT EXPRESS OR IMPLIED WARRANTY OF ANY KIND. NVIDIA, CORP. DISCLAIMS ALL WARRANTIES WITH REGARD TO THIS SOURCE CODE, INCLUDING ALL IMPLIED WARRANTIES OF MERCHANTABILITY AND FITNESS FOR A PARTICULAR PURPOSE. IN NO EVENT SHALL NVIDIA, CORP. BE LIABLE FOR ANY SPECIAL, INDIRECT, INCIDENTAL, OR CONSEQUENTIAL DAMAGES, OR ANY DAMAGES WHATSOEVER RESULTING FROM LOSS OF USE, DATA OR PROFITS, WHETHER IN AN ACTION OF CONTRACT, NEGLIGENCE OR OTHER TORTIOUS ACTION, ARISING OUT OF OR IN CONNECTION WITH THE USE OR PERFORMANCE OF THIS SOURCE CODE.

#### Standardi

Izdelek je v skladu z naslednjimi standardi:

- EN 301 511, Harmonizirani standard za mobilne postaje v območjih GSM 900/1800
- EN 300 328, Harmonizirani standard za podatkovne oddajne sisteme, ki delujejo v pasu 2,4 GHz
- EN 301 357-2, Harmonizirani standard za analogne brezžične širokopasovne avdio naprave, ki uporabljajo vgrajene antene in delujejo v frekvenčnem obsegu od 863 do 865 MHz, ki ga je priporočil CEPT
- EN 301 489-01, Standard elektromagnetne združljivosti za radijsko opremo in storitve
- EN 301 489-07, Specifični pogoji (EMC) za mobilno radijsko opremo, pasovi GSM 900/1800
- EN 301 489-09, Posebni pogoji (EMC) za brezžične mikrofone in podobno opremo za radiofrekvenčne (RF) zvokovne povezave brezvrvične avdio in ušesne slušne naprave
- EN 301 489-17, Specifični pogoji (EMC) za širokopasovne podatke in opremo Hiperlan
- EN 301 489-24, Specifični pogoji (EMC) za mobilne telefone tretje generacije
- EN 301 908-01, Harmonizirani standard za mobilno postajo WCDMA; splošne zahteve
- EN 301 908-02, Harmonizirani standard za mobilne postaje WCDMA (UTRA FDD)
- EN 60950-1, Varnost opreme za informacijsko tehnologijo
- EN 62311, 0 cena elektronske in električne opreme glede omejevanja izpostavljenosti ljudi elektromagnetnim sevanjem (0 Hz-300 GHz)
- EN 50360, Produktni standard za dokazovanje skladnosti prenosnih telefonov z osnovnimi mejnimi vrednostmi v zvezi z izpostavljenostjo ljudi elektromagnetnim sevanjem

 1999/519/ES, Priporočilo Sveta EU za omejitev izpostavljenosti prebivalstva elektromagnetnim sevanjem

Skladnost z drugimi standardi preverite ločeno.

#### Dodatna oprema

#### Opozorilo:

Uporabljajte samo baterije, polnilnike in dodatno opremo, ki jih je družba Nokia odobrila za uporabo s tem modelom. Uporaba kakšnih drugih vrst lahko izmiči garancijo in možnost zamenjave ter je lahko nevarna. Predvsem lahko uporaba neodobrenih polnilnikov ali baterij povzroči požar, eksplozijo, puščanje ali drugo nevarnost.

O razpoložljivosti odobrene dodatne opreme se posvetujte s pooblaščenim prodajalcem. Ko izklapljate napajalni kabel katere koli dodatne opreme, primite in potegnite vtič, ne kabla.

#### Baterija

#### Informacije o bateriji in polnilniku

Vašo napravo napaja baterija, ki jo je mogoče polniti. S to napravo uporabljajte baterijo BL-5J. Nokia bo morda izdelala dodatne modele baterij, ki bodo na voljo za to napravo. Naprava je namenjena uporabi z naslednjimi polnilniki: AC-10. Natančna oznaka modela polnilnika se lahko razlikuje glede na vrsto vtiča. Različico vtiča označuje E, EB, X, AR, U, A, C, K ali UB.

Baterijo je mogoče napolniti in sprazniti več stokrat, postopoma pa se vendarle izrabi. Ko sta čas pogovora in čas v pripravljenosti znatno krajša od normalnega, baterijo zamenjajte. Uporabljajte samo baterije in polnilnike, ki jih je za uporabo s to napravo odobrila družba Nokia.

Če baterijo prvič uporabljate ali če je dolgo niste uporabljali, boste morda morali priklopiti polnilnik, ga odklopiti in znova priklopiti, da se bo baterija začela polniti. Če je baterija popolnoma prazna, utegne trajati nekaj minut, preden se bo na zaslonu izpisalo obvestilo o polnjenju in preden boste lahko klicali.

Varno odstranjevanje. Preden odstranite baterijo, napravo vedno izklopite in jo ločite od polnilnika.

Pravilno polnjenje. Ko polnilnika ne uporabljate, ga iztaknite iz električne vtičnice in naprave. Popolnoma polne baterije ne puščajte priključene na polnilnik, saj lahko čezmerno polnjenje skrajša življenjsko dobo baterij. Če popolnoma napolnjene baterije ne uporabljate, se čez nekaj časa sprazni sama od sebe.

Baterije ne izpostavljajte izjemno nizkim ali visokim temperaturam. Baterijo vedno hranite na temperaturi med 15 in 25 °C. Izjemno visoke ali nizke temperature zmanjšujejo zmogljivost in življenjsko dobo baterije. Če je baterija v napravi vroča ali hladna, naprava morda nekaj časa ne bo delovala. Delovanje baterije je zlasti omejeno pri temperaturah pod lediščem.

Ne povzročite kratkega stika. Ta lahko nastane, če s kakim kovinskim predmetom (kovancem, sponko, peresom) sklenete pozitivni (+) in negativni (-) pol baterije (kovinska trakova na bateriji), na primer kadar prenašate rezervno baterijo v žepu ali torbi.Kratki stik lahko poškoduje baterijo ali predmet, ki ga je sprožil.

Odlaganje. Ne mečite izrabljenih baterij v ogenj, saj jih lahko raznese. Baterije zavrzite skladno z lokalnimi predpisi. Če je mogoče, jih reciklirajte. Ne odvrzite jih v smetnjak za hišne odpadke.

Puščanje. Celic ali baterij ne smete razstaviti, prerezati, odpreti, upogniti, prebosti ali raztrgati. Če baterija pušča, tekočina ne sme priti v stik s kožo ali očmi. Če se to zgodi, takoj sperite prizadete predele z vodo ali poiščite zdravniško pomoč.

Poškodba. Baterije ne spreminjajte in ne predelujte, vanjo ne skušajte vstaviti tujkov ter je ne potapljajte in ne izpostavljajte vodi ali drugim tekočinam. Poškodovane baterije lahko raznese.

Pravilna uporaba. Baterijo uporabljajte samo za namene, za katere je narejena. Nepravilna uporaba baterije lahko povzroči požar, eksplozijo ali drugo nevarnost. Če vam naprava ali baterija pade iz rok, zlasti na trdo površino, in misite, da je baterija poškodovana, jo odnesite na servis, da jo pregledajo, preden jo spet uporabite. Nikoli ne uporabljajte poškodovanih polnilnikov ali baterij. Pazite, da baterija ne pride v roke majhnim otrokom.

#### Smernice za preverjanje pristnosti baterij Nokia

Zaradi lastne varnosti vedno uporabljajte pristne baterije Nokia. Da bi zagotovo dobili pristno baterijo Nokia, jo kupite na pooblaščenem servisu ali pri pooblaščenem prodajalcu izdelkov Nokia in po naslednjem postopku preglejte hologramsko nalepko:

#### Preverjanje pristnosti holograma

1 Ko pogledate hologram na nalepki, naj bi bil iz enega kota viden značilen znak družbe Nokia z iztegnjenima rokama, iz drugega pa logotip pristne dodatne opreme Nokia.

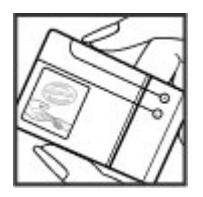

2 Ko hologram nagnete v levo, desno, navzgor in navzdol, naj bi ob straneh logotipa videli eno, dve, tri oziroma štiri pike.

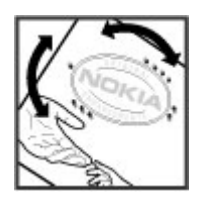

Uspešna izvedba korakov tega postopka še ni popolno zagotovilo, da je baterija pristna. Če ne morete preveriti pristnosti ali če zaradi kakršnega koli razloga mislite, da baterija Nokia s hologramsko nalepko ni pristni izdelek znamke Nokia, je ne uporabljajte in se za nasvet obrnite na najbližji pooblaščeni servis Nokia ali pooblaščenega prodajalca izdelkov Nokia.

Več o pristnih baterijah Nokia lahko izveste na spletni strani www.nokia.com/battery.

#### Vzdrževanje naprave

Vaša naprava je vrhunsko zasnovana in izdelana, zato je treba z njo skrbno ravnati. Če boste upoštevali spodnje predloge, boste lažje zaščitili garancijo svoje naprave.

- Ne uporabljajte in ne hranite naprave v prašnem ali umazanem okolju. Njeni gibljivi in elektronski deli se lahko poškodujejo.
- Naprave ne hranite v okolju z visoko ali nizko temperaturo. Visoke temperature lahko skrajšajo življenjsko dobo elektronskih naprav, poškodujejo baterije in izkrivijo ali stopijo nekatere vrste plastike. Ko se naprava segreje na običajno temperaturo, se v njeni notranjosti lahko nabere vlaga in poškoduje elektronska vezja.
- Naprave ne skušajte odpirati kako drugače, kot je opisano v tem priročniku.
- Varujte jo pred padci, udarci in tresljaji. Grobo ravnanje lahko poškoduje notranja elektronska vezja in fine mehanske dele.
- Za čiščenje ne uporabljajte kemikalij, čistil ali močnih detergentov. Površino naprave čistite samo z mehko, čisto in suho krpo.
- Naprave ne barvajte. Barva lahko zlepi gibljive dele in prepreči pravilno delovanje.
- Uporabljajte samo priloženo ali odobreno rezervno anteno. Z neodobrenimi antenami, prilagoditvami ali priključki lahko poškodujete napravo in kršite predpise o radijskih napravah.
- Polnilnike uporabljajte v zaprtih prostorih.
- Varnostno kopirajte vse podatke, ki jih želite ohraniti, na primer imenik in koledarske beležke.
- Da bi zagotovili čim boljše delovanje, napravo občasno ponastavite tako, da jo izklopite in odstranite baterijo.

Ti predlogi veljajo za napravo, baterijo, polnilnik ali drugo dodatno opremo.

#### Recikliranje

Elektronske izdelke, baterije in embalažo, ki jih ne želite več uporabljati, zavrzite na za to namenjena mesta za odlaganje odpadkov. Tako pomagate preprečevati nenadzorovano odlaganje odpadkov in podpirate recikliranje materialov. Preverite informacije glede odlaganja in recikliranja izdelkov Nokia na spletnem mestu www.nokia.com/werecycle ali nokia.mobi/werecycle.

#### Dodatne varnostne informacije Otroci

Vaša naprava in dodatna oprema zanjo nista igrači. Morda vsebujeta majhne dele. Hranite jih nedosegljive otrokom.

#### Okolje delovanja

Ta naprava ustreza smernicam za izpostavljenost radijskemu sevanju v običajnem položaju uporabe ob ušesu ali vsaj 2,2 centimetra (7/8 palca) stran od telesa. Če med uporabo napravo nosite s torbico, pasom ali držalom, naj ti ne vsebujejo kovine, izdelek pa naj bo od telesa oddaljen toliko, kot je navedeno zgoraj.

Za pošiljanje podatkovnih datotek ali sporočil mora naprava imeti kakovostno povezavo z omrežjem. Podatkovne datoteke ali sporočila so lahko odložena, dokler takšna povezava ni na voljo. Upoštevajte navodila za oddaljenost od naprave, dokler se prenos ne konča.

Deli naprave so magnetni. Naprava lahko privlači kovinske predmete. V bližino naprave ne polagajte kreditnih kartic in drugih magnetnih medijev, ker se lahko na njih shranjeni podatki zbrišejo. Naprava vsebuje tipala, ki uporabljajo magnete. Zunanji magneti lahko ovirajo delovanje naprave.

#### Medicinske naprave

Delovanje radiooddajne opreme, tudi mobilnega telefona, lahko moti delovanje neustrezno zaščitenih medicinskih naprav. Povprašajte zdravnika ali proizvajalca medicinske naprave, ali je ustrezno zaščitena pred zunanjimi radiofrekvenčnimi vplivi. Izklopite napravo povsod, kjer je označeno, da je njena uporaba prepovedana. V bolnišnicah ali zdravstvenih ustanovah morda uporabljajo medicinsko opremo, občutljivo za zunanjo radiofrekvenčno energijo.

#### Vsajene medicinske naprave

Proizvajalci medicinskih naprav priporočajo uporabo mobilne naprave na razdalji vsaj 15,3 centimetra (6 palcev) od vsajene medicinske naprave, kot je srčni spodbujevalnik ali kardioverter defibrilator, da bi se izognili morebitnim motnjam v zadnji. Osebe, ki uporabljajo take naprave:

- naj imajo mobilno napravo vedno vsaj 15,3 centimetra (6 palcev) od medicinske naprave;
- naj mobilne naprave ne nosijo v naprsnem žepu;
- naj držijo mobilno napravo ob ušesu na nasprotni strani od medicinske naprave;
- naj izklopijo mobilno napravo, če zaradi kakršnega koli razloga sumijo, da je prišlo do motenj;
- naj upoštevajo navodila proizvajalca vsajene medicinske naprave.

Če imate kakršna koli vprašanja o uporabi mobilne naprave skupaj z vsajeno medicinsko napravo, se obrnite na svojega zdravnika.

#### Slušni pripomočki

Nekatere digitalne brezžične naprave lahko motijo delovanje nekaterih slušnih pripomočkov.

#### Vozila

Radiofrekvenčni signali lahko motijo delovanje elektronskih sistemov v vozilu, če niso ustrezno zaščiteni ali če so nepravilno vgrajeni (npr. elektronsko vbrizgavanje goriva, protiblokirni zavorni sistemi, elektronski nadzor hitrosti in sistemi zračnih blazin). Več informacij lahko dobite pri proizvajalcu vozila ali opreme zanj.

Napravo naj servisira ali jo vgrajuje v vozilo samo strokovno osebje. Nepravilna vgradnja ali servisiranje sta lahko nevarna in lahko izničita garancijo. Redno preverjajte, ali je vsa brežžična oprema v vašem vozilu pravilno vgrajena in ali deluje pravilno. Ne hranite in ne prenašajte vnetljivih tekočin, plinov ali eksplozivnih snovi v istem prostoru kot napravo, njene dele ali dodatno opremo. Upoštevajte, da se zračne blazine napihnejo zelo silovito. Zato ne odlagajte naprave ali dodatne opreme v območju, ki ga zasede napihnjena blazina. Izključite napravo, še preden se vkrcate v letalo. Uporaba brezžičnih naprav v letalu lahko nevarno zmoti delovanje letala in je lahko nezakonita.

#### Nevarnost eksplozije

Na območjih, kjer lahko pride do eksplozije, napravo izklopite. Upoštevajte vse opozorilne znake. Iskre lahko na teh območjih povzročijo eksplozijo ali zanetijo požar ter povzročijo hude telesne poškodbe ali smrt. Napravo izklopite na mestih, kjer se rezervoarji polnijo z gorivom, na primer v bližini bencinskih črpalk. Upoštevajte prepovedi v skladiščih ali prostorih za distribucijo goriva, v kemičnih obratih ali tam, kjer poteka razstreljevanje. Kraji, kjer obstaja nevarnost eksplozije, so pogosto, vendar ne vedno, jasno označeni. Šem spadajo kraji, kjer morate po navadi ugasniti motor vozila, ladijska podpalubja, skladišča za shranjevanje in prečrpavanje kemikalij ter kraji, kjer je v zraku veliko hlapov kemikalij ali drobnih delcev, kot so znrca, prah ali kovinski delci. Pri proizvajalcih vozil, ki za gorivo uporabljajo tekoči plin (npr. propan ali butan), preverite, ali je napravo varno uporabljati v bližini takih vozil.

Površina naprave ne vsebuje niklja.

#### Klici v sili

Pred vzpostavljanjem klica v sili vklopite napravo in preverite, ali je moč signala ustrezna. Če so zaslon in tipke zaklenjene, premaknite stikalo za zaklepanje na strani naprave, da jih odklenete.

**Pomembno:** Ta naprava deluje prek radijskih signalov, omrežij mobilne in stacionarne telefonije ter funkcij, ki jih nastavi uporabnik. Klice v sili lahko vzpostavite s prenosnim telefonom.Klica v sili ni mogoče vzpostaviti z uporabo glasovnih klicev prek interneta (internetnih klicev). Povezav v vseh razmerah ni mogoče jamčiti. Kadar gre za nujne komunikacije (npr. pri klicih za nujno zdravstveno pomoč), se nikoli ne zanašajte samo na brezžično napravo.

#### Klicanje v sili

- 1 Izberite > Phone.
- 2 Izberite in vrsto mobilnega klica.
- 3 Vnesite številko za klice v sili, ki velja za vašo sedanjo lokacijo.
- 4 Za klic izberite 🥐.

#### Klicanje v sili brez vnosa kode PIN, PUK ali kode za zaklepanje

- 1 Ko naprava zahteva kodo, vnesite številko za klic v sili za lokacijo, kjer trenutno ste. Prikaže se ikona **CEmergency call**.
- 2 Za klic izberite Emergency call. Po klici v sili morate vnesti zahtevano kodo PIN, PUK ali kodo za zaklepanje, da boste lahko uporabljali druge funkcije naprave.

Pri klicu v sili čim natančneje navedite vse potrebne podatke. Vaša mobilna naprava je lahko edino sredstvo komunikacije na prizorišču nesreče. Klica ne končajte, dokler vam tega ne dovoli klicana služba.

#### Informacije o potrditvi (SAR)

#### Ta mobilna naprava ustreza zahtevam za izpostavljenost radijskim valovom.

Vaša mobilna naprava je radijski oddajnik in sprejemnik. Načrtovana je tako, da ne presega emisijskih omejitev za izpostavljenost radijskim valovom, kot jih priporočajo mednarodne smernice. Te smernice je razvila neodvisna znanstvena organizacija ICNIRP in vključujejo varnostno rezervo, ki zagotavlja varnost vseh oseb, ne glede na starost in zdravstveno stanje.

Smernice o izpostavljenosti za mobilne naprave uporabljajo merilno enoto, znano kot Specific Absorption Rate (specifična stopnja absorpcije, SAR). Smernice ICNIRP določajo omejitev SAR na 2,0 vata na kilogram (W/kg) na 10 gramov tkiva. Preskušanje za vrednost SAR se izvaja v standardnih položajih delovanja, pri čemer deluje oddajnik naprave z največjo močjo v vseh testiranih frekvenčnih pasovih. Dejanska vrednost SAR delujoče naprave utegne biti manjša kot največja vrednost, saj je naprava narejena tako, da oddaja samo toliko moči, kolikor je potrebno za dosego omrežja. Moč se spreminja glede na različne dejavnike, na primer oddaljenost od bazne postaje omrežja.

Najvišja vrednost SAR po smernicah ICNIRP za uporabo naprave ob ušesu je 0,61 W/kg.

Ob uporabi naprave z dodatno opremo se lahko vrednosti SAR spremenijo. Vrednosti SAR se lahko razlikujejo glede na zahtevane merilne in preizkusne postopke v državi ter glede na omrežno frekvenčno območje. Dodatne informacije o vrednostih SAR so morda na voljo na spletnem mestu www.nokia.com pri informacijah o izdelku. IZJAVA O SKLADNOSTI

# **C€**0434 **①**

NOKIA CORPORATION izjavlja, da je ta izdelek RX-51 skladen z bistvenimi zahtevami in drugimi ustreznimi določbami Direktive 1999/5/ES. Kopijo izjave o skladnosti najdete na spletnem naslovu http://www.nokia.com/phones/declaration\_of\_conformity/.

Nokia, Nokia Connecting People, Nseries, N900 in Ovi so blagovne znamke ali zaščitene blagovne znamke družbe Nokia Corporation. Nokia tune je zvočna znamka družbe Nokia Corporation. Druga imena izdelkov in podjetij, ki so omenjena tukaj, so lahko blagovne znamke ali tržna imena njihovih lastnikov.

Nobenega dela dokumenta ni dovoljeno razmnoževati, prenašati, distribuirati ali shranjevati v kakršni koli obliki brez predhodnega pisnega dovoljenja družbe Nokia. Nokia stalno razvija svoje izdelke. ter si pridržuje pravico do sprememb in izboljšav vseh izdelkov, opisanih v tem dokumentu, brez predhodne najave.

Portions of the Nokia Maps software are @1996-2010 The FreeType Project. All rights reserved.

Za ta izdelek je izdana licenca v okviru licence MPEG-4 Visual Patent Portfolio License (i) za osebno in nekomercialno uporabo podatkov, ki jih je po vizualnem standardu MPEG-4 kodiral potrošnik za osebno in nekomercialno dejavnost ter (ii) za uporabo video posnetkov v zapisu MPEG-4, ki so na voljo pri pooblaščenih ponudnikih video vsebin. Omenjena licenca ne vključuje, ne izrecno ne vsebovano, nobene druge uporabe, razen zgoraj navedene. Dodatne informacije, vključno s tistimi, ki se nanašajo na promocijsko, interno ali komercialno uporabo, lahko dobite pri podjetju MPEG LA, LLC. Glejte http:// www.mpegla.com.

DRUŽBA NOKIA ALI NJENI LICENCEDAJALCI POD NOBENIM POGOJEM NE PREVZEMAJO ODGOVORNOSTI ZA KAKRŠNO KOLI IZGUBO PODATKOV ALI DOHODKA ALI KAKRŠNO KOLI POSEBNO, NAKLJUČNO, POSLEDIČNO ALI POSREDNO ŠKODO, KI BI NASTALA NA KAKRŠEN KOLI NAČIN, KOLIKOR TO DOPUŠČA VELJAVNA ZAKONODAJA.

VSEBINA TEGA DOKUMENTA JE PONUJENA "TAKŠNA, KOT JE". RAZEN ZA TO, KAR ZAHTEVA VELJAVNA ZAKONODAJA, NI ZA NATANČNOST, ZANESLJIVOST ALI VSEBINO TEGA DOKUMENTA NOBENIH JAMSTEV, NITI IZRECNIH NITI VSEBOVANIH, VKLJUČNO, VENDAR NE OMEJENO NA VSEBOVANA JAMSTVA UPORABNOSTI IN USTREZNOSTI ZA DOLOČEN NAMEN. DRUŽBA NOKIA SI PRIDRŽUJE PRAVICO DO SPREMEMBE TEGA DOKUMENTA ALI NJEGOVEGA UMIKA KADAR KOLI IN BREZ PREDHODNEGA OBVESTILA.

Odkrivanje tehnoloških načel delovanja programske opreme v napravi je prepovedano v obsegu, ki ga dovoljuje veljavna zakonodaja. Če ta uporabniški priročnik vsebuje kakršne koli omejitve zagotovil, jamstev, odškodnin in odgovornosti družbe Nokia, take omejitve v enaki meri omejujejo tudi zagotovila, jamstva, odškodnine in odgovornost njenih licencedajalcev.

Nekateri izdelki ter aplikacije in storitve zanje ponekod niso na voljo. Za podrobnosti in razpoložljivost jezikovnih možnosti se obrnite na svojega prodajalca izdelkov Nokia. Ta naprava morda vsebuje blago, tehnologijo ali programsko opremo, za katere veljajo izvozna zakonodaja in uredbe ZDA in drugih držav. Protipravno odstopanje je prepovedano.

#### **OBVESTILO FCC/INDUSTRY CANADA**

Naprava lahko povzroči televizijske ali radijske motnje (na primer pri uporabi telefona v bližini sprejemne opreme). Če takih motenj ni mogoče odpraviti, lahko Zvezna komisija za komunikacije ZDA (FCC) ali zbornica Industry Canada zahtevata prenehanje uporabe telefona. Če potrebujete pomoč, se obrnite na lokalni pooblaščeni servis. Ta naprava je skladna z določili 15. člena pravilnika FCC. Njena uporaba je dovoljena ob upoštevanju naslednjih dveh pogojev: (1) naprava ne sme povzročati škodljive interference in (2) naprava mora sprejeti vsako interferenco drugih naprav, tudi takšno, ki bi lahko povzročila neželeno delovanje. Spremembe, ki jih ni izrecno odobrila Nokia, lahko izničijo uporabnikovo upravičenost za uporabo te opreme.

© 2010 Nokia. Vse pravice pridržane.

/3. Izdaja SL

# 136 Kazalo

| Kazalo                               |                     | — zaznamek                            | 44     | — računi                    | 65, 71              |
|--------------------------------------|---------------------|---------------------------------------|--------|-----------------------------|---------------------|
| Razaro                               |                     | — zaznamki                            | 44     | — ustvarianie               | 68                  |
|                                      |                     | budilka                               | 98.99  | Glejte <i>e-pošta</i>       |                     |
| Simboli/Številke                     |                     |                                       |        |                             |                     |
|                                      | 94, 119             | C                                     |        | F                           |                     |
|                                      |                     | certifikati                           | 109    | fizična tipkovnica          | 26                  |
| Α                                    |                     |                                       |        | Flickr                      | 85, 120             |
| A-GPS (strežniško po                 | odorti GPS) 94      | D                                     |        | Fotografije                 | 83                  |
| antene                               | 19                  | datum in ura                          | 118    |                             |                     |
| aplikacije                           | 21, 110, 111, 112   | diaprojekcija                         | 81     | G                           |                     |
|                                      |                     | dnevniki                              | 111    | geografsko označevanje      | 77, 83              |
| В                                    |                     | dokončanje besed                      | 28     | glasba                      | 87, 88, 89          |
| baterija                             | 9                   |                                       |        | gostovanje                  | 32, 121             |
| — polnjenje                          | 13                  | Ξ                                     |        | GPS (globalni sistem za dol | očanje              |
| <ul> <li>vstavljanje</li> </ul>      | 10                  | EAP (protokol razširljivega           |        | položaja)                   | 93, 94, 119         |
| beležke                              | 100, 108            | overjanja)                            | 35, 37 |                             |                     |
| besedilna sporočila                  | 60                  | e-pošta                               | 64, 69 | Н                           |                     |
| <ul> <li>nastavitve</li> </ul>       | 63                  | — branje                              | 67     | HSPA (hitri paketni prenos  |                     |
| bližinsko tipalo                     | 53                  | — brisanje                            | 70     | podatkov)                   | 37                  |
| bližnjice                            | 125                 | — iskanje                             | 70     | -                           |                     |
| Bluetooth                            | 39, 40, 41, 84, 119 | — mape                                | 70     | <u>1</u>                    |                     |
| brskalnik                            | 42, 44, 46, 47      | <u> </u>                              | 67     | _igre 114, 1                | <u>15, 116, 117</u> |
| <u> </u>                             | aneh 42             | <u> </u>                              | 65     | imenik                      | 60, 61              |
| <ul> <li>nastavitve</li> </ul>       | 47                  | <u> </u>                              | 72     | <u> </u>                    | 52                  |
| <ul> <li>— orodna vrstica</li> </ul> | 43                  | <u> </u>                              | 69     | informacije o določanju po  | ložaja 94,          |
| — prenosi                            | 45                  | <ul> <li>— Nokia Messaging</li> </ul> | 72     | 119                         |                     |
| <ul> <li>varnost</li> </ul>          | 44, 45              | <u> </u>                              | 68     | informacije o lokaciji      | 94, 119             |
| <u> </u>                             | nik 44              | priloge                               | 69     | Informacije o podpori Noki  | ia 8                |
|                                      |                     |                                       |        |                             |                     |

| internetna povezava   | 32     |  |
|-----------------------|--------|--|
| internetni klici      | 56, 57 |  |
| internetni radio      | 91, 92 |  |
| iskanje               |        |  |
| — e-pošta             | 70     |  |
|                       |        |  |
| J                     |        |  |
| jezikovna nastavitev  | 118    |  |
|                       |        |  |
| Κ                     |        |  |
| kabelska povezava     | 41     |  |
| kabelska povezava USB | 41     |  |
| kalkulator            | 109    |  |
| kamera                |        |  |

| J                               |                       | konfere       |
|---------------------------------|-----------------------|---------------|
| jezikovna nastavitev            | 118                   |               |
|                                 |                       | L             |
| К                               |                       | lučka za      |
| kabelska povezava               | 41                    |               |
| kabelska povezava USB           | 41                    | Μ             |
| kalkulator                      | 109                   | Mail for      |
| kamera                          |                       | modem         |
| <u> </u>                        | 80                    | Moji po       |
| <u>— informacije o lokaciji</u> | 77                    |               |
| <u>kazalniki</u>                | 75, 77                | Ν             |
| <u> </u>                        | 79, 80, 81            | <u>namešč</u> |
| <u> </u>                        | 79                    | namizje       |
| <u> </u>                        | 76, 79                | naprava       |
| <u>video način</u>              | <u>77, 78, 79, 80</u> | — zak         |
| <u> </u>                        | 76, 77                | nastavi       |
| kartica SIM                     | 122                   | nastavi       |
| <u>vstavljanje</u>              | 10                    | — е-р         |
| kazalniki                       | 22, 75, 77            | — klic        |
| klici                           | 53, 58                | — kole        |
| <u> </u>                        | 54                    | — obr         |
| <u> </u>                        | 53, 121               | — om          |
|                                 |                       |               |

| — sprejem                                                       | 55                                 |
|-----------------------------------------------------------------|------------------------------------|
| koda PIN                                                        | 8, 15                              |
| koda za zaklepanje                                              | 8, 15, 29                          |
| kode PUK                                                        | 8                                  |
| kode za dostop                                                  | 8                                  |
| koledar                                                         | <u>99, 100, 101</u>                |
| konferenčni klici                                               | 55                                 |
|                                                                 |                                    |
|                                                                 |                                    |
| lučka za obveščanje                                             | 20, 119                            |
|                                                                 |                                    |
| М                                                               |                                    |
| Mail for Exchange                                               | 64, 67, 70, 73                     |
| modem                                                           | 41                                 |
| Moji podatki                                                    | 50                                 |
|                                                                 |                                    |
| Ν                                                               |                                    |
| nameščanje aplikacij                                            | 110                                |
| namizje                                                         | 20, 30                             |
| naprava                                                         |                                    |
| — zaklepanje                                                    | 122                                |
| nastavitev glasnosti                                            | 19                                 |
| nastavitve                                                      |                                    |
| nastavitve                                                      |                                    |
| — e-pošta                                                       | 72                                 |
| — e-pošta<br>— klici                                            | 72<br>121                          |
| — e-pošta<br>— klici<br>— koledar                               | 72<br>121<br>102                   |
| — e-pošta<br>— klici<br>— koledar<br>— obnavljanje              | 72<br>121<br>102<br>107            |
| — e-pošta<br>— klici<br>— koledar<br>— obnavljanje<br>— omrežje | 72<br>121<br>102<br>107<br>32, 121 |

|   | — paketni prenos podatkov                      | 37, 38     |
|---|------------------------------------------------|------------|
|   | pomenki                                        | 63         |
|   | — povezava                                     | 36         |
|   | — sporočila                                    | 63         |
|   | <u>          ura                          </u> | 99         |
| _ | — video                                        | 80         |
| _ | — WLAN                                         | 35, 36, 37 |
|   | <u> </u>                                       | 118        |
|   | nastavitve jezika                              | 32         |
|   | nastavitve omrežja                             | 32, 121    |
|   | nastavitve posredniškega                       |            |
|   | strežnika                                      | 36         |
|   | nastavitve zaslona                             | 118, 123   |
|   | navigacijska orodja                            | 94, 119    |
|   | Glejte tudi <i>Zemljevidi</i>                  |            |
|   | Nokia Messaging                                | 64, 72     |
|   | novice                                         | 108        |
|   |                                                |            |
|   | 0                                              |            |
|   | obnavljanje nastavitev                         | 107        |
|   | obnavljanje podatkov                           | 104        |
|   | obnova podatkov                                | 112        |
|   | obnovitev nastavitev                           | 81         |
|   | oddajnik FM                                    | 89, 90     |
|   | Oddajnik FM                                    | 90, 120    |
|   | odpravljanje težav                             | 127        |
| , | omrežne nastavitve                             | 32         |
|   | opora                                          | 16         |
| _ |                                                |            |

© 2010 Nokia. Vse pravice pridržane.

# 138 Kazalo

| Ovi 29, 85, 120                       | povezava                             | 34         | S                              |                   |
|---------------------------------------|--------------------------------------|------------|--------------------------------|-------------------|
| oznake 83, 84                         | povezava za paketni prenos           |            | seznami predvajanja            | 88, 89            |
|                                       | podatkov                             | 37, 38     | seznanjanje naprav             | 40                |
| Р                                     | povezljivost                         | 38, 120    | sinhronizacija                 | 70, 101, 102, 103 |
| _pesmi 87, 89                         | povezovanje                          | 32         | skica                          | 109               |
| podatkovne povezave                   | predstavnost                         |            | skupna raba                    | 83, 84, 85        |
| <u>dostop do interneta</u> 41         | <u> </u>                             | 92, 93     | slika ozadja                   | 31                |
| <u>kabel</u> 41                       | predstavnostni predvajalnik          | 86, 87,    | slika profila                  | 62                |
| podpis 69                             | <u>91, 92, </u>                      | 93         | slike                          | 81, 82            |
| podpora 8                             | — glasba                             | 87, 88, 89 | slovar                         | 28                |
| področne nastavitve 118               | <ul> <li>internetni radio</li> </ul> | 91, 92     | slušalke                       | 17                |
| _pogovori 59, 63                      | — seznami predvajanja                | 88, 89     | snemanje                       |                   |
| polnjenje s kablom USB 13             | — video posnetki                     | 90, 91     | — video                        | 78, 79            |
| _pomenki 56, 61, 62, 63               | Pregledovalnik datotek PDF           | 108        | spletna povezava               | 32                |
| pomnilnik 105, 106                    | prenašanje                           |            | Glejte tudi brskaln            | nik               |
| <u>stopnja porabe</u> 106, 122        | <u> </u>                             | 102, 103   | spletni dnevniki               | 107, 108          |
| pomnilniška kartica 11, 105, 106,     | prenos                               |            | spletni programčki             | 71, 87, 101, 108  |
| 122                                   | — podatki                            | 103        | sporočila                      | 63                |
| poslovne vizitke 60, 61               | priključki                           | 15         | <ul> <li>nastavitve</li> </ul> | 63                |
| posodobitve                           | priloge                              | 69         | sprejem klicev                 | 55                |
| <u>aplikacije 113</u>                 | profili                              | 31, 117    | stanje dosegljivosti           | 51, 62            |
| <ul> <li>programska oprema</li> </ul> |                                      |            | storitve pomenkov (P           | omenki) 56,       |
| naprave 114                           | R                                    |            | 61, 62,                        | 63                |
| posodobitve programske                | računi 56,                           | 61, 63, 84 |                                |                   |
| opreme 113, 114                       | Račun Nokia                          | 85, 120    | S                              |                   |
| pošta 64                              | RSS                                  | 107, 108   | števci                         | 58                |
| poštne                                |                                      |            |                                |                   |
| <u> </u>                              |                                      |            |                                |                   |

| Т               |              |
|-----------------|--------------|
| _teme 32        | , 117        |
| tipke 1         | 4, 15        |
| _toni 31        | <u>, 117</u> |
| Toni DTMF       | 56           |
| toni zvonjenja  | 88           |
| Trgovina Ovi    | 30           |
| TV-izhod 82, 91 | , 122        |

| U                  |          |
|--------------------|----------|
| Upravitelj datotek | 104, 105 |
| ura                | 98, 99   |
| ura in datum       | 118      |

| V                                   |        |
|-------------------------------------|--------|
| varnost                             |        |
| — nastavitve                        | 35     |
| varnostno kopiranje podatkov<br>104 | 103,   |
| varnostno zaklepanje tipkovnice     | 29     |
| varnost WEP                         | 35     |
| varnost WPA                         | 35     |
| video                               |        |
| — snemanje                          | 78, 79 |
| video klici                         | 57     |
| video posnetki 78, 79, 80,          | 90, 91 |
| viri novic                          | 107    |
| virtualna tipkovnica                | 27     |

| vizitke                              | 49, 50, 51, 52  |
|--------------------------------------|-----------------|
| — dodajanje                          | 48              |
| <u> </u>                             | 51              |
| <ul> <li>— sinhronizacija</li> </ul> | 50              |
| urejanje                             | 48              |
| vklop/izklop naprave                 | 15              |
| vnos besedila                        | 26, 27, 28, 119 |
| VoIP                                 |                 |
| Glejte <i>internetni kli</i>         | ici             |

W

| WLAN (brezžično lo | okalno             |
|--------------------|--------------------|
| omrežje)           | 33, 34, 36, 37, 38 |

| Z                       |        |
|-------------------------|--------|
| zaklepanje tipkovnice   | 29     |
| zapestni trak           | 17     |
| zaslon na dotik         | 24, 53 |
| zaslonske nastavitve    | 118    |
| zaznamki                | 44, 91 |
| Zemljevidi              | 95     |
| <u> </u>                | 95     |
| — elementi zaslona      | 96     |
| — iskanje lokacij       | 96     |
| <u> </u>                | 97     |
| — nastavitve            | 98     |
| — spreminjanje prikazov | 96     |
|                         |        |

© 2010 Nokia. Vse pravice pridržane.